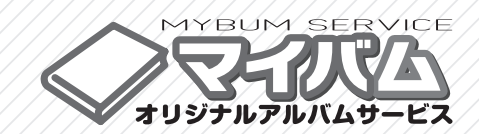

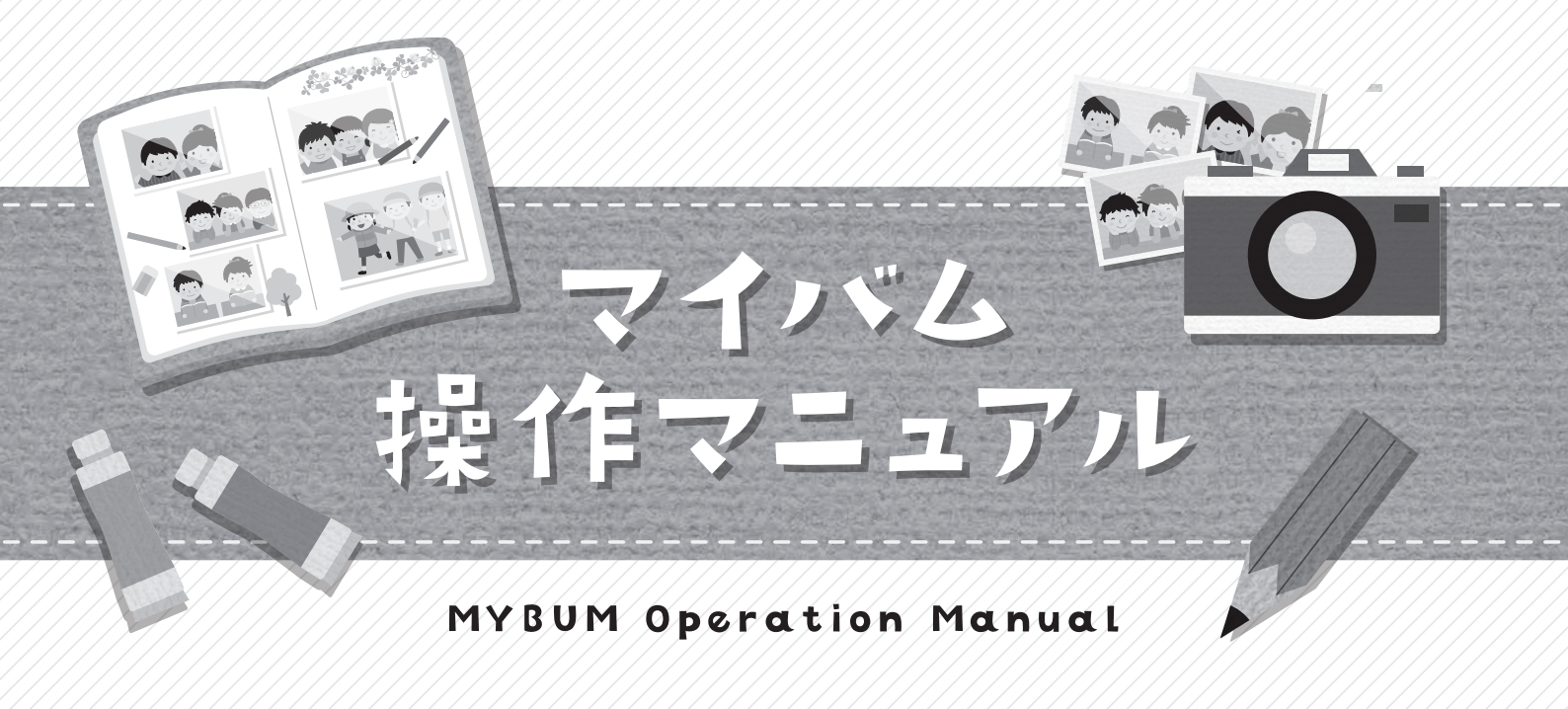

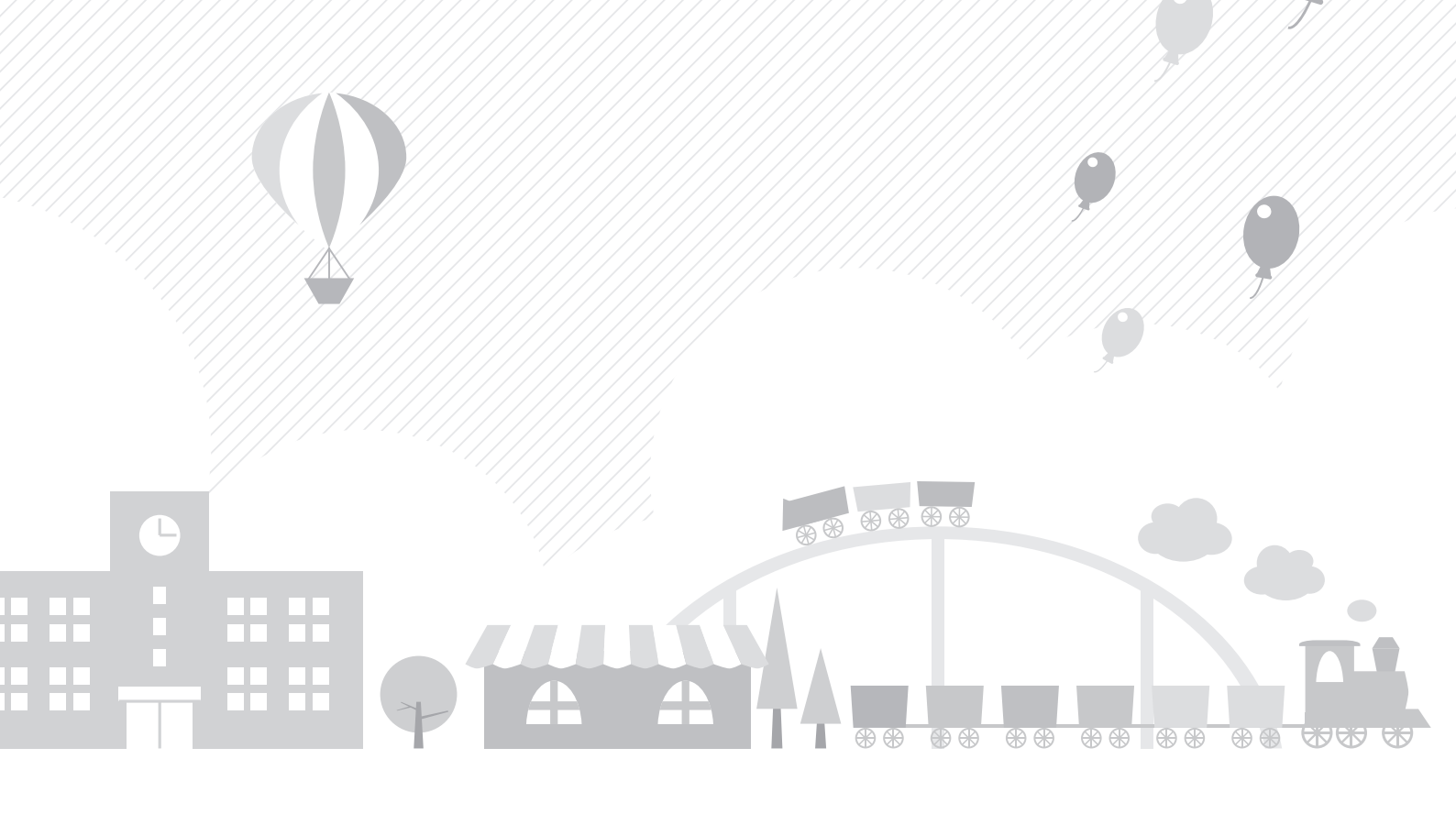

# Contents

# マイバム基本編

# ◇マイバムとは?

| 3つの特徴 ・・・・・・・・・・・・・・・・・・・・・・・・・・・・・・・・・・・・     | 7 |
|------------------------------------------------|---|
| 年間スケジュール例 ・・・・・・・・・・・・・・・・・・・・・・・・・・・・・・・・・・・・ | 7 |

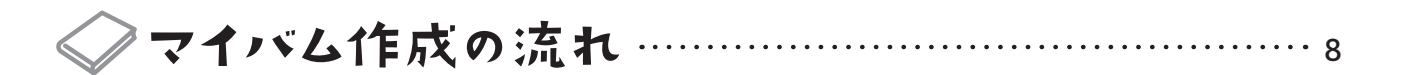

# ◇ 始め方と終わり方

| マイバムサービスのホームページへアクセスする ・・・・・・・・・・・・・・・・・・・・・・・       | ) |
|------------------------------------------------------|---|
| ログイン画面を開く・・・・・・・・・・・・・・・・・・・・・・・・・・・・・・・・・・・・        | 9 |
| ログインする ・・・・・・・・・・・・・・・・・・・・・・・・・・・・・・・・・・・           | 9 |
| ログアウトする ····································         | 9 |
| 児童・生徒側の編集許可について ・・・・・・・・・・・・・・・・・・・・・・・・・・・・・・・・・・・・ | ) |

# ◇ メインメニュー画面

| 管理者用メインメニュー画面 ・・・・・・・・・・・・・・・・・・・・・・・・・・・・・・・・・・・・   | 10 |
|------------------------------------------------------|----|
| 児童・生徒用メインメニュー画面 ・・・・・・・・・・・・・・・・・・・・・・・・・・・・・・・・・・・・ | 10 |
| グローバルメニューについて ・・・・・                                  | 10 |
| 【重要】卒業年度の設定について ・・・・・・・・・・・・・・・・・・・・・・・・・・・・・・・・・・・・ | 11 |

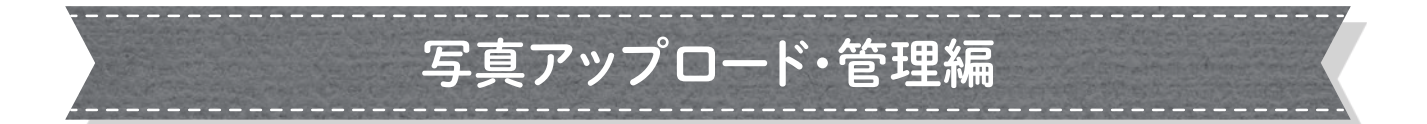

# <>◇ アップロードについて

アップロードの際にご注意いただきたいこと ・・・・・・・・・・・・・・・・・・・・・・・・・・・・・・・13

- ・画像について
- ・使用にふさわしくない画像について
- ・アップロード時のリサイズ処理について
- ・アップロード画像事前選定のお勧め

# ◇ アップロード (写真アップロード・管理メニュー)

| 写真アップロード画面 ・・・・・・・・・・・・・・・・・・・・・・・・・・・・・・・・・・・・          | 14 |
|----------------------------------------------------------|----|
| 新規フォルダにアップロードする ・・・・・・・・・・・・・・・・・・・・・・・・・・・・・・・・・・・・     | 15 |
| 既存フォルダにアップロード(追加)する ・・・・・・・・・・・・・・・・・・・・・・・・・・・・・・・・・・・・ | 16 |

# 🧼 画像管理

### [写真管理]

| ・写真の削除 ・・・・・・・・・・・・・・・・・・・・・・・・・・・・・・・・・・・・        | 7  |
|----------------------------------------------------|----|
| ・アルバム未使用写真の削除 ・・・・・・・・・・・・・・・・・・・・・・・・・・・・・・・・・・・・ | 7  |
| ・画像を別のフォルダへ移動 ・・・・・・ <b>・</b> 1                    | 8  |
| ・写真リスト画像と説明 ・・・・・・・・・・・・・・・・・・・・・・・・・・・・・・・・・・・・   | 8  |
| [フォルダ管理]                                           |    |
| ・新規フォルダを作成する ・・・・・・ <b>1</b>                       | 9  |
| ・フォルダ名を変更する ・・・・・・・・・・・・・・・・・・・・・・・・・・・・・・・・・・・・   | 9  |
| ・卒業年度を変更する ・・・・・・・・・・・・・・・・・・・・・・・・・・・・・・・・・・・・    | 20 |
| ・フォルダを個別削除する ・・・・・・ <b>2</b>                       | 20 |
| ・フォルダを一括削除する ・・・・・・ <b>2</b>                       | 21 |
| ・フォルダリスト画像と説明 ・・・・・・・・・・・・・・・・・・・・・・・・・・・・・・・・・・・・ | 21 |
| [オリジナルタイトル管理]                                      |    |

| • | オリジナルタイトルを新規作成する ・・・・・・・・・・・・・・・・・・・・・・・・・・・・・・・・・・・・ | ••• | 22 |
|---|-------------------------------------------------------|-----|----|
| • | オリジナルタイトルを個別に削除する ・・・・・・・・・・・・・・・・・・・・・・・・・・・・・・      | ••• | 22 |
| • | オリジナルタイトルを一括削除する ・・・・・・・・・・・・・・・・・・・・・・・・・・・・・・       | ••• | 23 |
| • | タイトルリスト画像と説明 ・・・・・・・・・・・・・・・・・・・・・・・・・・・・・・・・・・・・     | ••• | 23 |

# アルバム作成編

# マイバムについて

共通・オリジナル(個別)の作成について ······ 27 作成にあたり、ご注意いただきたいこと ····· 27 ~ 28

# ◇マイバム作成

### [マイバム新規作成・各種仕様設定]

| アルバムを新規作成する ・・・・・・・・・・・・・・・・・・・・・・・・・・・・・・・・・・・・ | 29 |
|--------------------------------------------------|----|
| アルバムの流用 ・・・・・・・・・・・・・・・・・・・・・・・・・・・・・・・・・・・・     | 29 |

### [各種仕様の変更について]

| 「アルバム名」「卒業年度 | ξ」「ページ数」を変                          | を更する  | • • • • • • • • • • • |                       |                     | 30    |
|--------------|-------------------------------------|-------|-----------------------|-----------------------|---------------------|-------|
| アルバムを削除する・・  | • • • • • • • • • • • • • • • • • • | ••••• |                       | •••••                 | •••••               | 30    |
| [編集画面説明] …   | • • • • • • • • • • • • • • • • •   |       | • • • • • • • • • • • | • • • • • • • • • • • |                     | 31~32 |
| [写真編集メニュー    | 固定レイアウト編                            | ]     |                       |                       | • • • • • • • • • • | 33~34 |
| [写真編集メニュー    | 自由レイアウト編                            | ]     | •••••                 |                       |                     | 35~38 |
| 自由レイアウトのコメン  | 、(文字)入力につ                           | いて・・・ |                       |                       |                     | 38    |

### [マイバムを作成する]

| 作成を開始・再開する ・・・・・・・・・・・・・・・・・・・・・・・・・・・・・・・・・・・・        |
|--------------------------------------------------------|
| 素材検索について ・・・・・・・・・・・・・・・・・・・・・・・・・・・・・・・・・・・・          |
| 表紙を作る ・・・・・・・・・・・・・・・・・・・・・・・・・・・・・・・・・・・・             |
| 中表紙(1ページ目)を作る ・・・・・・・・・・・・・・・・・・・・・・・・・・・・・・・・・・・・     |
| 本文を作る。固定レイアウト編                                         |
| 1 固定レイアウトを選ぶ ・・・・・・・・・・・・・・・・・・・・・・・・・・・・・・・・・・・・      |
| 2 背景を選ぶ ・・・・・・ 42                                      |
| 3 タイトルを選ぶ ・・・・・・・・・・・・・・・・・・・・・・・・・・・・・・・ 43           |
| 4 写真を選ぶ ・・・・・・ 43                                      |
| 5 写真の下にコメント(文字)を入れる ・・・・・・・・・・・・・・・・・・・・・・・・・・・・・・・ 44 |
| 奥付(最終)ページを作る ・・・・・・・・・・・・・・・・・・・・・・・・・・・・・・・・・・・・      |

| 本文を作る自由レイアウト編                                           |
|---------------------------------------------------------|
| 1 自由レイアウトを選ぶ ・・・・・・・・・・・・・・・・・・・・・・・・・・・・・・・・・・・・       |
| 2 背景を選ぶ ・・・・・・ 46                                       |
| 3 タイトルを選ぶ(任意) ・・・・・・ 47                                 |
| 4 写真を選ぶ ・・・・・・・・・・ 47                                   |
| 5 ページにコメント(文字)を入れる ・・・・・・・・・・・・・・・・・・・・・・・・・・・・・・・・・ 48 |
| その他の機能                                                  |
| ・ページプレビュー ・・・・・・・・・・・・・・・・・・・・・・・・・・・・・・・・・・・・          |
| ・ページリセット ・・・・・・・・・・・・・・・・・・・・・・・・・・・・・・・・・・・・           |
| ・保存について ・・・・・・・・・・・・・・・・・・・・・・・・・・・・・・・・・・・・            |
| 「決定」「済」マークについて ・・・・・・・・・・・・・・・・・・・・・・・・・・・・・・・・・・・・     |

# マイバムの確認編

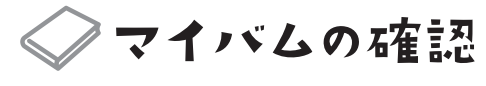

| マイバムを確認する ・・・・・・・・・・・・・・・・・・・・・・・・・・・・・・・・・・・・ | 53 |
|------------------------------------------------|----|
| プリントして確認する ・・・・・・ 5                            | 54 |
| マイバムの発注 ・・・・・・・・・・・・・・・・・・・・・・・・・・・・・・・・・・・・   | 54 |

# マイバム発注編

◇マイバムの発注

| マイバムを発注する ・・・・・・                                          | 7 |
|-----------------------------------------------------------|---|
| 【重要】発注後、ご注意いただきたいこと ・・・・・・・・・・・・・・・・・・・・・・・・・・・・・・・・・・ 58 | 8 |
| 【重要】「漢字の字体」画面上と仕上がりの相違について ・・・・・・・・・・・・・・・・・・             | 8 |

Q & A

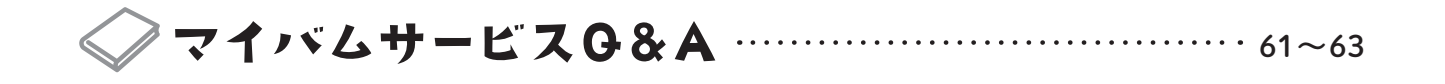

| • | • • | • • | •   | • • | •   | • • | ٠ | • • | ٠ | • • | • | • • | • • | • • | • • | • | • • | ٠ | • • | • | • • | • | • • | • • | • | • • | • • | • • | •   | ••  | • • | • | • • | • • | • • | • | • • | • | • • | • • |   | ••  | • • | •   | • |
|---|-----|-----|-----|-----|-----|-----|---|-----|---|-----|---|-----|-----|-----|-----|---|-----|---|-----|---|-----|---|-----|-----|---|-----|-----|-----|-----|-----|-----|---|-----|-----|-----|---|-----|---|-----|-----|---|-----|-----|-----|---|
|   |     | • • |     | • • |     | • • |   | • • |   | • • | • | ••  | • • | • • | • • |   | • • | • |     |   |     |   | • • |     |   |     | • • |     |     |     | • • |   | ••  | • • | • • |   | • • |   |     |     |   | ••  |     |     | • |
|   |     |     |     |     |     |     |   |     |   |     |   |     |     |     |     |   |     |   |     |   |     |   |     |     |   |     |     |     |     |     |     |   |     |     |     |   |     |   |     |     |   |     |     |     |   |
| • | • • | • • | • • | • • | • • | • • | ۰ | • • | • | • • | • | • • | • • | ••  | • • | ٠ | • • | • | • • | • | • • | • | • • | • • | • | • • | • • | • • | • • | ••  | • • | • | • • | • • | • • | • | • • | • | • • | • • | • | • • | • • | •   | • |
| • | • • | • • | •   | • • | •   | • • | • | • • | ٠ | • • | • | • • | • • | •   | ••  | ٠ | • • | • | ••  | • | • • | • | • • | • • | • | • • | • • | • • | •   | • • | • • | • | ••  | • • | • • | • | • • | • | • • | • • |   | ••  | • • | •   | • |
|   |     | • • |     |     |     |     | • |     | • |     |   |     | • • |     |     |   |     | • |     |   |     |   |     |     |   |     |     |     | • • |     |     |   |     |     |     |   |     |   |     | • • |   |     |     |     | • |
|   |     |     |     |     |     |     |   |     |   |     |   |     |     |     |     |   |     |   |     |   |     |   |     |     |   |     |     |     |     |     |     |   |     |     |     |   |     |   |     |     |   |     |     |     |   |
| • | • • | • • | •   | • • | • • | • • | ٠ | • • | ٠ | • • | • | • • | • • | • • | • • | ٠ | • • | • | • • | • | • • | • | • • | • • | • | • • | • • | • • | • • | ••  | • • | • | • • | • • | • • | • | • • | • | • • | • • |   | ••  | • • | •   | • |
| • | • • | • • | • • | • • |     | • • |   | • • |   | • • | • | • • | • • | • • | • • | • | • • | • | • • | • | • • | • | • • | • • | • | • • | • • |     | •   | ••  | • • | • | • • | • • | • • |   | • • | • | • • | • • |   | ••  | • • | • • | • |
|   |     |     |     |     |     |     |   |     |   |     |   |     |     |     |     |   |     |   |     |   |     |   |     |     |   |     |     |     |     |     |     |   |     |     |     |   |     |   |     |     |   |     |     |     |   |
|   |     |     |     |     |     |     | Ū |     |   |     | Ū |     |     |     |     | Ū |     |   |     |   |     |   |     |     |   |     |     |     |     |     |     |   |     |     |     |   |     |   |     |     |   |     |     |     | Ū |
| • | • • | • • | •   | • • | • • | • • | ٠ | • • | ٠ | • • | • | • • | • • | • • | • • | ٠ | • • | ٠ | • • | • | • • | • | • • | • • | • | • • | • • | • • | • • | ••  | • • | • | • • | • • | • • | • | • • | • | • • | • • |   | • • | • • | •   | • |
| • | • • | • • | •   | • • | •   | • • | • | • • | • | • • | • | • • | • • | • • | • • | • | • • | • | ••  | • | • • | • | • • | • • | • | • • | • • | • • | •   | • • | • • |   | ••  | • • | • • | • | • • | • | • • | • • |   | ••  | • • | •   | • |
|   |     |     |     |     |     |     |   |     |   |     |   |     |     |     |     |   |     |   |     |   |     |   |     |     |   |     |     |     |     |     |     |   |     |     |     |   |     |   |     |     |   |     |     |     |   |
|   |     |     |     |     |     |     | Ū |     |   |     | Ū |     |     |     |     | Ū |     |   |     |   |     |   | -   |     |   |     | -   |     |     |     |     |   |     |     |     |   |     |   |     |     |   |     |     |     | Ū |
| • | • • | • • | •   | • • | •   | • • | ٠ | • • | ٠ | • • | • | • • | • • | • • | • • | • | • • | • | ••  | • | • • | • | • • | • • | • | • • | • • | • • | •   | ••  | • • | • | • • | • • | • • | • | • • | • | • • | • • |   | ••  | • • | •   | • |
| • | • • | • • | •   | • • | •   | ••  | • | • • | • | ••  | • | • • | • • | •   | ••  | • | • • | • | ••  | • | • • | • | • • | • • | • | • • | • • | • • | •   | • • | • • | • | ••  | • • | • • | • | • • | • | • • | • • |   | • • | • • | •   | • |
|   |     |     |     |     |     |     |   |     |   |     |   |     |     |     |     |   |     |   |     |   |     |   |     |     |   |     |     |     |     |     |     |   |     |     |     |   |     |   |     |     |   |     |     |     |   |
|   |     |     |     |     |     |     | Ŭ |     | Ū |     |   |     |     |     |     | Ū |     | Ū |     |   |     |   |     |     |   |     |     |     |     |     |     |   |     |     |     |   |     |   |     |     |   |     |     |     |   |
| • | • • | • • | •   | • • | •   | • • | ٠ | • • | ٠ | • • | • | • • | • • | • • | ••  | ٠ | • • | ٠ | ••  | • | • • | • | • • | • • | • | • • | • • | • • | • • | ••  | • • | • | • • | • • | • • | • | • • | • | ••  | • • |   | • • | • • | •   | • |
| • | • • | • • | •   | • • | •   | • • | • | ••  | • | • • | • | • • | • • | • • | • • | • | ••  | • | • • | • | • • | • | • • | • • | • | • • | •   | • • | •   | • • | • • | • | • • | ••  | • • | • | • • | • | • • | • • |   | ••  | • • | •   | • |
|   |     |     |     |     |     |     |   |     |   |     |   |     |     |     |     |   |     |   |     |   |     |   |     |     |   |     |     |     |     |     |     |   |     |     |     |   |     |   |     |     |   |     |     |     |   |
|   |     |     |     |     |     |     | Ŭ |     | Ū |     |   |     |     |     |     | Ū |     | Ū |     |   |     |   |     |     |   |     |     |     |     |     |     |   |     |     |     |   |     |   |     |     |   |     |     |     | Ū |
| • | • • | • • | •   | • • | •   | • • | ٠ | • • | ٠ | • • | • | • • | • • | • • | ••  | ٠ | • • | ٠ | ••  | • | • • | • | • • | • • | • | • • | • • | • • | • • | ••  | • • | • | • • | • • | • • | • | • • | • | ••  | • • |   | • • | • • | •   | • |
| • | • • | •   | •   | • • | •   | • • | ٠ | • • | • | • • | • | • • | • • | • • | ••  | • | • • | • | ••  | • | • • | • | • • | • • | • | • • | •   | • • | •   | • • | • • | • | • • | • • | • • | • | • • | • | • • | • • |   | ••  | • • | •   | • |
|   |     |     |     |     |     |     |   |     |   |     |   |     |     |     |     |   |     |   |     |   |     |   |     |     |   |     |     |     |     |     |     |   |     |     |     |   |     |   |     |     |   |     |     |     |   |
|   |     |     |     |     |     |     | Ū |     | Ū |     |   |     |     |     |     | Ū |     | Ū |     |   |     |   |     |     |   |     |     |     |     |     |     |   |     |     |     |   |     |   |     |     |   |     |     |     |   |
| • | • • | • • | •   | • • | •   | • • | ٠ | • • | ٠ | • • | • | • • | • • | • • | • • | • | • • | ٠ | • • | • | • • | • | • • | • • | • | • • | • • | • • | • • | • • | • • | • | ••  | • • | • • | • | • • | • | • • | • • |   | • • | • • | •   | • |
| • | • • | • • | •   | • • | • • | • • | ٠ | • • | • | • • | • | • • | • • | • • | ••  | • | • • | • | ••  | • | • • | • | • • | • • | • | • • | •   | • • | •   | • • | • • | • | • • | • • | • • | • | • • | • | • • | • • | • | ••  | • • | •   | • |
|   |     |     |     |     |     |     |   |     |   | • • |   |     |     |     |     |   |     | - |     |   |     |   |     |     |   |     |     |     |     |     | • • |   |     |     |     |   |     |   |     |     | - |     |     |     |   |
|   |     |     |     |     |     | - 9 | Ŭ | - 6 |   |     | - |     |     |     | - 4 | 5 | - 0 |   | - 0 | 2 |     |   |     |     |   |     |     |     |     | _ # |     |   |     |     |     |   |     |   |     |     |   |     |     |     | 2 |
| • | • • | • • | • • | • • | •   | • • |   | • • |   | • • |   | • • | • • | •   | • • |   | • • |   | • • |   |     | • | • • |     |   | • • | • • | • • | •   | • • | • • |   | • • | • • | • • |   | • • |   | • • | • • | • | • • |     | •   | • |

MYBUM Operation Manual

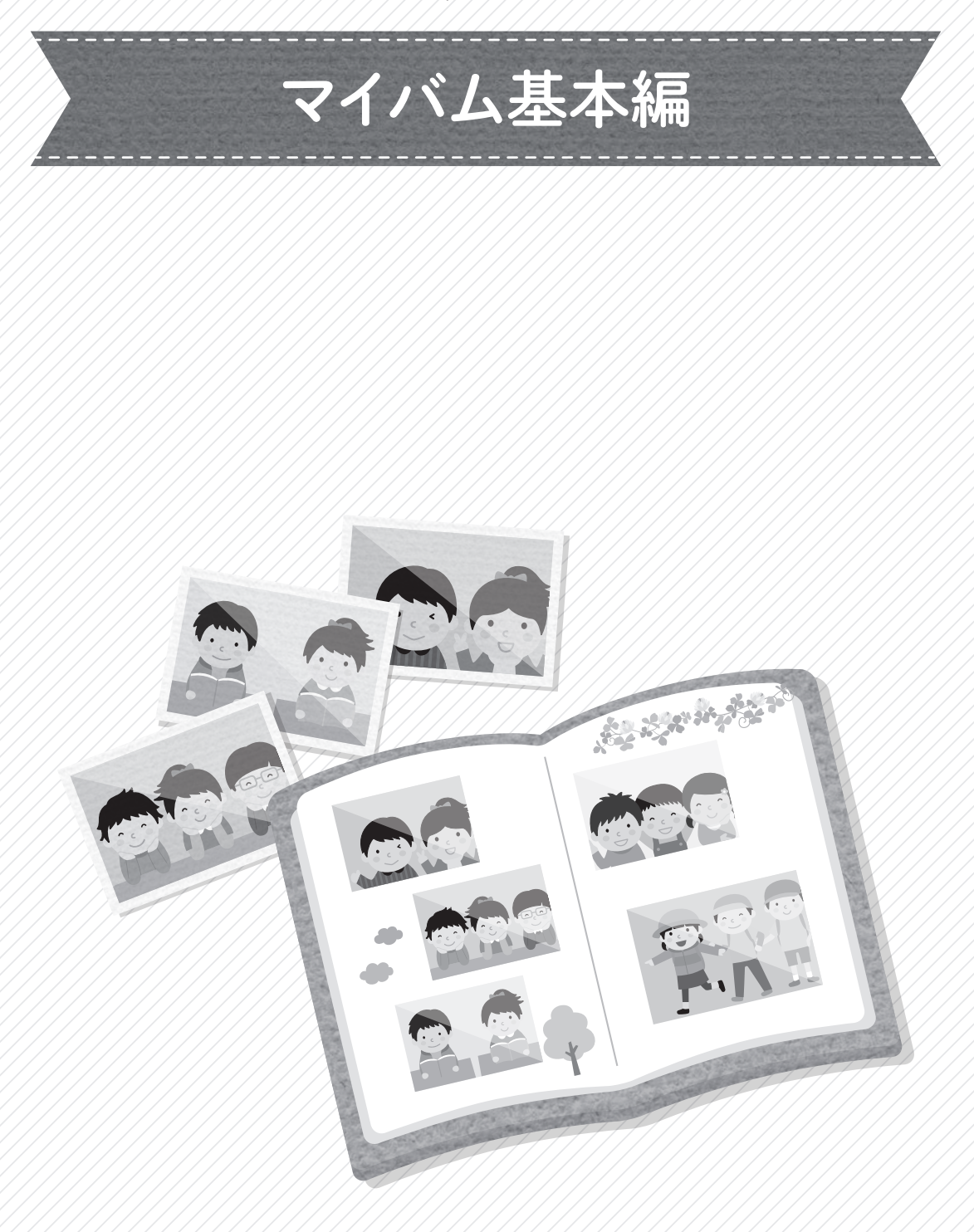

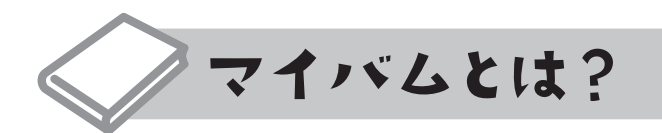

「マイバム」はインターネットを使って自分だけの卒業アルバムを作るサービスです。 児童・生徒が自分の好きな写真を選んで編集したものを実際のアルバムにしてお届けするものです。

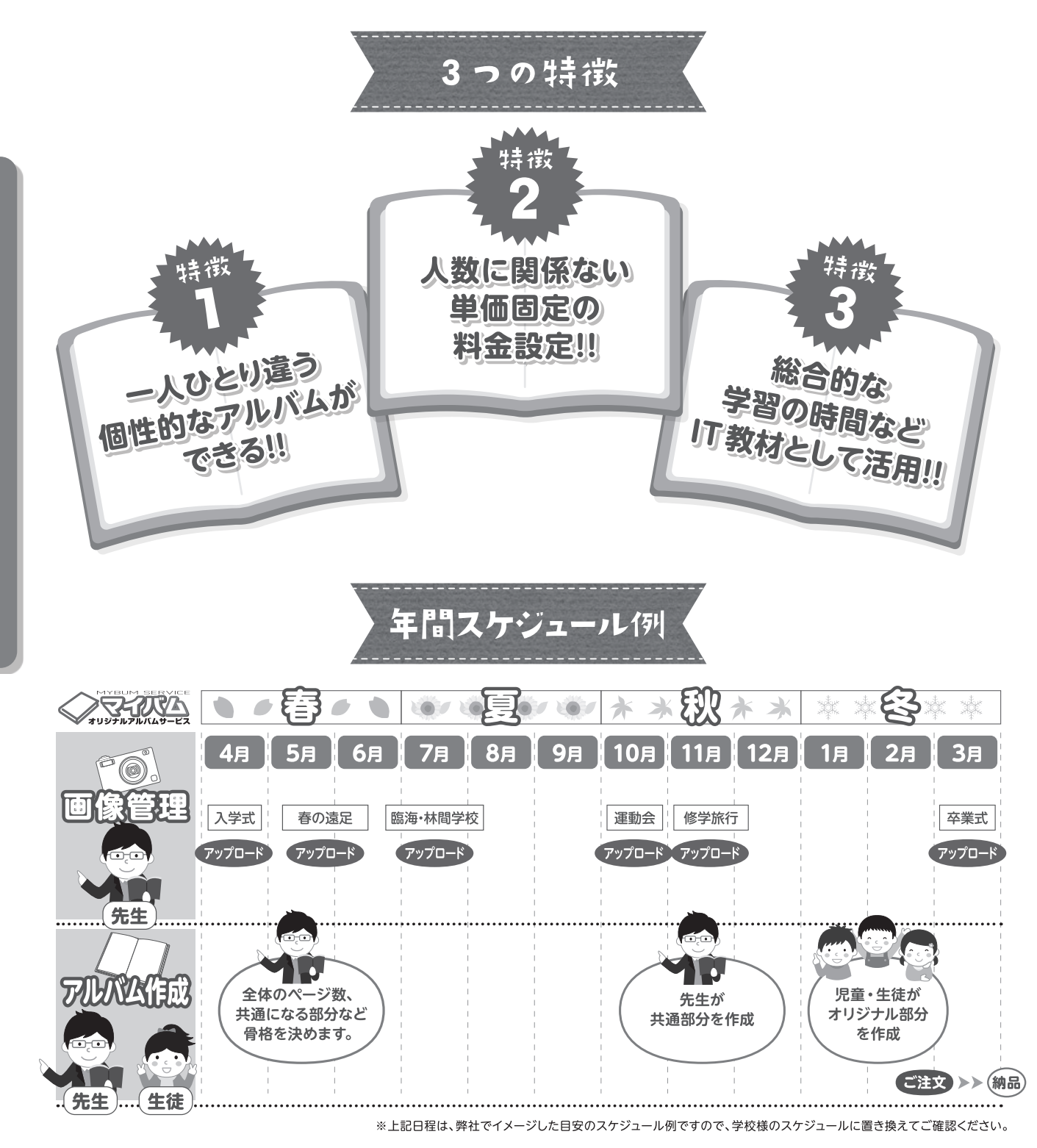

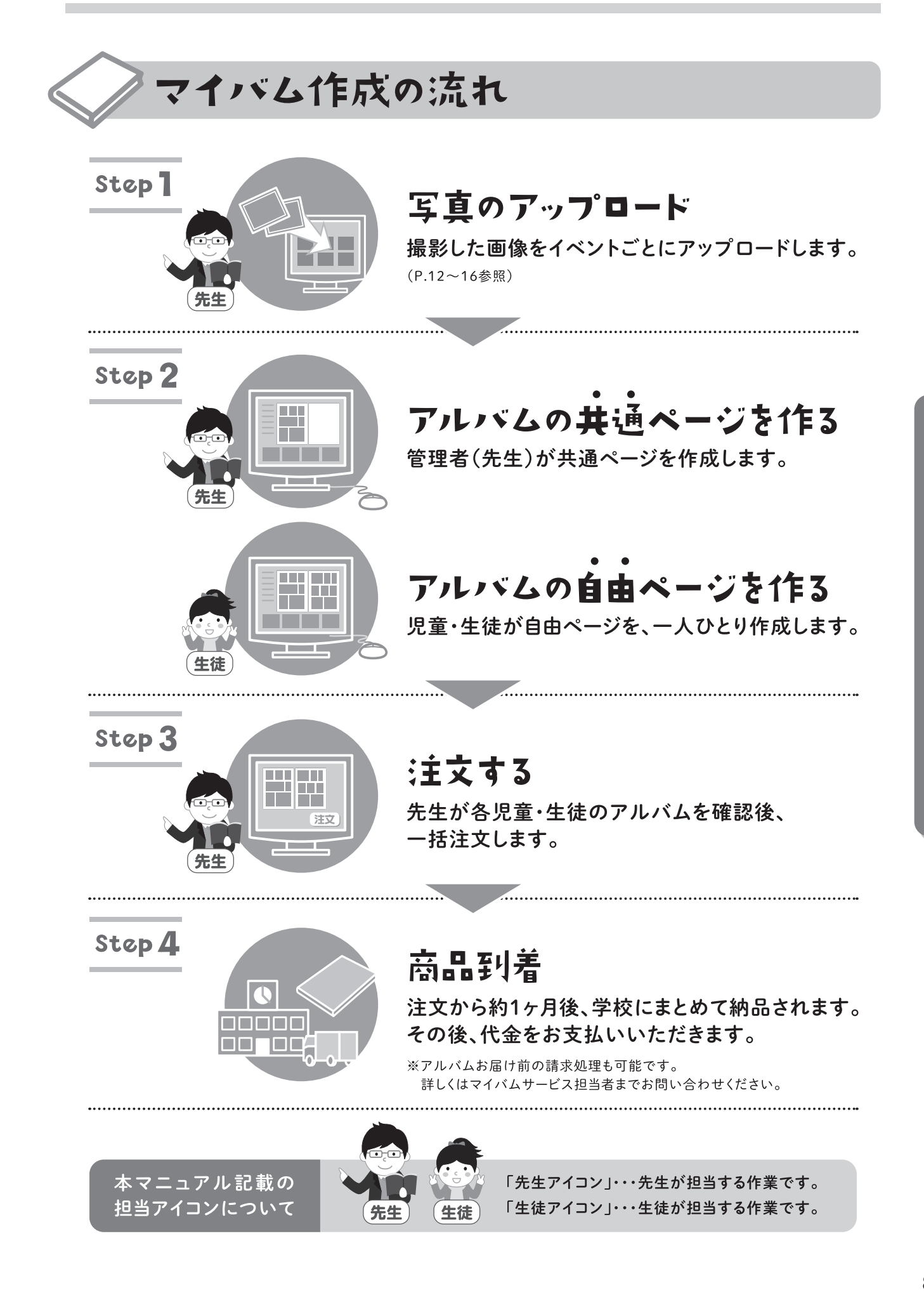

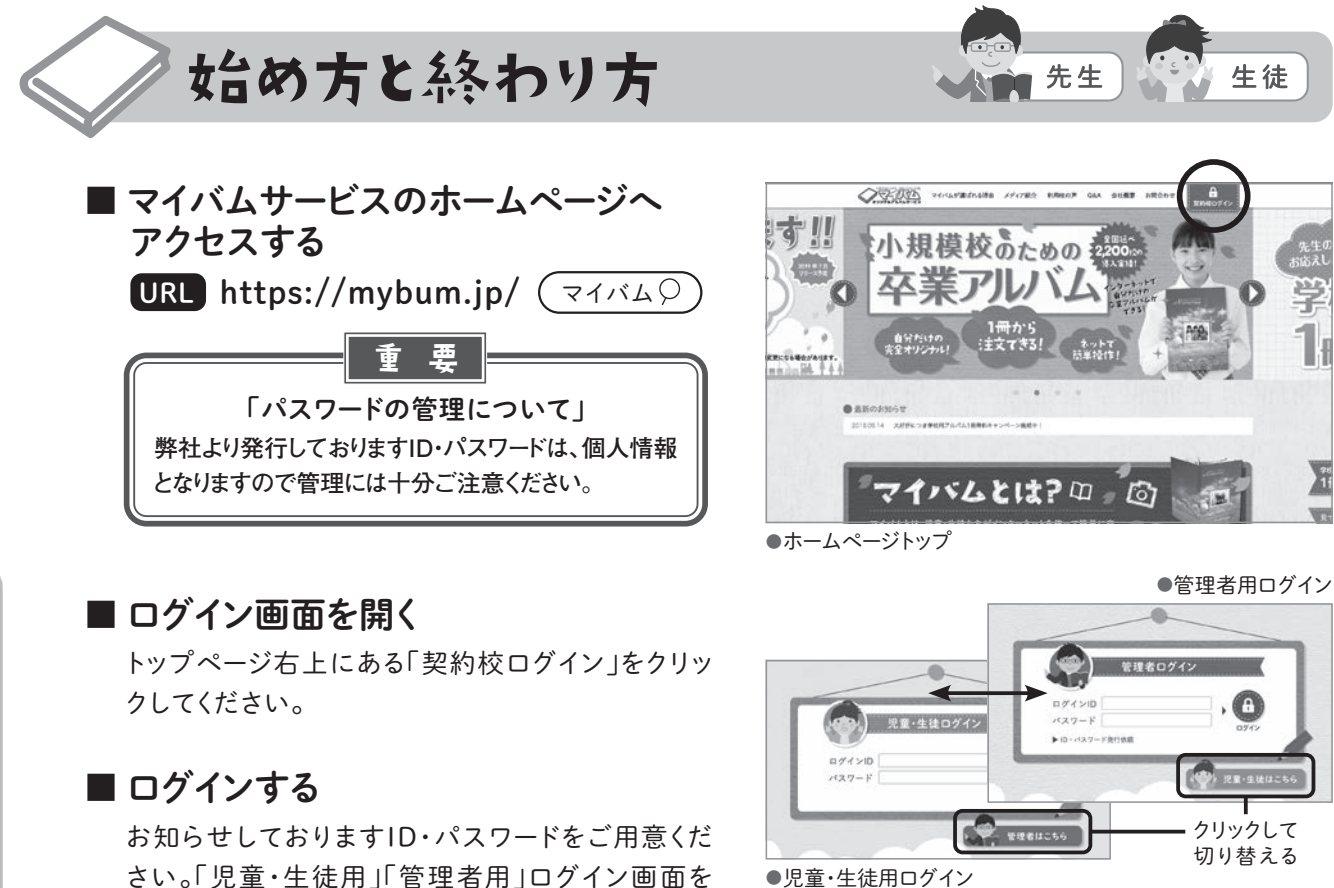

さい。「児童・生徒用」「管理者用」ログイン画面を 切り替えて、それぞれ該当のID・パスワード(半角 英数字)でログインしてください。

### ■ ログアウトする

画面右上「ログアウト」ボタンよりログアウトできます。 編集終了時はログアウトして終了してください。

### 児童・生徒側の編集許可について

管理者用メニューの「児童・生徒側の編集許可」 チェックボックスで児童・生徒側の編集の管理ができ ます。チェックが入っていれば管理者側ログイン・ロ グアウトに関わらず、児童・生徒はいつでもログイン できます。逆にチェックを外せば児童・生徒はログイ ンできなくなります。

### —— POINT —

管理者(先生)のパソコンを起動させておく必要は ありません。許可にチェックを入れてログアウトして いれば、児童・生徒はいつでもログインできます。

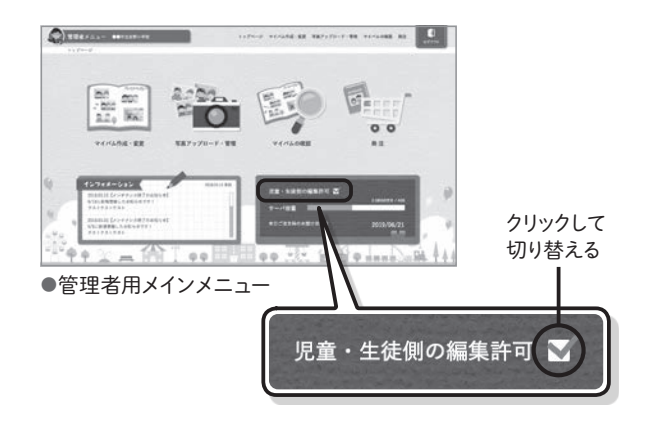

-0

●管理者用メインメニュー

100 801

H H H

C.

100 000 100 100 100 100

●児童・生徒用
 メインメニュー

9

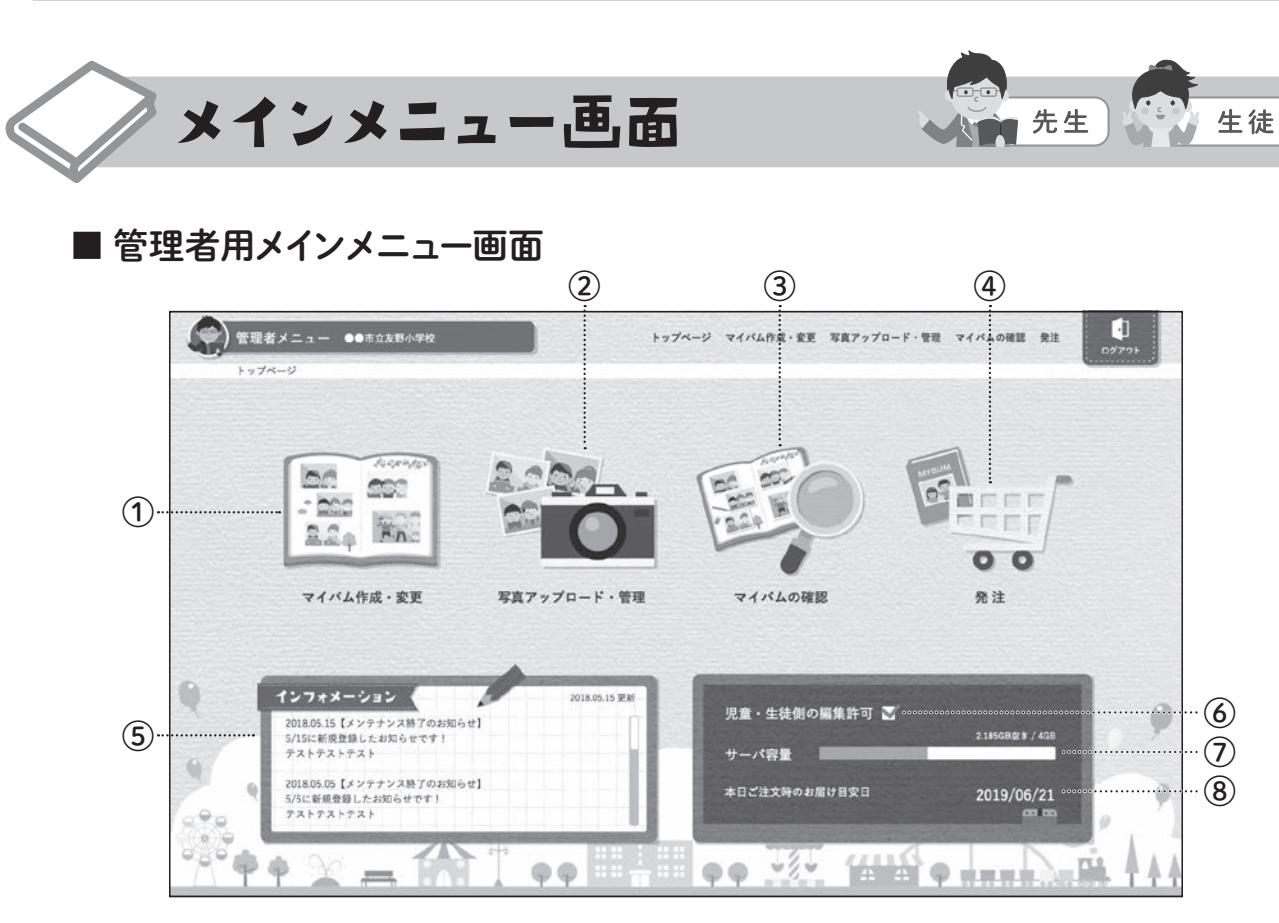

- マイバム作成・変更 (P.26~50)
   マイバムの各種設定、マイバム新規作成、マイバム 編集ができます。
- ② 写真アップロード・管理 (P.12~23) 写真の新規・追加アップロード、不要なイベントや写真の削除などの画像管理ができます。
- ③ マイバムの確認 (P.52~54) マイバムの確認・プリントができます。
- ④発注(P.56~58)
   こちらより注文ができます。

### ■ 児童・生徒用メインメニュー画面

- マイバム編集 (P.39) マイバムの編集ができます。
- マイバムの確認(P.52~54) マイバムの確認ができます。

■ グローバルメニューについて

ます。

画面右上のグローバルメニューより各メニュー への移動やログアウトして終了することができ

- ⑤ **インフォメーション** マイバムサービスからのお知らせです。
- 児童・生徒側の編集許可 (P.9)
   児童・生徒側の編集の管理ができます。
- ⑦ サーバ容量 サーバの残り容量をご確認いただけます。
- ⑧ お届け目安日 本日注文した場合の目安日を表示しています。 作成・ご注文時期のご参考としてご利用ください。

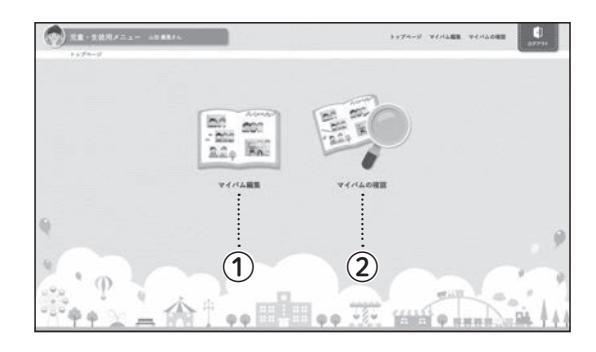

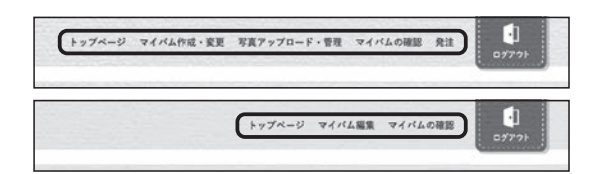

# マイバム基本編 メインメニュー画面

# 【重要】卒業年度の設定について

アルバム新規作成、写真管理の新規フォルダ作成時 に卒業年度の設定があります。お知らせしております 児童・生徒用ID・パスワード一覧に記載されておりま す卒業年度を設定してください。

※児童・生徒用ID・パスワード一覧に記載されている卒業年度と は別の卒業年度を設定した場合、児童・生徒側でアルバム・ 写真フォルダが表示されなくなります。

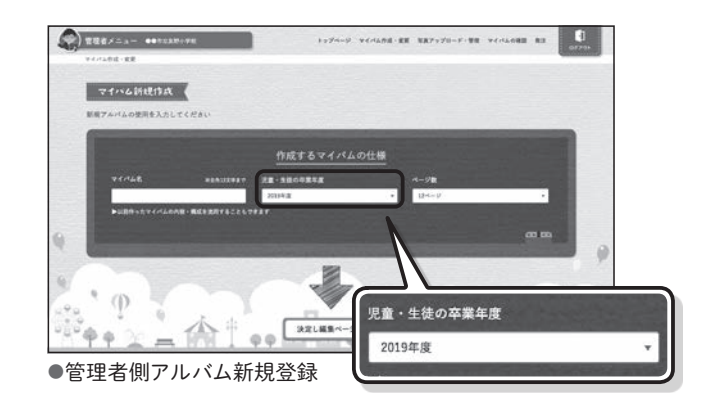

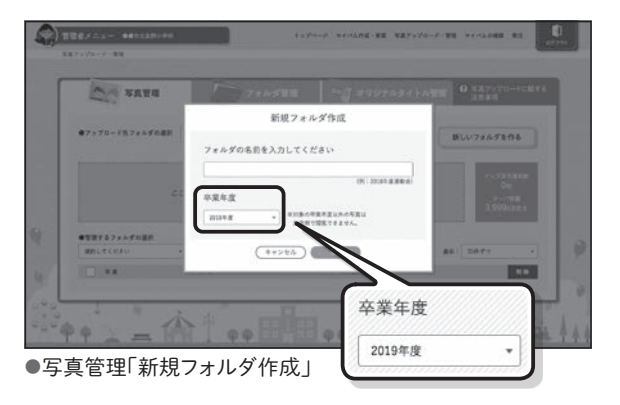

MYBUM Operation Manual

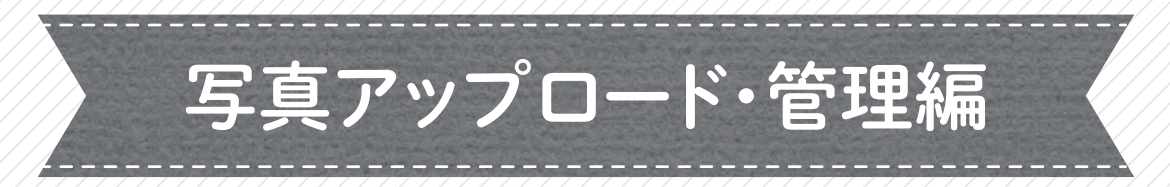

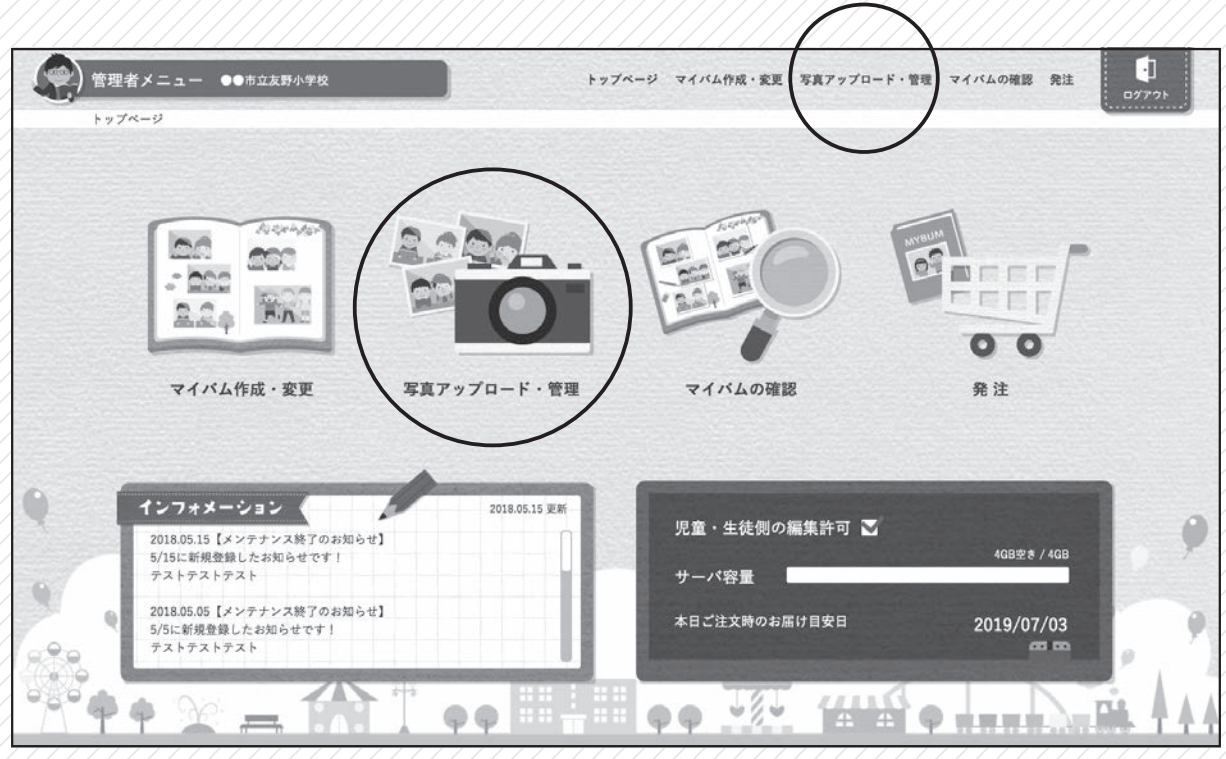

管理者用メインメニュー、またはグローバルメニューの「写真アップロード・管理」をクリック

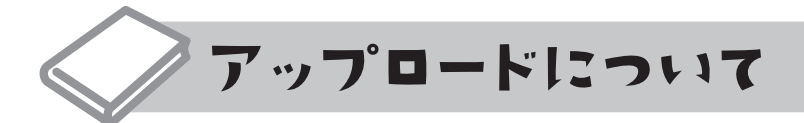

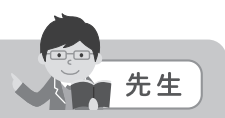

### アップロードの際にご注意いただきたいこと

### ■ 画像について

- ・画像解像度(大きさ):1280×960pixels以上 ※1600×1200pixels以上推奨
- ・サポートファイル形式:JPEG形式のみ

### 〈スキャニングされる場合の注意点〉

- ・スキャニング時の解像度:300dpi以上推奨
- JPEG形式で保存
- ・保存時の設定が可能な場合、JPEGの低圧縮(高解像度)で保存

### ■ 使用にふさわしくない画像について

- ・1280×960pixels未満の画像
- ・ピンぼけや暗い写真
- ※実際の印刷では画面で表示されているより暗い仕上がりになります。

### ■ アップロード時のリサイズ処理について

ある一定以上の高解像度画像について、アップロード時に最適な解像度にリサイズされます。 アップロードするオリジナル画像の短編サイズが2048pixelsより大きい解像度の場合、オリジナル画像の 長編の比率を維持したまま短編サイズを2048pixelsにリサイズしてアップロードします。 また容量もオリジナル画像より軽くなります。

### ■ アップロード画像事前選定のお勧め

サーバ容量は限られているため、アップロードする画像を事前に選定することをお勧めいたします。 例)サーバ容量2GBの場合、1点が約2MBの画像だと約1,000点保存した時点で容量を超えます。

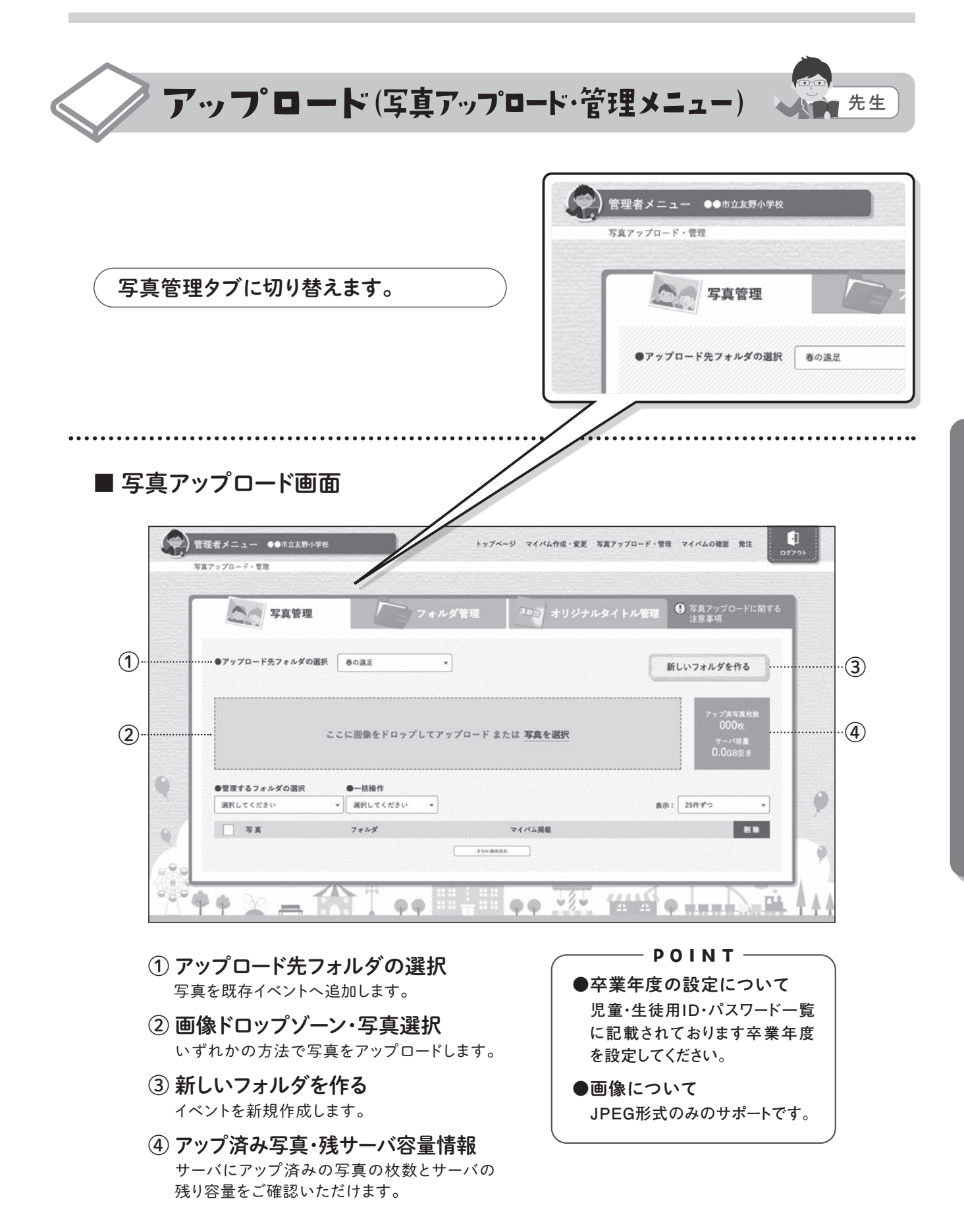

### ■ 新規フォルダにアップロードする

①「新しいフォルダを作る」をクリックします。

**POINT** (注)まだ何もフォルダが作成されていない場合、 はじめに「フォルダ管理」が開きます。まず新 規にフォルダを作成して、写真管理タブに切 り替えて④から始めてください。

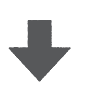

- ② フォルダ名を入力してください。例)春の遠足
   ※全角13文字以内
- ③ 卒業年度を設定して「OK」をクリックします。

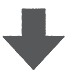

④「アップロード先フォルダの選択」に表示されているフォルダ名が先ほど新規で入力したフォルダ名であることを確認します。

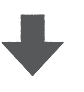

⑤ 対象の画像をドロップゾーンにドロップ、または 「写真を選択」から任意の場所にある画像を選 択してください。

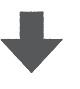

⑥ アップロードが開始されます。

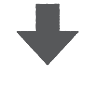

 アップロード完了後、写真リストにサムネイルが 表示されます。

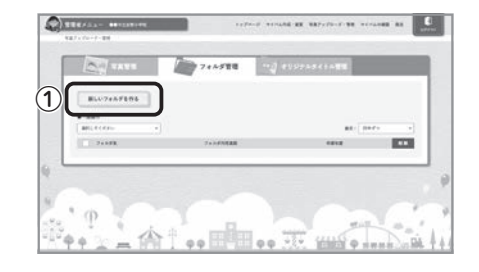

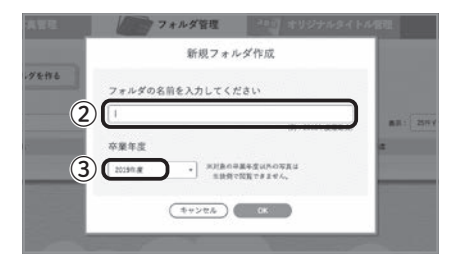

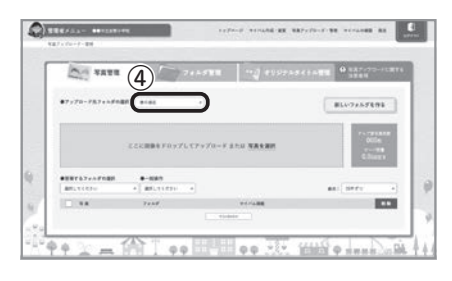

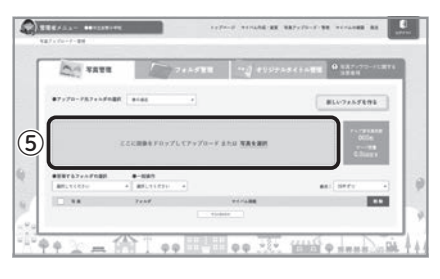

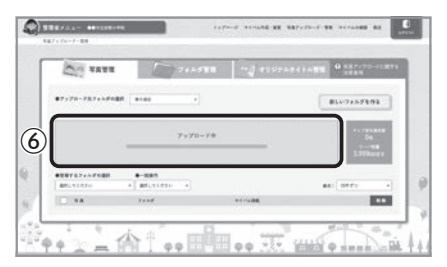

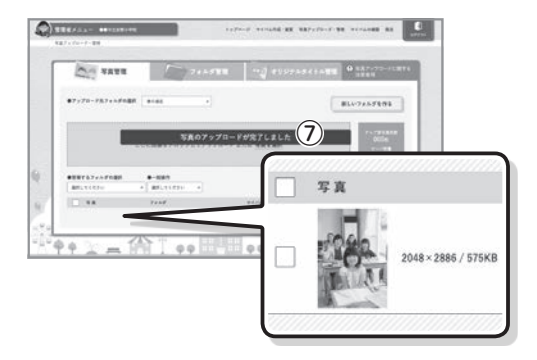

### ■ 既存フォルダにアップロード (追加)する

 「アップロード先フォルダの選択」プルダウンより アップロードするフォルダを選択してください。

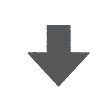

② 対象の画像をドロップゾーンにドロップ、または 「写真を選択」から任意の場所にある画像を選 択してください。

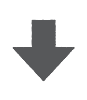

③ アップロードが開始されアップロード完了後、写 真リストにサムネイルが表示されます。

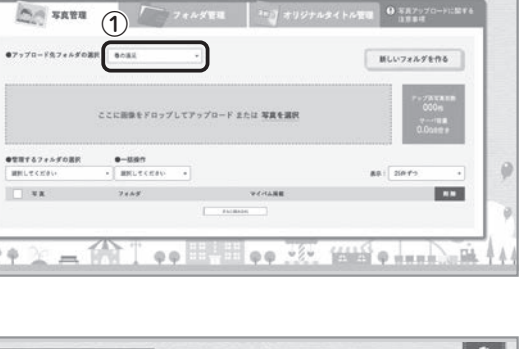

() ----

9

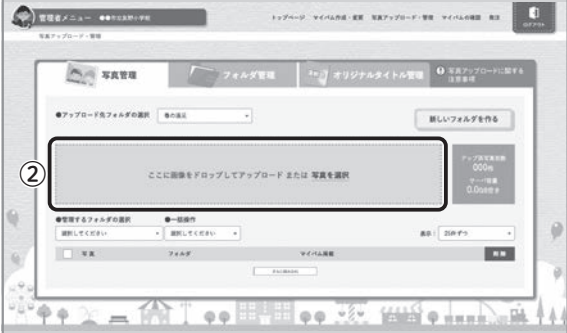

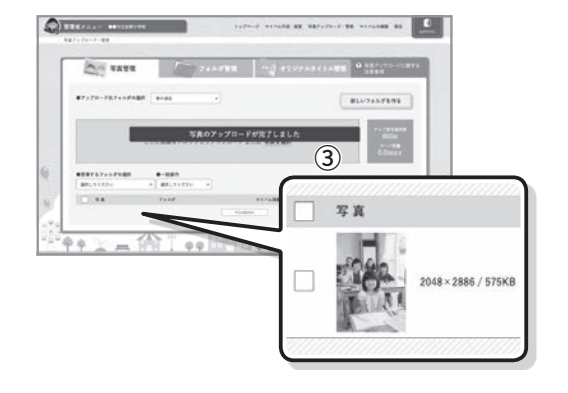

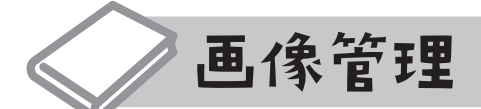

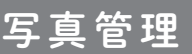

写真の削除・未使用写真の検索・別のフォルダへ移動 ができます。

### 写真管理タブに切り替えます。

「管理するフォルダの選択」プルダウンから管理する フォルダを選択します。

### ■ 写真の削除

① 削除したい写真にチェックを入れます。 (写真リスト最上部の□にチェックを入れると、 リスト内全部の写真にチェックが入ります。)

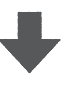

- ②「一括操作」プルダウンより「選択した写真を 削除」を選択し、③「実行」ボタンをクリックします。
- ④ 最終確認ダイアログが出ますのでよろしければ 「OK」をクリックして削除してください。

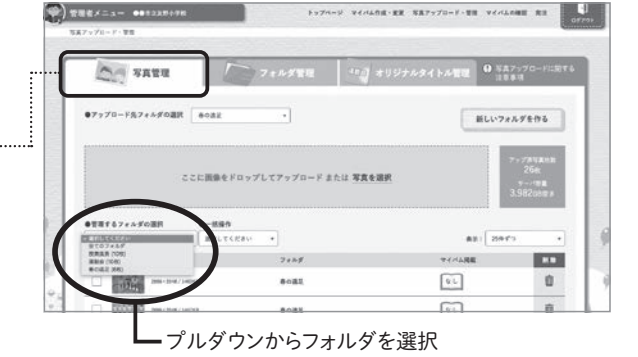

トップページ マイバム作成・変更 写真アップロード・管理 マイバムの確認 発注

先生

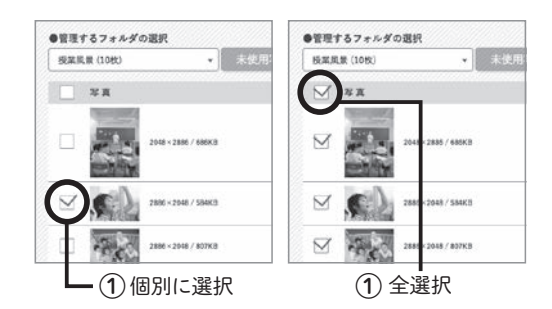

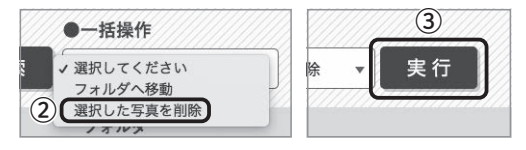

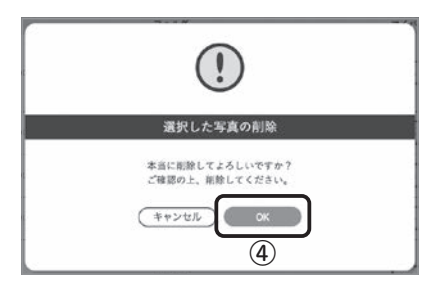

### ■ アルバム未使用写真の削除

① 任意のフォルダを選択すると、管理するフォルダ 名の右に「未使用写真検索」ボタンが表示され、 クリックすると選択しているフォルダ内の未使用 写真が一括検索されます。

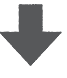

②【写真の削除】と同様に、削除したい写真にチェッ クを入れ、「一括操作」プルダウンより「選択した写 真を削除」/「未使用写真を全て削除」のいずれ かを選択し、③「実行」ボタンをクリックします。

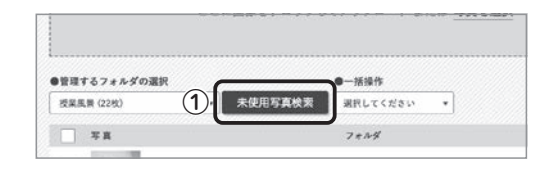

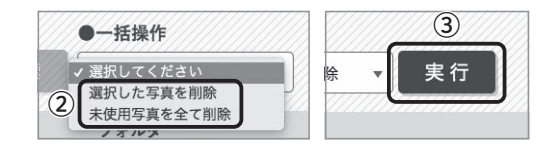

### ■ 画像を別のフォルダへ移動

①移動する写真を選択します。

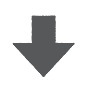

 「一括操作」プルダウンより「フォルダへ移動」 を選択します。

※「フォルダへ移動」を選択した後でも写真の選択が できます。

③「移動先フォルダの選択」プルダウンが表示されるので、移動先フォルダを選択し、実行ボタン をクリック。 ※最終確認ダイアログは出ません。

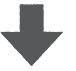

④移動が完了し、フォルダの表示が選択した移動先フォルダ名に変わります。

| H and | 0747240 | 76.85                | - 50 (M1) | <u></u> |       |  |
|-------|---------|----------------------|-----------|---------|-------|--|
| Mart  | てください   |                      | 選択してください  |         |       |  |
|       | 7 A     |                      |           | 7       | ***   |  |
|       | and a   | 2886 + 2048 / 148383 |           |         | の連足   |  |
| V     |         | 2006 - 2018 / 144783 |           |         | LO RE |  |

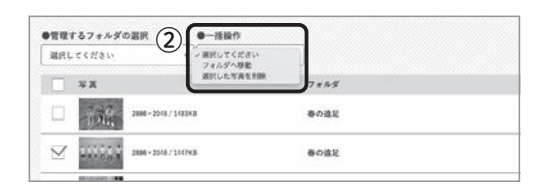

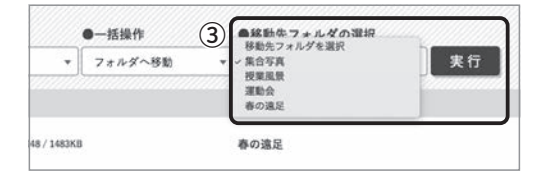

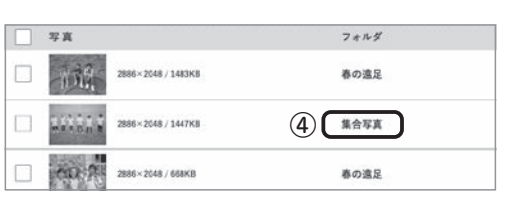

| 選択してく   | (ださい * 3           | 選択してください ▼ | (4) 表示: 25件ずつ                                     |   |
|---------|--------------------|------------|---------------------------------------------------|---|
| <b></b> | (1) (2)            | フォルダ       | マイバム掲載                                            | 削 |
|         | 2886×2048 / 1483KB | 3 春の遠足     | 5 4                                               |   |
|         | 2886×2048/1447KB   | 春の遠足       |                                                   | Û |
|         | 2886×2048 / 658KB  | 春の遠足       | あり 別のアルバムや過去のアルバ<br>ムに使用されている場合でも<br>「あり」と表示されます。 | Û |
|         | 2886×2048 / 591KB  | 春の遠足       | the L                                             | Û |
|         | 2048×2886 / 686K8  | 授業長景       | ۵ L                                               | Ū |
|         | 2048×2865 / 575KB  | 春の遠足       | 14 L                                              | ū |

① 拡大プレビュー 写真のサムネイルにマウスオンで表示します。

■ 写真リスト画像と説明

- ② 写真の解像度(大きさ)・容量情報
- ③ アップロード先フォルダ名
- ④ 表示

25件と50件で表示件数の切り替えができます。

- ⑤マイバム掲載の有無(使用の有無) ※現在作成中とは別のアルバムや過去に作成したアルバムで使用されている場合でも「あり」と表示されます。
- ⑥削除
- ⑦ さらに読み込む

管理するフォルダ内に25件もしくは50件以上の写真点数が ある場合にさらに読込ができます。

### フォルダ管理

新規フォルダ作成・フォルダの削除・フォルダ名の変 更・卒業年度設定の変更ができます。

フォルダ管理タブに切り替えます。

|       |                | フォルダ管理                                                                                                    | 2月 オリジナルタ・ | (トル管理     |   |
|-------|----------------|----------------------------------------------------------------------------------------------------|------------|-----------|---|
| ( HL  | w7x29888       |                                                                                                    |            |           |   |
| •-88  | a              |                                                                                                    |            |           |   |
| MP(LT |                |                                                                                                    |            | #8: 28F72 |   |
| 1.0   | 74.57%<br>2078 |                                                                                                    | 18         | 2019-1    | 0 |
|       |                |                                                                                                    | 126        | 20199.0   | 0 |
| 0     | E100           | -                                                                                                    | 124        | 20199.00  | 0 |
| 0.    |                | and the second second se | 48         | 2018-0.00 | 0 |

### ■ 新規フォルダを作成する

①「新しいフォルダを作る」をクリックします。

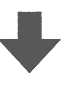

② フォルダ名を入力してください。例)春の遠足※全角13文字以内

③ 卒業年度を設定して「OK」をクリックします。

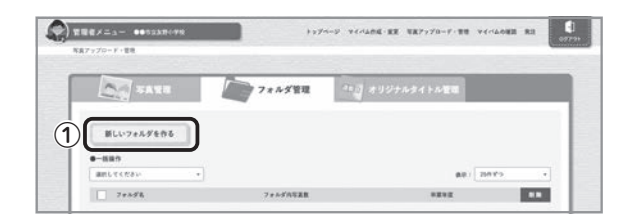

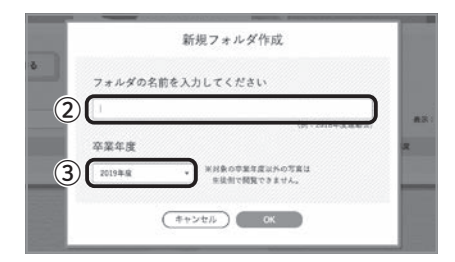

### ■ フォルダ名を変更する

①「名前の変更」をクリックします。

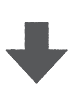

② 任意の名前を入力して「OK」をクリックします。
 ※全角13文字以内

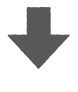

③ フォルダ名が変更されます。

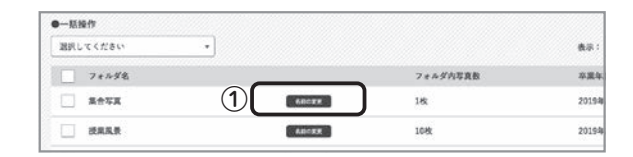

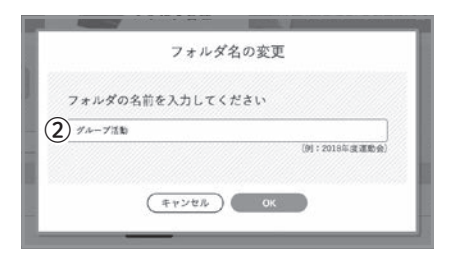

| • |        |                | 表示:                                            |
|---|--------|----------------|------------------------------------------------|
|   |        | フォルダ内写真数       | 卒業年                                            |
|   | 6.H=RX | 140            | 2019年                                          |
|   | LUCKE  | 104k           | 2019年                                          |
|   | •]     | 68-52<br>60-52 | ・<br>フ <i>モルダ内</i> 均直数<br>たか525 1公<br>氏の525 1公 |

### ■ 卒業年度を変更する

 
 ① 卒業年度を変更するフォルダにチェックを入れて ください。

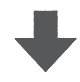

「一括操作」プルダウンより「選択したフォルダの卒業年度を変更」を選択してください。
 ※「選択したフォルダの卒業年度を変更」を選択した後でも写真の選択ができます。

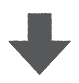

③ 表示される「卒業年度」プルダウンより該当の 卒業年度を選択して「実行」をクリックしてくだ さい。

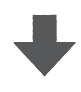

④ 卒業年度が変更されます。

| 潮沢してください *          |                                                        |          | 表示:   |
|---------------------|--------------------------------------------------------|----------|-------|
| 7814岁名              |                                                        | フォルダ内写真数 | 市里市1  |
| □ グループ活動            | 6.810.82                                               | 1枚       | 2019年 |
| Same                | C.R.C.W.W.                                             | 10%      | 2019年 |
| 2. 建物会              | en:en                                                  | 10%      | 20194 |
|                     | *#=##                                                  | 4枚       | 2019# |
| <ul> <li></li></ul> | 度を変更<br>③<br>2019年<br>2020年<br>2022年<br>2023年<br>2023年 | 度度度度度    |       |

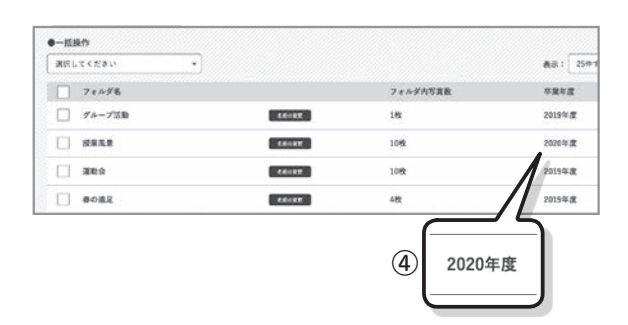

### ■ フォルダを個別削除する

① ゴミ箱アイコンをクリックしてください。

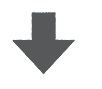

 2 確認ダイアログが出ますのでよろしければ 「OK」をクリックして削除してください。

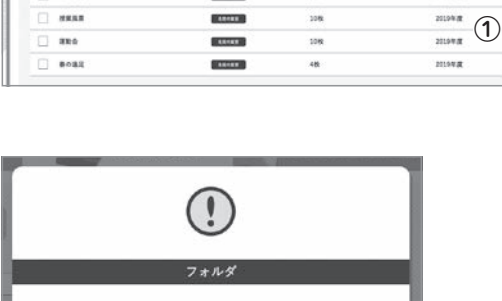

7055

0

フォルダ管理

CO TATE

新しいフォルダを作る
 ●一級政府
 ■用してください
 フォルダ名

-

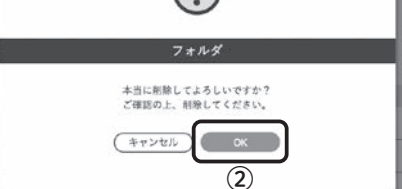

### ■ フォルダを一括削除する

① 削除するフォルダにチェックを入れてください。

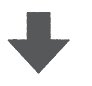

②「一括操作」プルダウンより「選択したフォルダ を削除」を選択してください。

※「選択したフォルダを削除」を選択した後でもフォ ルダの選択ができます。

③「実行」をクリックしてください。

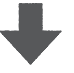

④確認ダイアログが出ますのでよろしければ 「OK」をクリックして削除してください。

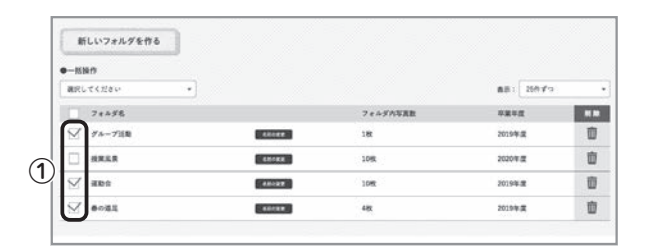

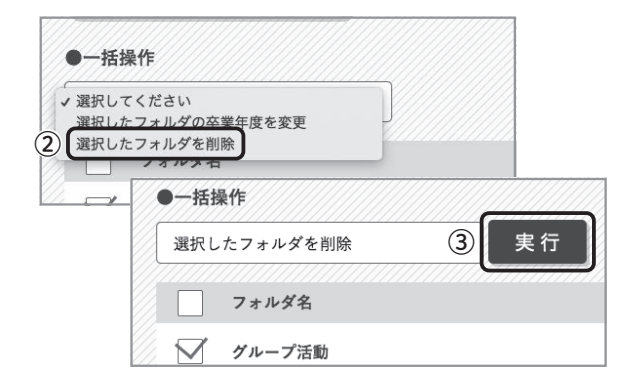

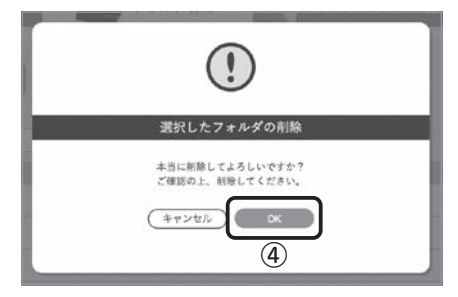

### ■ フォルダリスト画像と説明

| 選択してください  ▼ |                 |          | 3 表示: 25件ずつ  |      |
|-------------|-----------------|----------|--------------|------|
| フォルダ名       |                 | フォルダ内写真数 | 卒業年度         | 111  |
| 2018年度 修学旅行 | 名前の変更           |          | (4) 2019年度 ( | 5)[1 |
| 水泳大会        | 名前の変更           | 0枚       | 2019年度       | Ū    |
| 音楽の授業       | 4.Nogz          | 0枚       | 2019年度       | Ū    |
| 2018年度 6年生  | 6800 <b>8</b> 2 | 0枚       | 2019年度       | Ū    |
| 2018年度 5年生  | 名前の変更           | CHX      | 2019年度       | ũ    |
| 2018年度 4年生  | 6.60RR          | 0枚       | 2019年度       | Ū    |
| 運動会         | 680XE           | 10枚      | 2019年度       | Ū    |
| 春の遠足        | 5.80gg          | 4枚       | 2019年度       | Π    |

- ① フォルダ名
- ② フォルダ内写真数
- ③ 表示

25件と50件で表示件数の 切り替えができます。

- ④卒業年度
- ⑤ 削除
  - ⑥ さらに読み込む

登録フォルダが25件もしくは50件以上の 点数がある場合にさらに読込ができます。

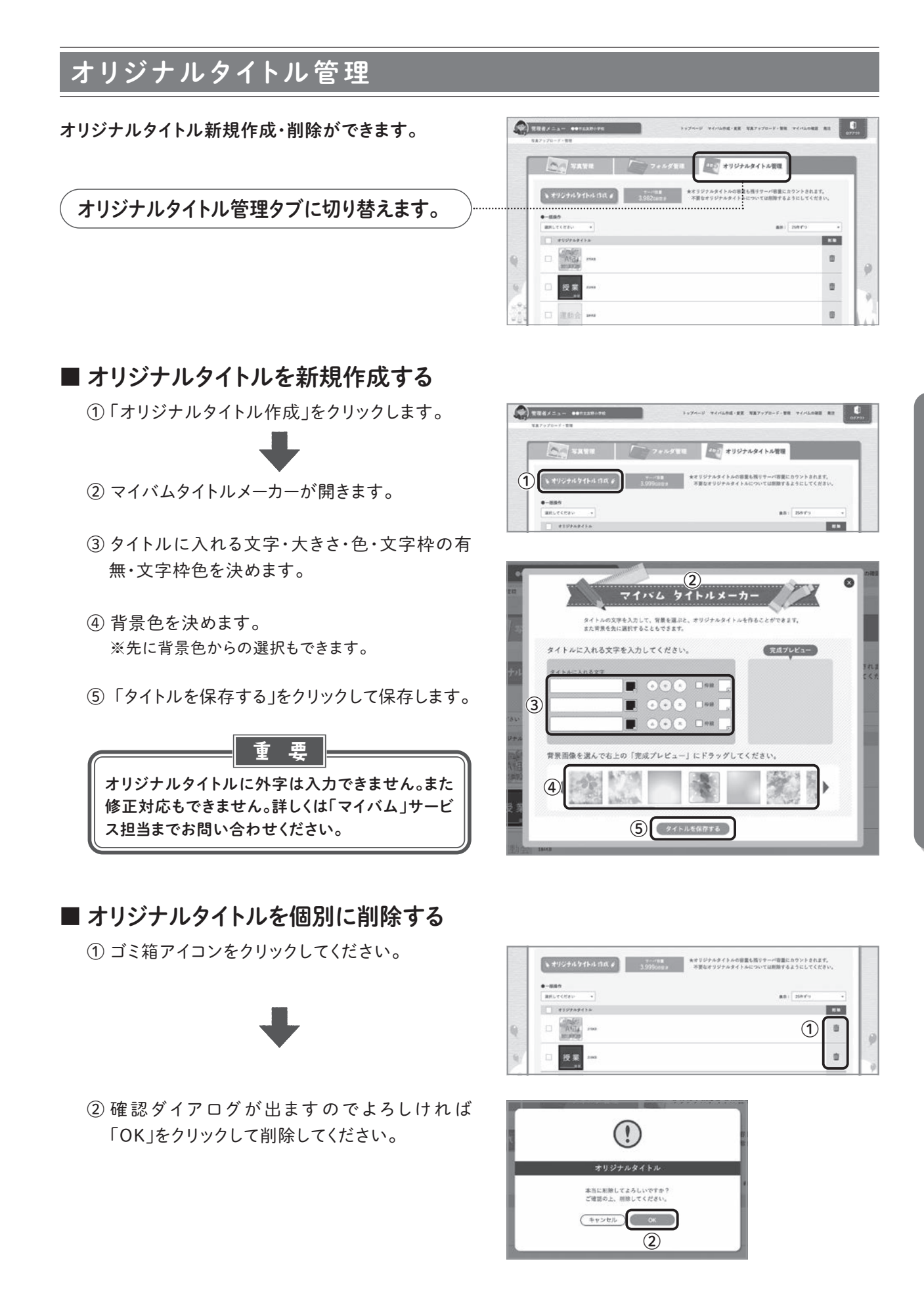

ください。

■ オリジナルタイトルを一括削除する

① 削除するオリジナルタイトルにチェックを入れて

②「一括操作」プルダウンより「選択したタイトル ●一括操作 を削除」を選択してください。 
 ・ 選択してください

 選択したタイトルを削除

 ※「選択したタイトルを削除」を選択した後でもタイ トルの選択ができます。 オリジナル ●一括操作 ③「実行」をクリックしてください。 選択したタイトルを削除 3 実行 オリジナルタイトル 林間堂校 ④確認ダイアログが出ますのでよろしければ 「OK」をクリックして削除してください。 訳したタイトルの削除 本当に削除してよろしいですか? ご確認の上、前除してください。 ОК (キャンセル (4)

諸沢してください

(1)

835748414

Alle

授業

2583

表示: 25件ずつ

110

Ū.

Ū Ū

オリジナルタイトルの容量も残りサーバ容量にカウントされます。 不要なオリジナルタイトルについては削除するようにしてください。

### ■ タイトルリスト画像と説明

| ●一括操作               |               |     | ~           |       |
|---------------------|---------------|-----|-------------|-------|
| 選択したタイトルを削除 ▼       | 実行            |     | 3 表示: 25件ずっ | •     |
| オリジナルタイトル           |               |     |             | NI NA |
| 令102年度<br>入学式 285K8 |               |     |             |       |
|                     |               |     |             | 面     |
| △13年16<br>注助会 347K8 |               |     |             | 亩     |
| □ 258K8<br>3年27년    |               |     |             | 亩     |
|                     | 5 Section     |     |             |       |
| タイトルプレビュー 🤅         | ③表示           | ④削除 | ⑤ さらに読み     | v込t   |
| タイトル容量              | 25件と50件で表示件数の |     | 登録タイトルフ     | が25件  |

25件と50件で表示件数の 切り替えができます。

登録タイトルが25件もしくは50件以上の 点数がある場合にさらに読込ができます。

**写真アップロード・管理編** 画像管理

| • • | • | • | • • | • | • • | • • | • • | • • | • • | • • | • • | • • | • • | • • | •   | • • | • | • • | • • | ٠ | • • | • | • | • • | •   | • | • • | • | • • | ۰ | • • | • | ••  | • • | • | • • | • | • • | ٠ | • • | • | • • | • • | •   | • • | • •   |
|-----|---|---|-----|---|-----|-----|-----|-----|-----|-----|-----|-----|-----|-----|-----|-----|---|-----|-----|---|-----|---|---|-----|-----|---|-----|---|-----|---|-----|---|-----|-----|---|-----|---|-----|---|-----|---|-----|-----|-----|-----|-------|
| • • | • | • | • • | • | ••  | • • | •   | • • | •   | • • | • • | • • | • • | • • | •   | • • | • | • • | • • | • | • • | • | • | • • | •   | • | • • | • | ••  | ٠ | • • | • | ••  | • • | • | • • | • | • • | ٠ | • • | • | • • | • • |     | • • |       |
| • • | • | • | • • | ٠ | • • | •   | • • | • • | • • | • • | • • | • • | • • | • • | •   | • • | • | • • | • • | • | • • | ٠ | • | • • | • • | • | • • | • | • • | ۰ | • • | • | • • | • • | • | • • | • | • • | ٠ | • • | • | • • | • • | •   | • • | • • • |
| • • | • | • | • • | ٠ | • • |     | • • | • • | • • | • • | • • | • • | • • | • • | •   | • • | • |     | • • | • | • • | • | • | • • |     | • | • • | • | • • | ۰ | • • | • | • • | • • | • | • • | ٠ | • • | ٠ | • • | • | • • | • • | •   | • • | • •   |
| • • | • | • | • • | ٠ | • • | •   | • • | • • | • • | • • | • • |     | • • | • • | •   | • • | • | • • | • • | • | • • | ٠ | • | • • |     | • | • • | • | • • | ۰ | • • | • | • • | • • | • | • • | ٠ | • • | ٠ | • • | • | • • | • • |     | • • | • • • |
| • • | • | • | • • | • | • • | • • | • • | • • | • • | • • | • • | • • | • • | • • | •   | • • | • | • • | • • | ٠ | • • | • | • | • • | •   | • | • • | • | • • | ٠ | • • | • | • • | • • | • | • • | • | • • | ٠ | • • | • | • • | • • |     | • • | • •   |
| • • | • | • | • • | • | • • | •   | • • | • • | • • | • • | • • | • • | • • | • • | • • | • • |   |     | • • | • | • • | • | • | • • |     | • | • • | • | • • | ۰ | • • | • | • • | • • | • | • • | • | • • | ۰ | • • | • | • • | • • |     | • • |       |
| • • | • | • | • • | • | • • | • • | • • | • • | • • | • • | • • | • • | • • | • • | •   | • • | • | • • | • • | • | • • | • | • | • • | •   | • | • • | • | • • | ٠ | • • | • | ••  | • • | • | • • | • | • • | ٠ | • • | • | • • | • • | • • | • • | • • • |
| • • | • | • | • • | • | • • | •   | • • | • • | •   | • • | •   | • • | •   | • • | •   | • • | • | • • | • • | • | • • | • | • | • • | •   | • | • • | • | • • | ٠ | • • | • | ••  | • • | • | • • | • | • • | ٠ | • • | • | • • | • • |     | • • | • •   |
| • • | • | • | • • | ٠ | • • |     | • • | • • | • • | • • | • • |     | • • | • • | • • | • • |   |     | • • | • | • • | • | • | • • |     | • | • • | • | • • | ۰ | • • | • | • • | • • | • | • • | • | • • | ۰ | • • | • | • • | • • |     | • • | • •   |
| • • | • | • | • • | • | • • |     | • • | • • | • • | • • | • • | • • | • • | • • | •   | • • | • |     | • • | • | • • | • | • | • • |     | • | • • | • | • • | ٠ | • • | • | • • | • • | • | • • | • | • • | ٠ | • • | • | • • | • • | •   | • • |       |
| • • | • | • | • • | • | ••  | •   | • • | • • | • • | • • | • • | • • | • • | • • | • • | • • | • | • • | • • | • | • • | • | • | • • | •   | • | • • | • | ••  | • | • • | • | ••  | • • | • | ••  | • | • • | ٠ | ••  | • | ••  | • • |     | • • |       |
| • • | • | • | • • | • | ••  | •   | • • | • • | • • | • • | • • | • • | • • | • • | • • | • • |   | • • | • • | • | • • | • | • |     |     | • | • • | • | ••  | ٠ | • • | • | • • | • • | • | • • | • | • • | ٠ | • • | • | • • | • • |     | • • | • •   |
| • • | • | • | • • | • | • • | •   | • • | • • | • • | • • | • • |     | • • | • • | •   | • • |   |     | • • | • | • • | • | • | • • | • • | • | • • | • | • • | ٠ | • • | • | • • | • • | • | • • | • | • • | ٠ | • • | • | • • | • • | •   | • • | ••    |
| • • | • | • |     | • | • • |     | • • |     | • • | • • | • • |     | • • | • • | • • | • • | • |     | • • | • | • • | • | • | • • |     | • | • • | • | • • |   | • • | • | • • | • • |   | • • | • | • • | ٠ | • • |   | • • | • • |     | • • | • •   |
| • • | • | • | • • | • | • • | • • | • • | • • | • • | • • | • • | • • | • • | • • | •   | • • | • | • • | • • | • | ••  | • | • | • • | •   | • | • • | • | • • | ٠ | • • | • | • • | • • | • | • • | • | • • | ٠ | • • | • | • • | • • | •   | • • |       |
| • • | • | • | • • | • | ••  | •   | • • | • • | • • | • • | • • | • • | • • | • • | • • | • • | • | • • | • • | • | • • | • | • | • • | •   | • | • • | • | ••  | • | • • | • | ••  | • • | • | • • | • | ••  | • | ••  | • | ••  | • • |     | • • |       |
| • • | • | • | • • | • | ••  | • • | •   | • • | •   | • • | • • | • • | • • | • • | •   | • • |   | • • | • • | • | • • | • | • | • • | •   | • | • • | • | ••  | ٠ | • • | • | ••  | • • | • | • • | • | • • | ٠ | • • | • | • • | • • |     | • • |       |
| • • | • | • | • • | • | • • | •   | • • | • • | • • | • • | • • |     | • • | • • | •   | • • | • |     | • • | • | • • | • | • | • • |     | • | • • | • | • • | ٠ | • • | • | • • | • • | • | • • | • | • • | ٠ | • • | • | • • | • • |     | • • | •••   |
| • • | • | • | • • | • | ••  | •   | • • | • • | • • | • • | • • | • • | • • | • • | • • | • • |   | • • | • • | • | • • | • | • | • • | •   | • | • • | • | • • | • | • • | • | ••  | • • | • | ••  | • | • • | • | ••  | • | • • | • • |     | • • |       |
| • • | • | • | • • | • | • • | •   | • • | • • | • • | • • | • • |     | • • | • • | • • | • • | • |     | • • | • | • • | • | • | • • |     | • | • • | • | • • | ۰ | • • | • | • • | • • | • | • • | • | • • | ٠ | • • | • | • • | • • |     | • • |       |
| • • | • | • | • • | • | • • | •   | • • | • • | • • | • • | • • | • • | • • | • • | •   | • • | • |     | • • | • | • • | • | • | • • | • • | • | • • | • | • • | • | • • | • | • • | • • | • | • • | • | • • | ٠ | • • | • | • • | • • | •   | • • | • •   |
| • • | • | • | • • | • | • • |     | • • | • • | • • | • • | • • | • • | • • | • • | • • | • • |   |     | • • | • | • • | • | • | • • |     | • | • • | • | • • | • | • • | • | ••  | • • | • | • • | • | • • | ٠ | • • | • | • • | • • |     | • • |       |
| • • | • | • |     | • | • • |     | • • | • • | • • | • • | • • |     | • • | • • | • • | • • |   |     | • • | • | • • | • | • | • • |     | • |     | • | • • | • | • • | • | • • | • • |   | • • | • | • • | • | • • | • | • • | • • |     | • • |       |

| • • | •   | • • | •   | • • | • | • • | • | • • | • • | • • | • | • • | • • | • • | • • | ٠ | • • | ٠ | • • | •   | • • | •   | • • | • | • • | • | • • | • • | • • | • • | • • | • | • • | • • | •   | • • | • | • • | •   | • • | • • | • • | •   | • • |
|-----|-----|-----|-----|-----|---|-----|---|-----|-----|-----|---|-----|-----|-----|-----|---|-----|---|-----|-----|-----|-----|-----|---|-----|---|-----|-----|-----|-----|-----|---|-----|-----|-----|-----|---|-----|-----|-----|-----|-----|-----|-----|
|     |     |     |     |     |   |     |   |     |     |     |   |     | • • |     |     |   |     |   |     |     |     |     |     |   |     |   |     |     |     |     |     |   |     |     |     |     |   |     |     |     |     |     |     |     |
|     |     | -   | -   |     | - |     | - |     |     |     |   |     |     |     |     | - |     | - |     | -   |     | -   |     | _ |     | - |     |     |     |     |     | - |     |     |     |     | - |     |     |     |     |     |     |     |
| • • | •   | • • | •   | • • | • | • • | • | • • | • • | • • | • | • • | • • | •   | • • | • | • • | • | • • | •   | • • | •   | • • | • | • • | • | • • | • • | • • | • • | • • | • | • • | • • | •   | • • | • | • • | •   | • • | • • | •   | •   | • • |
|     |     |     |     |     |   |     |   |     |     |     |   |     |     |     |     |   |     |   |     |     |     |     |     |   |     |   |     |     |     |     |     |   |     |     |     |     |   |     |     |     |     |     |     |     |
| • • | •   | • • | •   | • • | • | • • | • | • • | • • | • • | • | • • | • • | •   | • • | ٠ | • • | ٠ | • • | •   | • • | •   | • • | • | • • | • | • • | • • | • • | • • | • • | ٠ | • • | • • | •   | • • | ٠ | • • | •   | • • | • • | • • | •   | • • |
|     |     |     |     |     |   |     |   |     |     |     |   |     |     |     |     |   |     |   |     |     |     |     |     |   |     |   |     |     |     |     |     |   |     |     |     |     |   |     |     |     |     |     |     |     |
|     | ••  | • • | ••  | • • | • | ••  | • | ••  | • • | ••  | • | • • | • • | ••  | ••  | • | ••  | • | ••• | • • | • • | • • | • • | • | ••  | • | ••  | • • | ••  | ••  | • • | • | ••  | • • |     | ••  | • | ••  | •   | ••  | ••• | • • | ) • | ••  |
| • • |     | • • | •   | • • | • | • • |   | • • | • • | • • | • | • • | • • | • • | • • |   | • • | • | • • | •   | • • | •   | • • | • | • • | • | • • | • • | • • | • • | • • |   | • • | • • |     | • • |   | • • | •   | • • | • • | •   | • • | • • |
|     |     |     |     |     |   |     |   |     |     |     |   |     |     |     |     |   |     |   |     |     |     |     |     |   |     |   |     |     |     |     |     |   |     |     |     |     |   |     |     |     |     |     |     |     |
| • • | •   | • • | •   | • • | • | • • | • | • • | • • | • • | • | • • | • • | •   | • • | ٠ | • • | ٠ | • • | •   | • • | •   | • • | • | • • | • | • • | • • | • • | ••  | • • | • | • • | • • | •   | • • | ٠ | • • | •   | • • | • • | • • |     | • • |
|     |     |     |     |     |   |     |   |     |     |     |   |     |     |     |     |   |     |   |     |     |     |     |     |   |     |   |     |     |     |     |     |   |     |     |     |     |   |     |     |     |     |     |     |     |
| • • | • • | • • | • • | • • | • | ••  | • | • • | • • | • • | • | • • | • • | • • | • • | ٠ | • • | • | • • | •   | • • | •   | • • | • | • • | • | • • | • • | • • | • • | • • | • | • • | • • | • • | • • | • | • • | •   | • • | • • | • • | ) • | • • |
| • • |     | • • | •   |     | • | • • |   |     | • • |     |   |     | • • |     | • • |   |     | • |     | •   |     | •   | • • | • |     |   |     |     | • • | ••  | • • |   | • • | • • |     | • • |   | • • |     |     |     | • • |     | • • |
|     |     |     |     |     |   |     |   |     |     |     |   |     |     |     |     |   |     |   |     |     |     |     |     |   |     |   |     |     |     |     |     |   |     |     |     |     |   |     |     |     |     |     |     |     |
| • • | •   | • • | •   | • • | • | ••  | • | • • | • • | • • | • | • • | • • | •   | • • | ٠ | • • | ٠ | • • | •   | • • | •   | • • | • | • • | • | • • | • • | • • | ••  | • • | ٠ | ••  | • • | •   | • • | ٠ | • • | • ( | • • | • • | • ( | • • | • • |
|     |     |     |     |     |   |     |   |     |     |     |   |     |     |     |     |   |     |   |     |     |     |     |     |   |     |   |     |     |     |     |     |   |     |     |     |     |   |     |     |     |     |     |     |     |
| • • | •   | • • | • • | • • | • | • • | • | • • | • • | • • | • | • • | • • | •   | • • | ٠ | • • | ٠ | • • | •   | • • | •   | • • | • | • • | • | • • | • • | • • | • • | • • | • | • • | • • | •   | • • | ٠ | • • | •   | • • | • • | • • | •   | • • |
|     |     |     |     |     |   |     |   |     | • • |     |   |     | • • |     |     |   |     |   |     |     |     |     |     |   |     |   |     |     |     |     |     |   |     |     |     |     |   |     |     |     |     |     |     |     |
|     |     |     |     |     |   |     |   |     |     |     |   |     |     |     |     |   |     |   |     |     |     |     |     |   |     |   |     |     |     |     |     |   |     |     |     |     |   |     |     |     |     |     |     |     |
| • • | • • | • • | •   | • • | • | ••  | • | • • | • • | • • | • | • • | • • | •   | • • | ٠ | • • | • | • • | •   | • • | •   | • • | • | • • | • | • • | • • | • • | • • | • • |   | • • | • • |     | • • |   | • • | •   | • • | • • | • ( |     | • • |
|     |     |     |     |     |   |     |   |     |     |     |   |     |     |     |     |   |     |   |     |     |     |     |     |   |     |   |     |     |     |     |     |   |     |     |     |     |   |     |     |     |     |     |     |     |
| • • | •   | • • | •   | • • | • | • • | • | • • | • • | • • | • | • • | • • | •   | • • | ٠ | • • | ٠ | • • | •   | • • | •   | • • | • | • • | • | • • | • • | • • | • • | • • | • | • • | • • | •   | • • | • | • • | •   | • • | • • | • • | •   | • • |
|     |     |     |     |     |   |     |   |     |     |     |   |     |     |     |     |   |     |   |     |     |     |     |     |   |     |   |     |     |     |     |     |   |     |     |     |     |   |     |     |     |     |     |     |     |
|     |     |     |     |     |   |     |   |     |     |     |   |     |     |     |     | Ū |     | Ū |     |     |     |     |     |   |     |   |     |     |     |     |     |   |     |     |     |     |   |     |     |     |     |     |     |     |
| • • | • • | • • | •   | • • | • | • • | • | • • | • • | • • | • | • • | • • | • • | • • | • | • • | • | • • | •   | • • | •   | • • | • | • • |   | • • | • • | • • | • • | • • |   | • • | • • |     | • • |   | • • | •   | • • | • • | • • |     | • • |
|     |     |     |     |     |   |     |   |     |     |     |   |     |     |     |     |   |     |   |     |     |     |     |     |   |     |   |     |     |     |     |     |   |     |     |     |     |   |     |     |     |     |     |     |     |
| • • | •   | • • | •   | • • | • | • • | • | • • | • • | • • | • | • • | • • | • • | • • | ٠ | • • | ٠ | • • | •   | • • | •   | • • | • | • • | • | • • | • • | • • | ••  | • • | • | • • | • • | •   | • • | • | • • | •   | • • | • • | • • | •   | • • |
|     |     | _   | _   |     |   |     | _ |     | _   |     |   |     |     |     | _   | _ |     | _ |     |     |     | _   |     |   |     |   |     | _   |     |     |     | _ |     | _   |     |     |   |     |     |     |     | _   |     |     |
|     |     |     |     | ••• |   | ••• |   | ••  |     |     |   | ••  |     |     | ••• | • | ••• | • | ••• |     |     |     |     |   | ••• |   |     |     |     | ••• |     | • | ••  |     |     | ••• |   | ••• |     | ••  | ••• |     | , . | ••  |
| • • | •   | • • | •   | • • | • | • • | • | • • | • • | • • | • | • • | • • | • • | • • | • | • • | • | • • | •   | • • | •   | • • | • | • • | • | • • | • • | • • | • • | • • |   | • • | • • | •   | • • |   | • • | •   | • • | • • | • • |     | • • |
|     |     |     |     |     |   |     |   |     |     |     |   |     |     |     |     |   |     |   |     |     |     |     |     |   |     |   |     |     |     |     |     |   |     |     |     |     |   |     |     |     |     |     |     |     |
| • • | •   | • • | •   | • • | • | • • | • | • • | • • | • • | • | • • | • • | •   | • • | ٠ | • • | ٠ | • • | •   | • • | •   | • • | • | • • | • | • • | • • | • • | • • | • • | ٠ | • • | • • | •   | • • | ٠ | • • | •   | • • | • • | • • |     | • • |
|     |     |     |     |     |   |     |   |     |     |     |   |     |     |     |     |   |     |   |     |     |     |     |     |   |     |   |     |     |     |     |     |   |     |     |     |     |   |     |     |     |     |     |     |     |
| • • | •   | • • | •   | • • | • | • • | • | • • | • • | • • | • | • • | • • | • • | • • | ۰ | ••  | ۰ | • • | •   | • • | •   | • • | • | • • | • | • • | • • | • • | ••  | • • | • | • • | • • | • • | • • | • | • • | •   | • • | • • | • • | ) • | • • |
| • • |     | • • | •   |     | • | • • |   |     | • • | • • |   |     | • • | • • | • • | • |     |   | • • | •   |     | •   |     | • | • • |   |     | • • |     | ••  | • • |   | • • | • • |     | • • |   | • • |     | • • |     |     |     | • • |
|     |     |     |     |     |   |     |   |     |     |     |   |     |     |     |     |   |     |   |     |     |     |     |     |   |     |   |     |     |     |     |     |   |     |     |     |     |   |     |     |     |     |     |     |     |
| • • | •   | • • | •   | • • | • | ••  | • | • • | • • | • • | • | • • | • • | • • | • • | ٠ | • • | ٠ | • • | •   | • • | •   | • • | • | • • | • | • • | • • | • • | ••  | • • |   | • • | • • | •   | • • |   | • • | •   | • • | • • | • ( |     | • • |
|     |     |     |     |     |   |     |   |     |     |     |   |     |     |     |     |   |     |   |     |     |     |     |     |   |     |   |     |     |     |     |     |   |     |     |     |     |   |     |     |     |     |     |     |     |
|     | • • | • • | • • | • • | • | • • | • | • • | • • |     |   | • • |     | •   | • • |   | • • |   | • • |     | 0 0 | •   | • • | • | • • |   | • • |     | • • | • • |     |   | • • |     | •   | • • |   | • • | • ( | • • | • • |     |     |     |

MYBUM Operation Manual

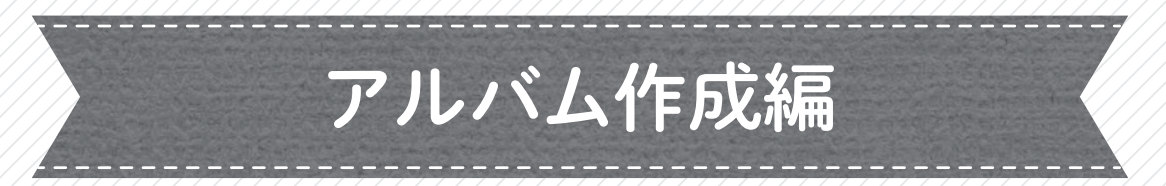

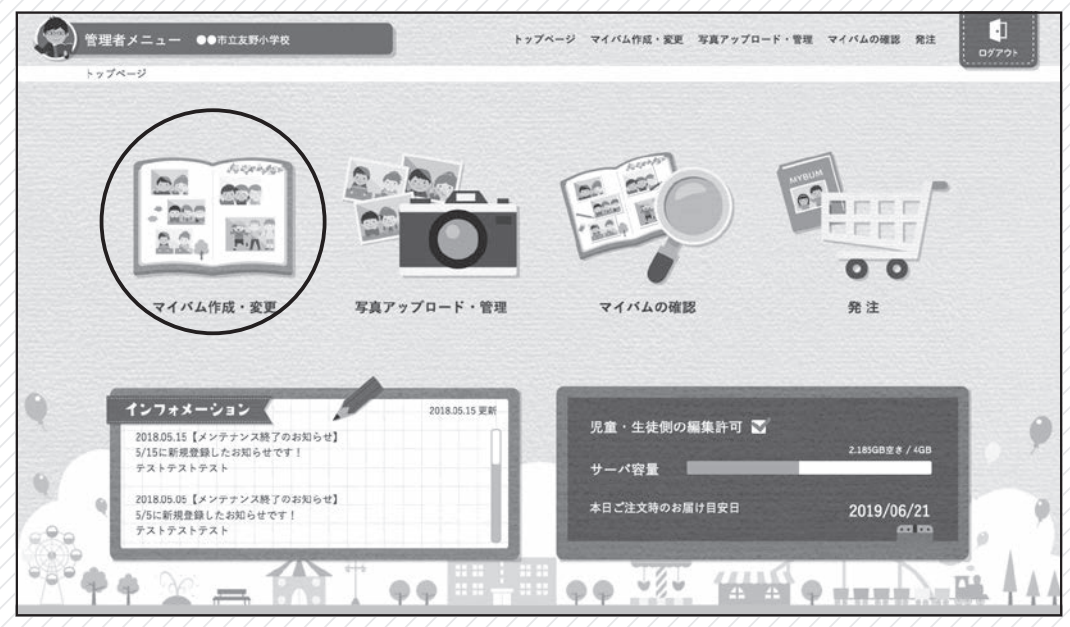

管理者用メインメニュー、「マイバム作成・変更」をクリック

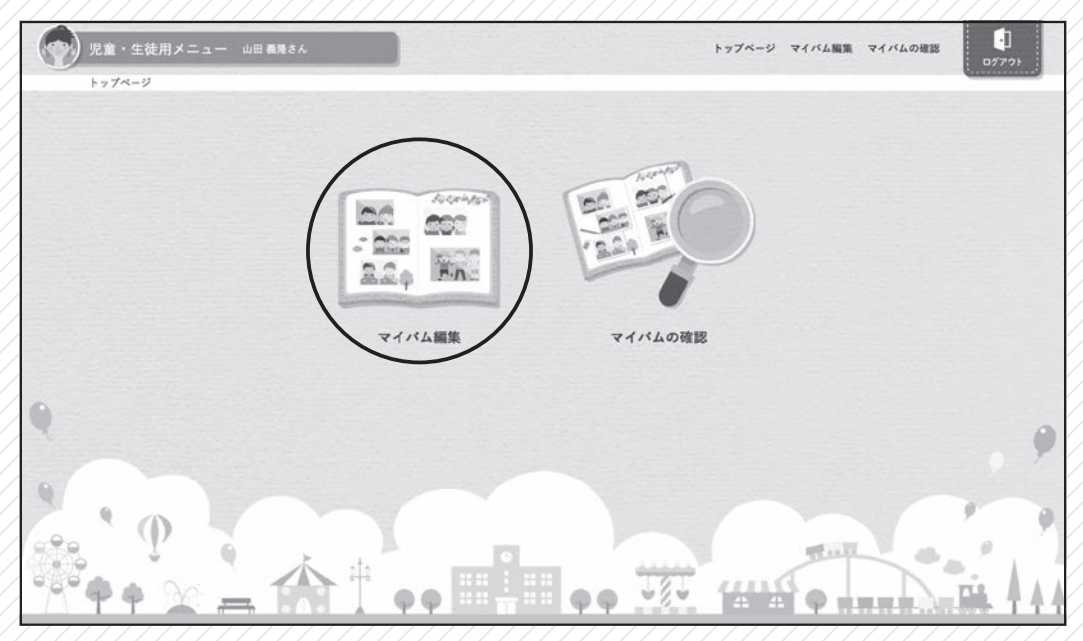

児童・生徒用メインメニュー、「マイバム編集」をクリック

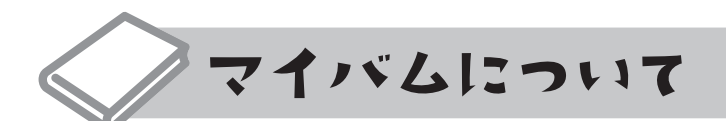

### 共通・オリジナル(個別)の作成について

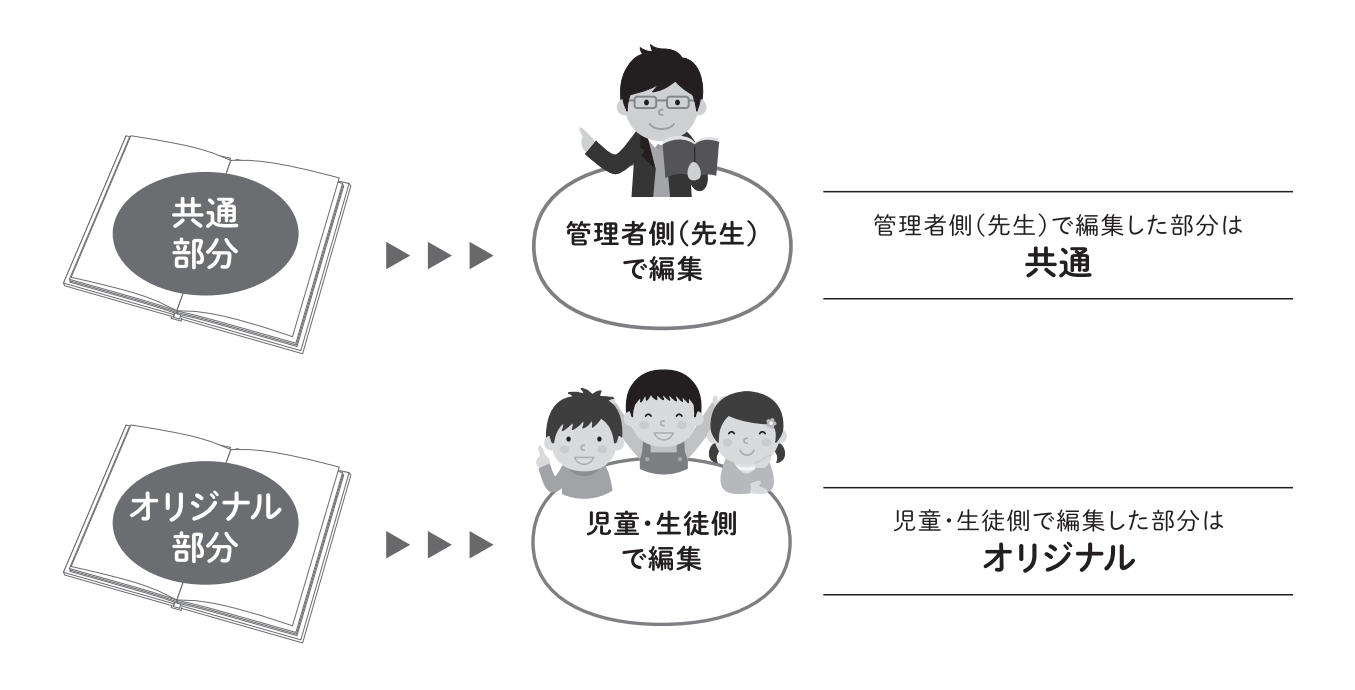

- 12ページの場合
  - 管理者側(先生)で11ページを作成して1ページは何も編集しないで残しておきます。
     例1
     その1ページは児童・生徒がそれぞれオリジナルページとして作成でき、11ページ共通+1ページ
     オリジナル(個別)のアルバムを作成することができます。

管理者側(先生)でページを編集する際に、数カ所の枠には写真を配置せずに残しておきます。
 その写真を配置してない枠には児童・生徒側からそれぞれ写真を配置でき、ほとんど同じですがオリジナル(個別)のページを作成することができます。

→ 最終ページ「マイバム作成例」をご参考ください。

### 作成にあたり、ご注意いただきたいこと

### ■ 共通アルバムの作成について

全てのページが共通のアルバムを作成される場合は、全ての編集を管理者側(先生)で行ってください。

### ■ 学校保存用アルバムの編集について

児童・生徒側でオリジナルページ(部分)を作成している場合は学校保存用アルバムについても同様に 児童・生徒側から編集していただくようになります。

児童・生徒用ID・パスワード一覧一番上、「〇〇〇〇年度卒業生」のID・パスワードでログインして作成 ください。

### ■ページ数の変更について

アルバム作成途中でページ数の変更ができます。ただしページが追加・削除されるのは最終ページの前 のページより適用されます。

**最終ページは削除されません**のでご注意ください。 ※20ページ→16ページに変更の場合、16~19ページの4ページが削除されます。 ※削除された場合、児童側のページも削除されますのでご注意ください。

### ■ 外字入力・修正対応について

高・崎・濵などの外字は入力できません。

ただし修正対応可能な漢字でしたら注文後に正式な漢字に修正してアルバムを作成いたします。

※文字入力の際に入力できない漢字(外字)が含まれている場合、該当の漢字についてアラート上「?」で 表記されます。

> オリジナルタイトル・自由レイアウトの文字については修正対応できません。 詳しくは「マイバム」サービス担当までお問い合わせください。

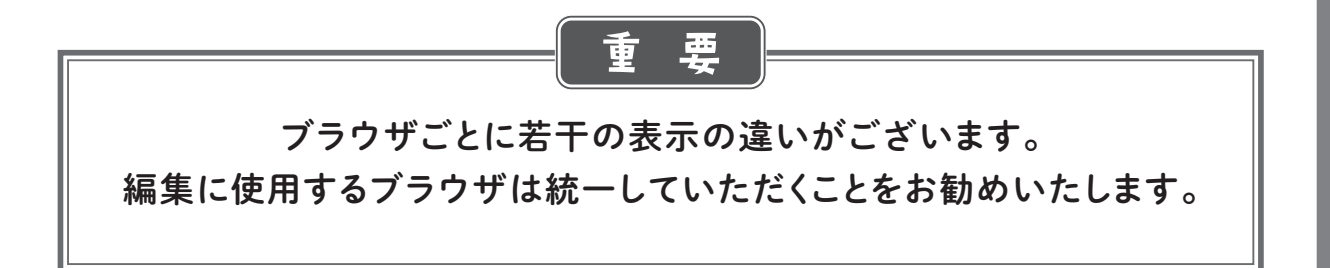

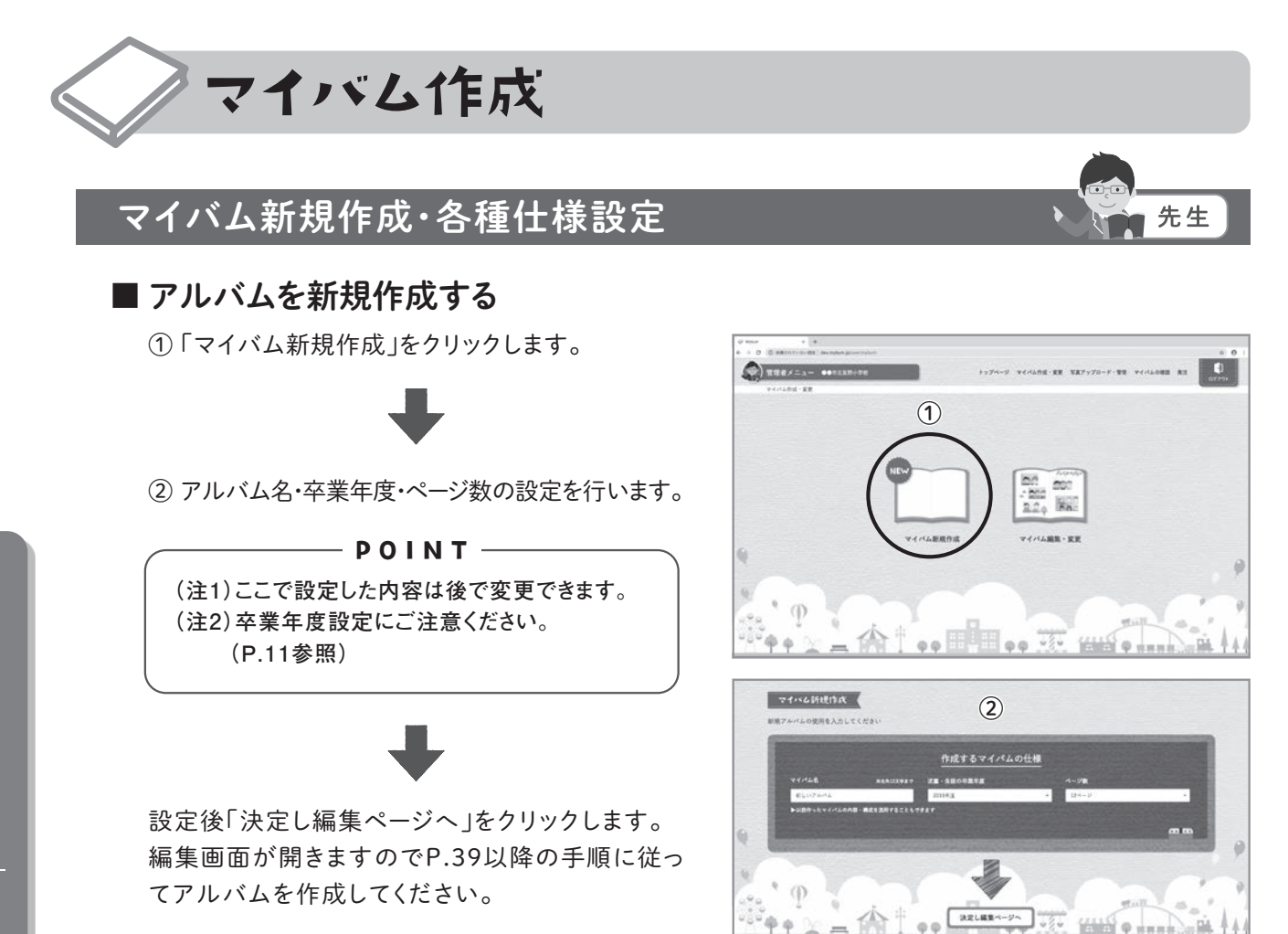

### ■ アルバムの流用

以前に作成したアルバムの構成を流用してアルバムを新規作成できます。 ※流用されるのはレイアウト・背景・タイトルのみです。

マイバム新規作成画面で「以前作ったマイバムの内容・構成を流用することもできます」をクリックします。

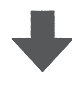

② 流用するアルバムを選択して、マイバム新規作 成同様に各設定を行い「決定し編集ページへ」 をクリックします。

— **POINT** —

(注)以前のアルバムを再利用する場合、必ずこちらの機能から行うようにしてください。
 ※こちらの機能を利用せずに過去のアルバムを再利用した場合、不具合の原因となります。

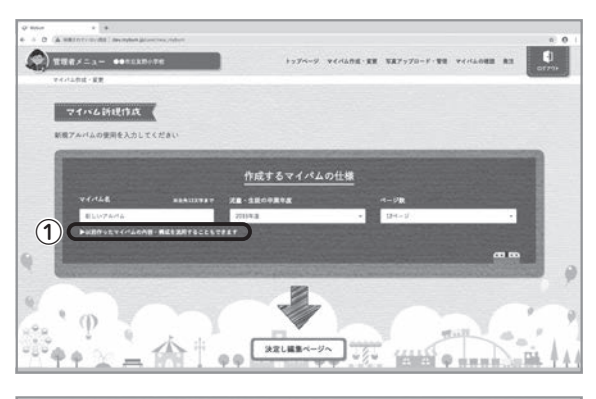

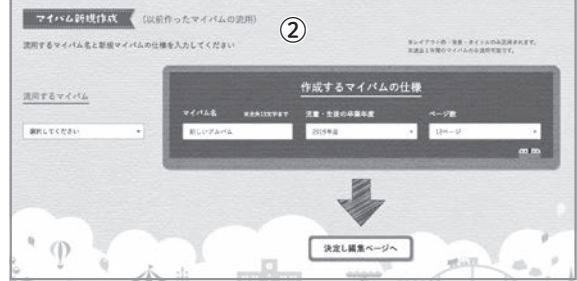

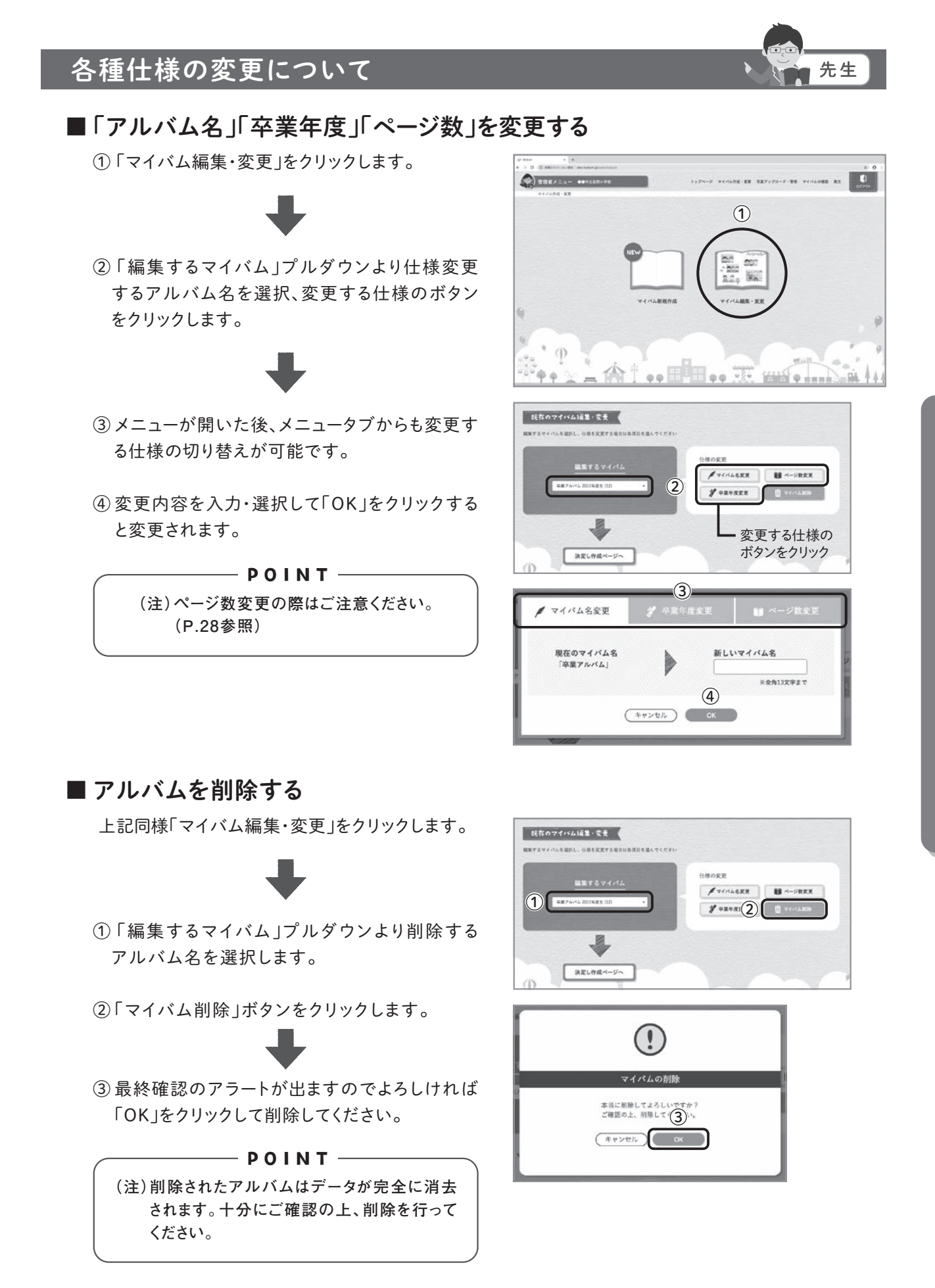

### 編集画面説明

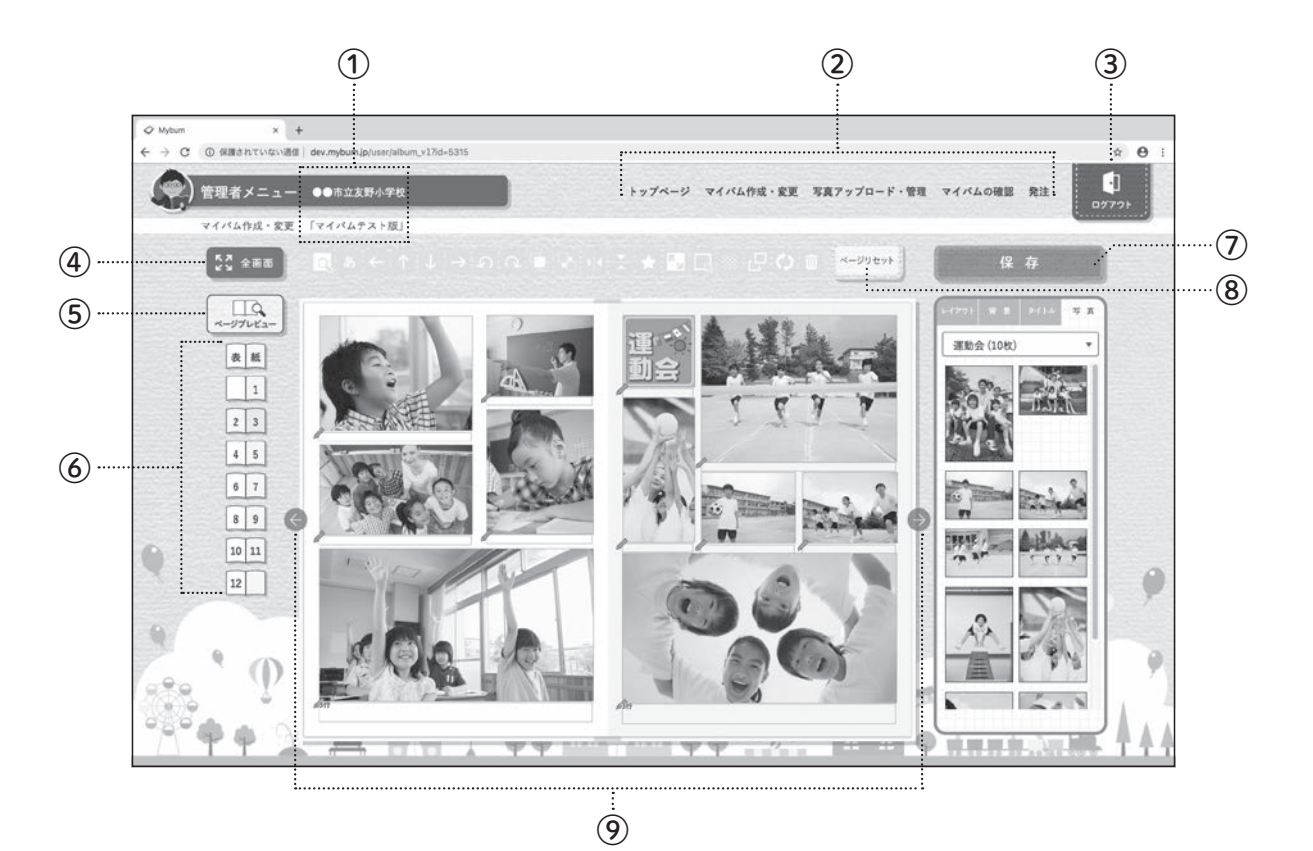

### ①登録情報

管理者側:学校名・編集中のアルバム名 児童・生徒側:個人名・編集中のアルバム名

② グローバルメニュー

こちらより各メニューへの移動ができます。 ※管理者と児童・生徒側ではメニューが異なります。

· トップページ マイバム編集 マイバムの確認

### ③ ログアウト

編集終了時はこちらの「ログアウト」より終了してくだ さい。

### ④ 全画面表示

編集画面のみを全画面で開きます。 ※全画面表示時、「通常画面」アイコンに変わります ので、クリックすることで通常画面に戻ります。また 「Esc」キーでも通常画面に戻ります。

### ⑤ ページプレビュー

レイアウト枠のない仕上がりをイメージしやすい見開 きプレビューが開きます。

生徒

先生

### — POINT —

(注)自由レイアウトの場合、写真点数や編集内容 によってプレビューが表示されるまで数分 掛かる場合があります。

### ⑥ ページ選択

任意のページクリックでそのページにジャンプします。

⑦保存

編集の保存ができます。

- 8 ページリセット 作成中のページを初期化します。 ※該当のページの編集(児童・生徒側含む)が全て削 除されます。
- ⑦ ページ送り
   前後のページに移動します。

児童・生徒側のグローバルメニュー

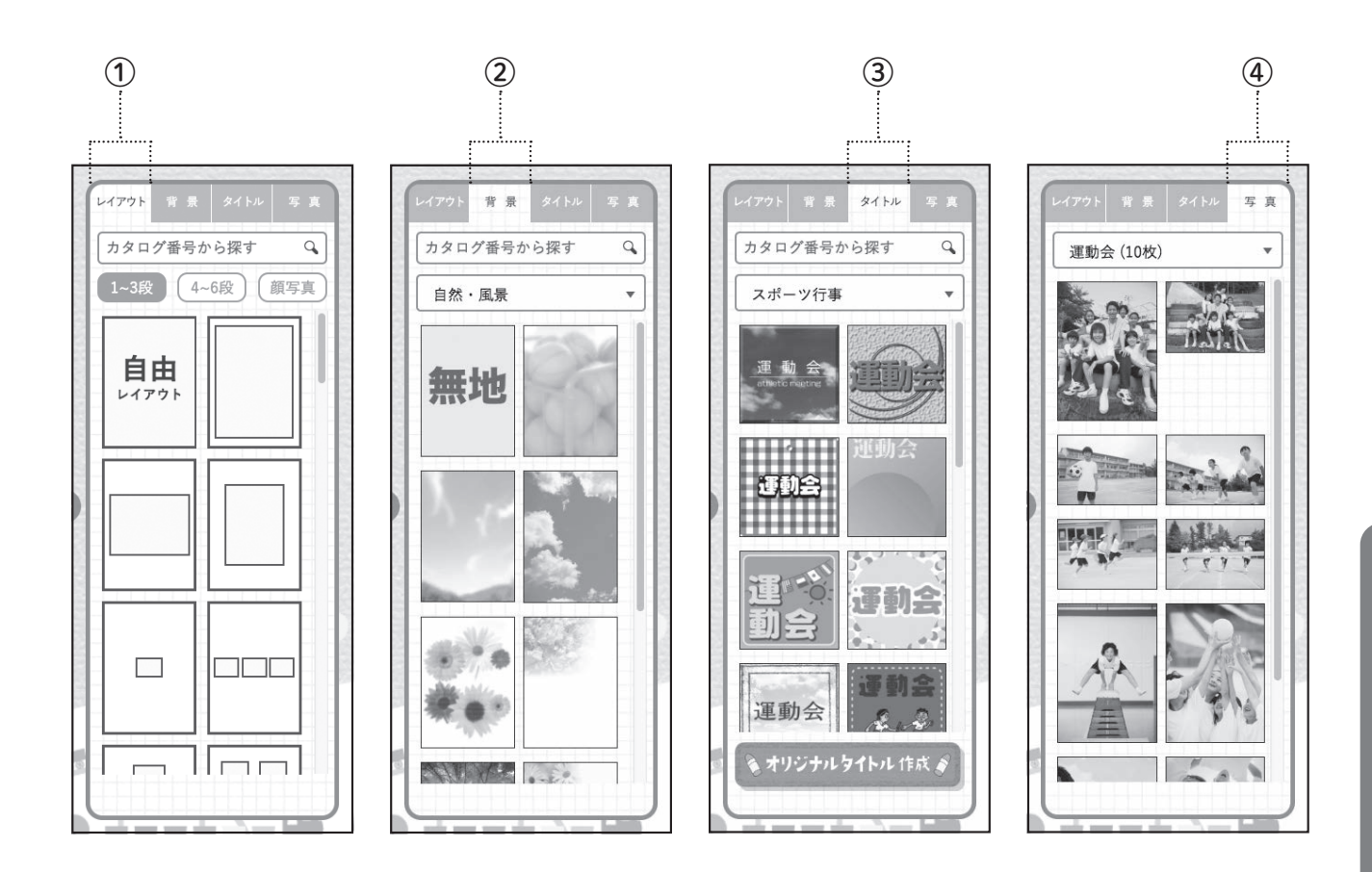

① レイアウトタブ

写真を配置するレイアウトが選択できます。

- 2 背景タブ ページの背景が選択できます。
- ③ タイトルタブ 既存のタイトルが選択できます。 またオリジナルのタイトルも作成できます。
- ④ 写真タブ

ページに貼り込む写真が選択できます。

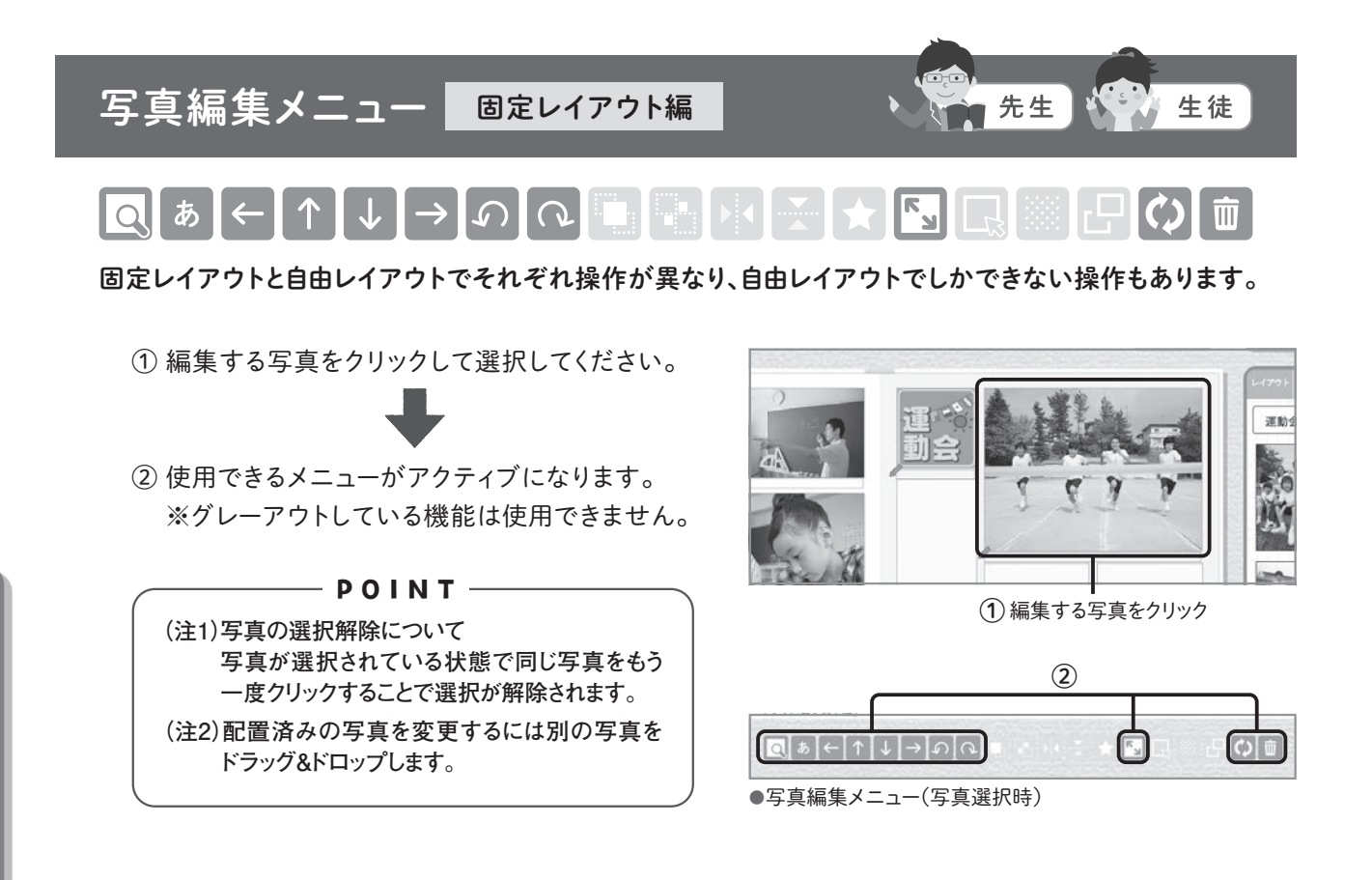

### 🔍 写真プレビュー&写真解像度表示

- ① 選択されている写真の拡大プレビューが開きます。
- ② マウスオーバーすることで写真解像度(大きさ) が表示されます。
- ③ 右下のアイコンをクリックすることで別画面(タブ)で開き、さらに拡大して確認することもできます。
- ※写真プレビュー外をクリックすることでプレビュー が閉じます。

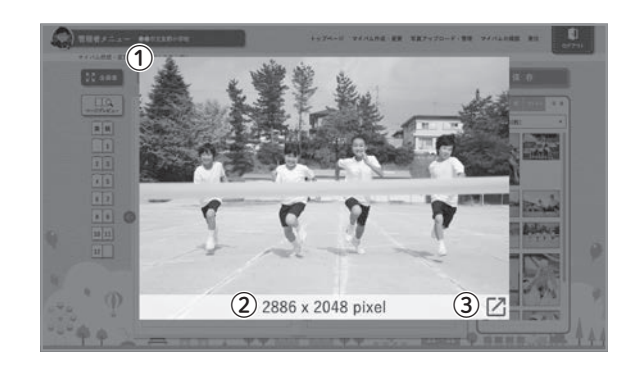

### あ文字入力

- 選択されている写真(枠下)にコメントを入れること ができます。
- ② 色を変更することもできます。
- ③ また、写真配置枠の鉛筆アイコンをクリックして コメントを入れることができます。

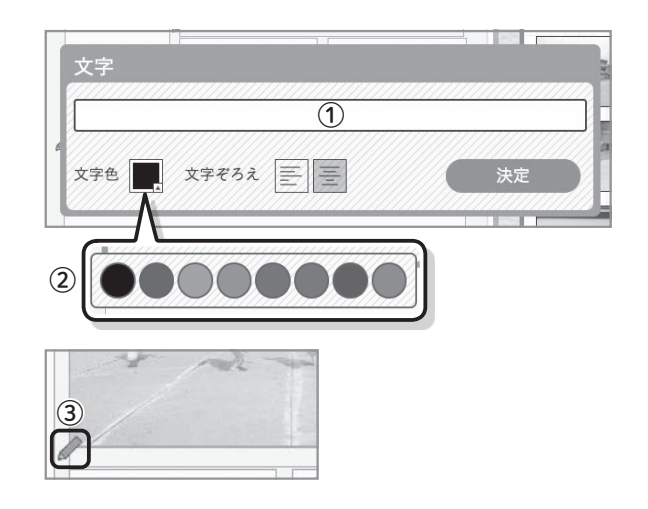

# ▲ 上下左右移動 ① 選択されている写真を矢印方向に移動します。

 また、写真選択した状態で手動(ドラッグ)でも 移動できます。

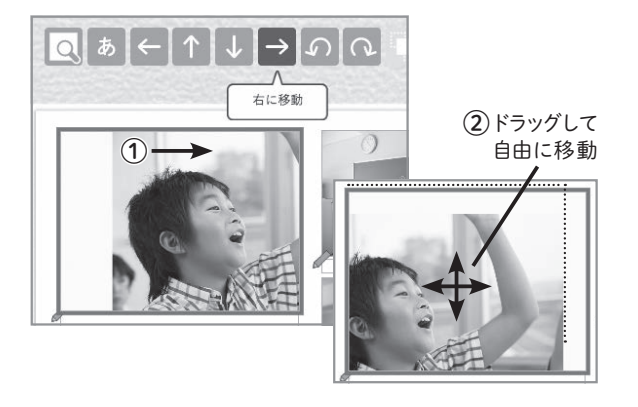

の回転

 $\bigcirc$ 

選択されている写真を90°単位で左右に回転します。

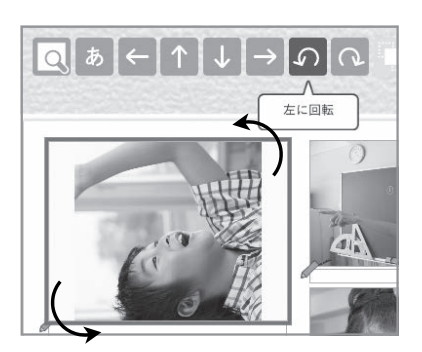

「」 拡大

拡大縮小

スライダーのつまみを調整して、選択されている写真 を拡大縮小することができます。

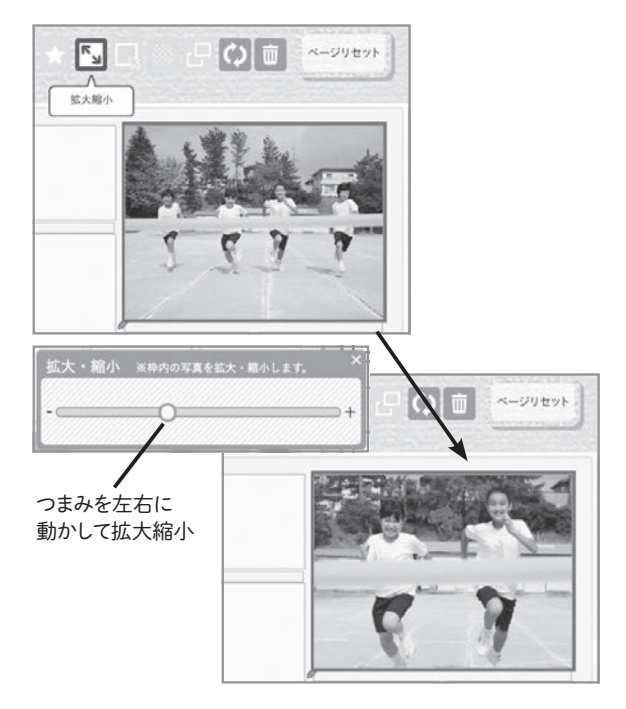

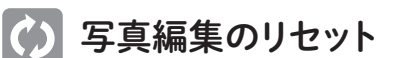

写真編集を全てリセットして初期配置時に戻します。

### 前 削除

選択されている写真を削除します。 ※ページから削除するだけでフォルダからは削除されません。

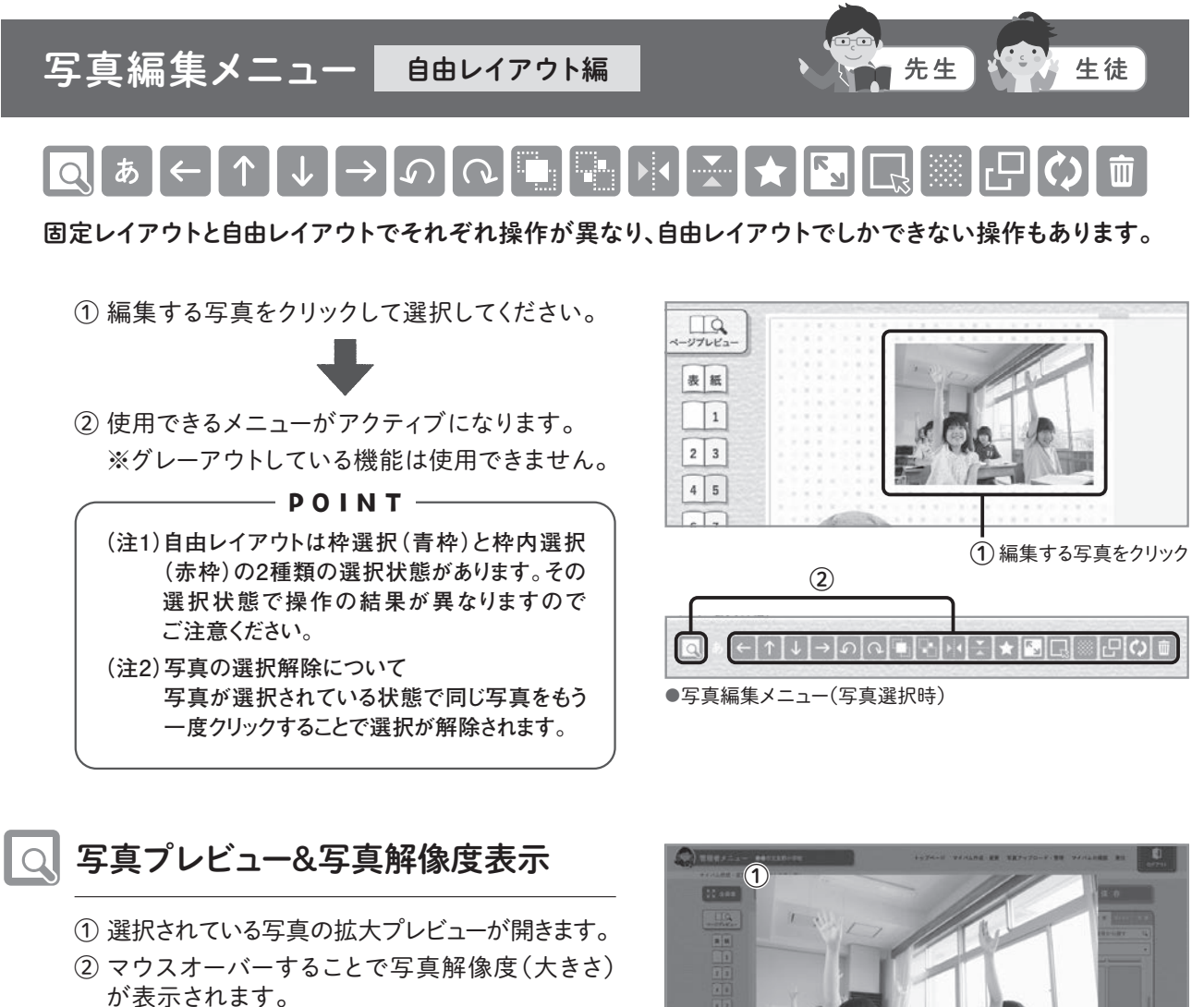

- ③ 右下のアイコンをクリックすることで別画面(タブ) で開き、さらに拡大して確認することもできます。
- ※写真プレビュー外をクリックすることでプレビュー が閉じます。

| $\uparrow$   | 上下左右移動                                           |
|--------------|--------------------------------------------------|
| ↓            | ① 枠選択(青枠) :選択されている写真を枠ごと<br>矢印方向に移動します。          |
| $\leftarrow$ | ② 枠内選択(赤枠):選択されている写真を枠内で<br>矢印方向に移動します。          |
| 7            | また、写真選択した状態で手動(ドラッグ)でも移動<br>できます。                |
|              | ※反転した写真を枠内選択(赤枠)した場合、手動<br>での移動動作が逆方向になることがあります。 |

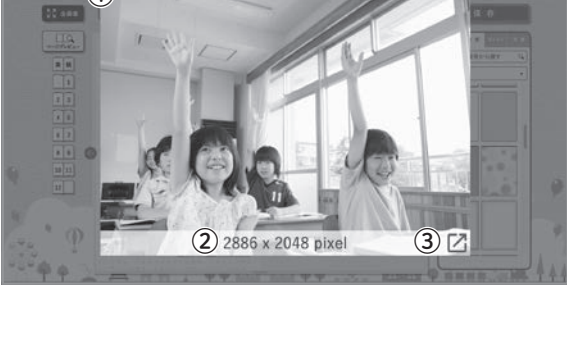

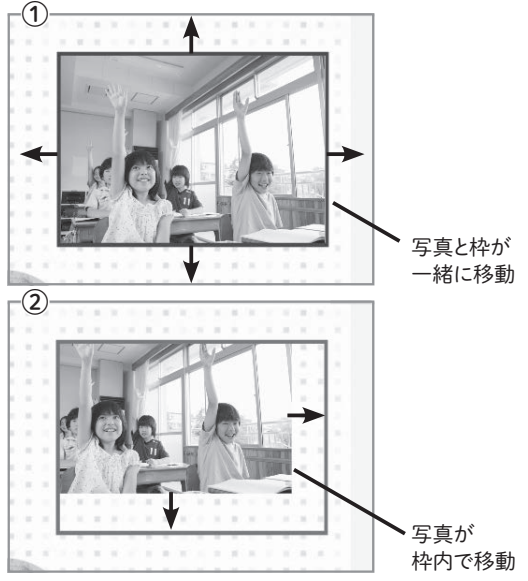

### 回転

① 枠選択(青枠) :選択されている写真を枠ごと 5°単位で左右に回転します。 ② 枠内選択(赤枠): 選択されている写真を枠内で 5°単位で左右に回転します。

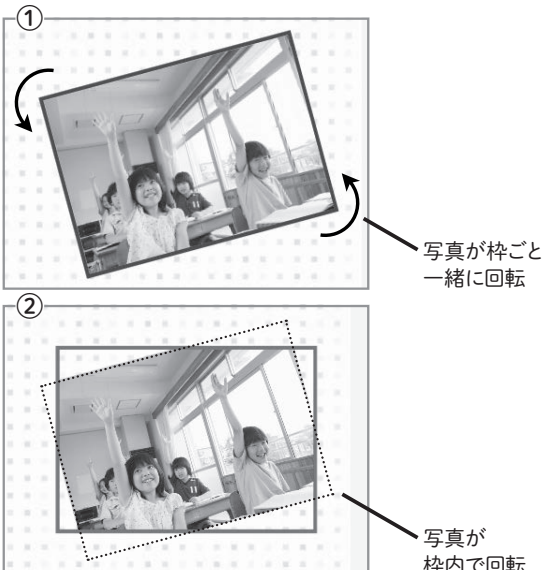

枠内で回転

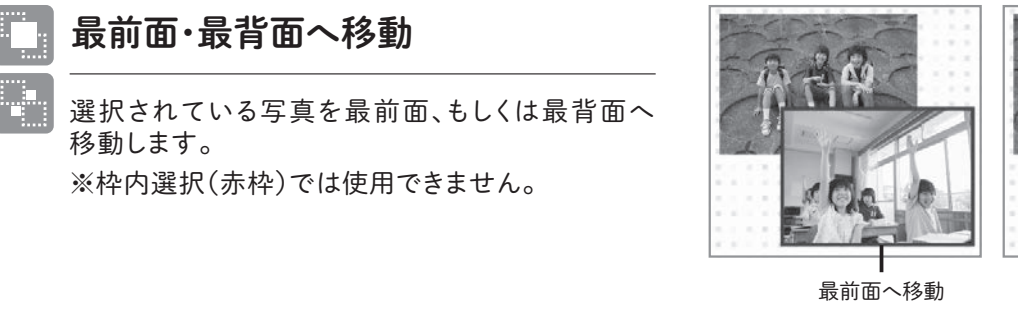

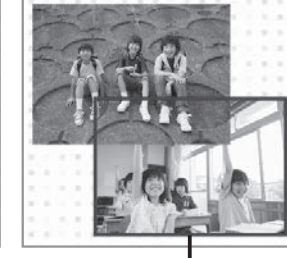

最背面へ移動

### 左右・上下反転

選択されている写真を左右、もしくは上下に反転 します。 ※枠内選択(赤枠)では使用できません。

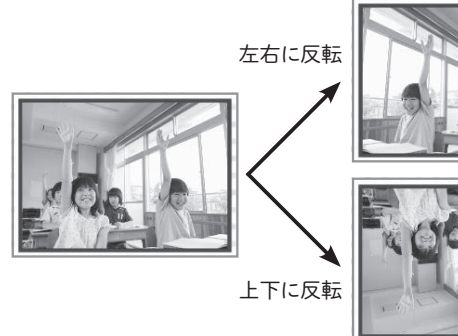

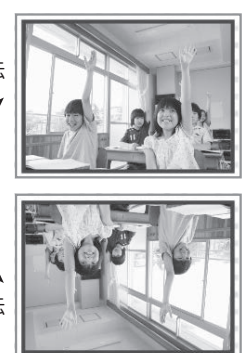

型抜き 57

> 選択されている写真を型抜きします。 ※枠内選択(赤枠)では使用できません。

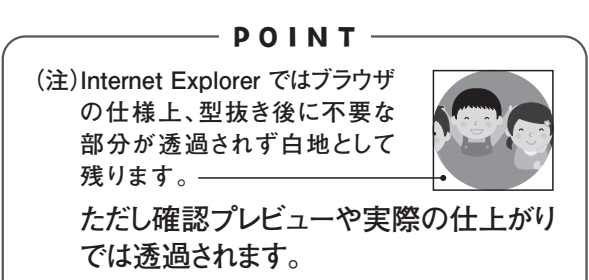

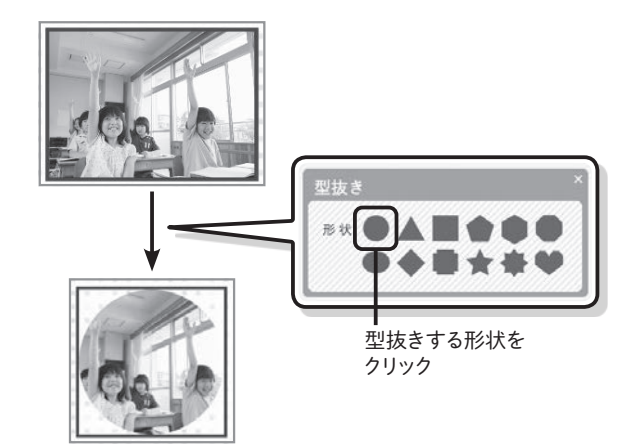

### **「」** 拡大縮小

 (1) 枠選択(青枠):選択されている写真を枠ごと 拡大縮小します。
 (2) 枠内選択(赤枠):選択されている写真を枠内で 拡大縮小します。

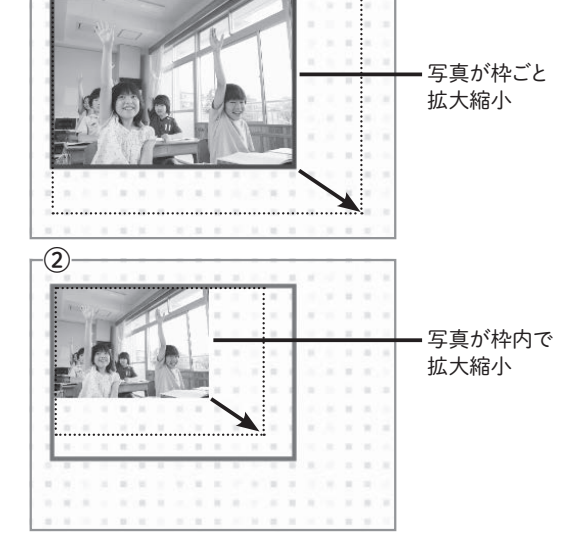

1

### 🖳 枠内選択

選択されている写真の枠内を選択します。 赤枠が枠内選択状態です。

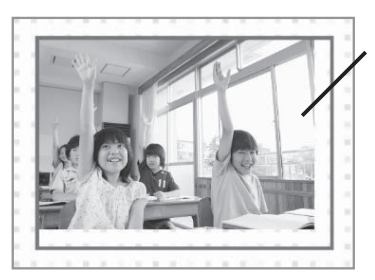

枠内の写真のみ 編集対象

### 透明度

選択されている写真の透明度を調整します。 ※枠内選択(赤枠)では使用できません。

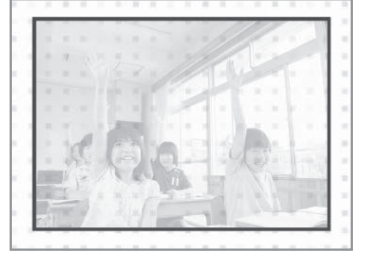

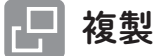

選択されている写真を複製します。 ※枠内選択(赤枠)では使用できません。

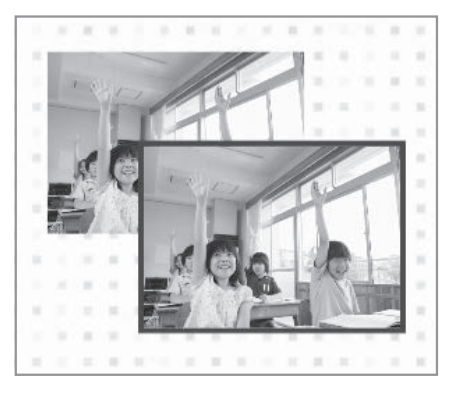

### 🗘 写真編集のリセット

写真編集を全てリセットして初期配置時に戻します。

前 削除

選択されている写真を削除します。 ※ページから削除するだけでフォルダからは削除されません。

### 自由レイアウトのコメント(文字)入力について

### あ文字入力

<u>写真・コメントが選択されてない状態</u>で写真編集メ ニューの文字入力ボタンをクリックすることでページ 上に文字入力ウインドウが開きますので、ページ上に コメント(文字)入力することができます。

また色の変更・移動・回転・反転・拡大縮小の編集も できます。 ※文字位置はセンターぞろえのみです。

コメントを再編集する場合は、コメントを選択した状 態で写真編集メニューの文字入力ボタンをクリックし て編集してください。

別のコメントを追加する場合は、<u>写真もコメントも選</u> <u>択されていない状態で文字入力ボタンをクリック</u>して ください。 (P.48参照)

(注)写真・コメント(文字)の選択解除は、選択され ている写真・コメント(文字)をもう一度クリック することで選択が解除されます。

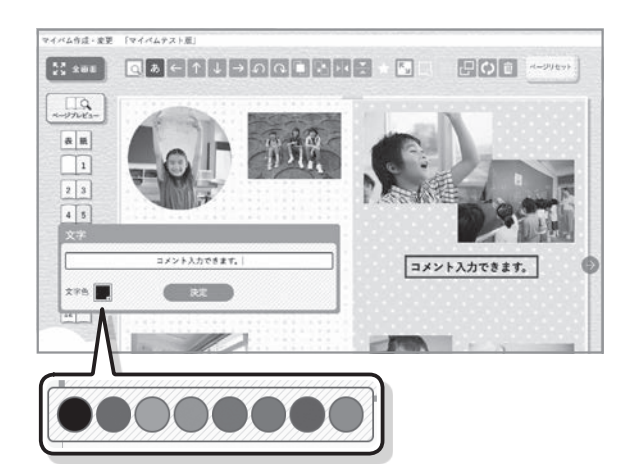

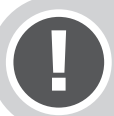

自由レイアウトの文字入力で外字は入力できません。また修正対応もできません。 詳しくは「マイバム」サービス担当までお問い合わせください。

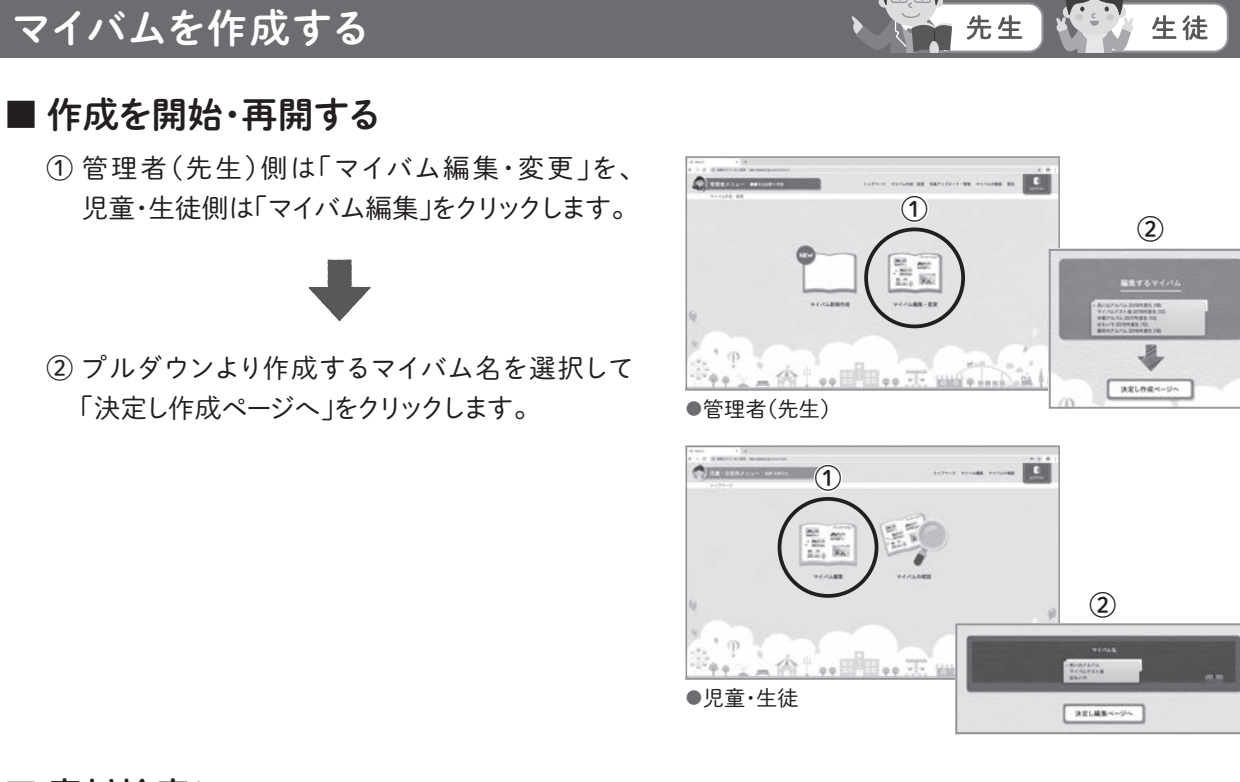

### ■ 素材検索について

レイアウト・背景(表紙・中表紙ページ・奥付ページ 含む)・タイトル(オリジナルタイトルは除く)素材に ついて検索することができます。

- お届けしております「マイバム作成素材集」を ご用意ください。
- 2 編集画面のレイアウト・背景・タイトルタブのいず れかをクリックします。
- ③「カタログ番号から探す」にマイバム作成素材集 から選んだ素材の番号を入力し、虫眼鏡アイコン をクリック、もしくはEnterキーを押して検索します。
- ④ 検索された素材をドラッグ&ドロップで配置して ください。

– POINT –

- (注1)検索番号の入力は半角英数字のみとなり ます。
- (注2)該当のタブからは該当の素材のみの検索と なります。

例)レイアウトタブからはレイアウトのみ検索 できます。

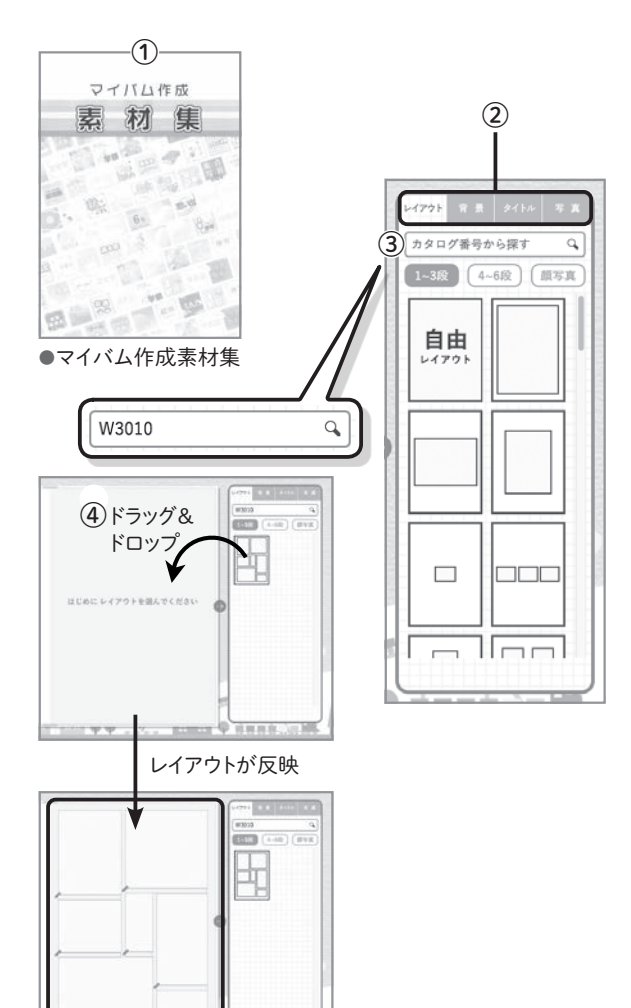

### ■ 表紙を作る

※編集を開始・再開した場合は常に表紙から始まります。

ページ選択より「表紙」をクリックして表紙ページを表示します。

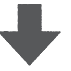

② 背景タブより表紙を選んでドラッグ&ドロップで
 配置します。
 ※検索もできます(P.39参照)

**POINT** (注)表紙ページでは背景タブと写真タブのみ使 用できます。

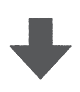

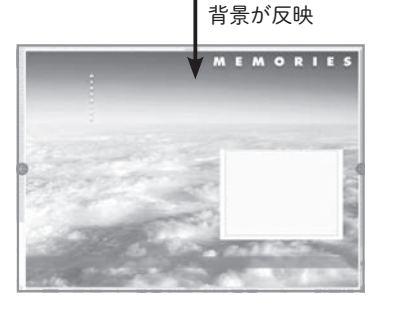

----

22 9AR

③ 写真タブをクリックして、任意のフォルダ名を選 択します。

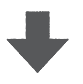

④ 表示された写真の中から表紙に使う写真を選んでドラッグ&ドロップで配置します。

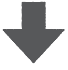

 ⑤ 配置した写真を編集します。
 ※固定レイアウトの写真編集メニューでの編集 となります。(P.33~34参照)

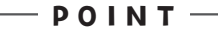

(注)表紙を変更する場合、他の表紙を選択して、 ドラッグ&ドロップで再配置してください。表紙 を変更した場合、配置されていた写真(児童・ 生徒側からの配置含む)はリセットされます。 ※ページリセットはできません。

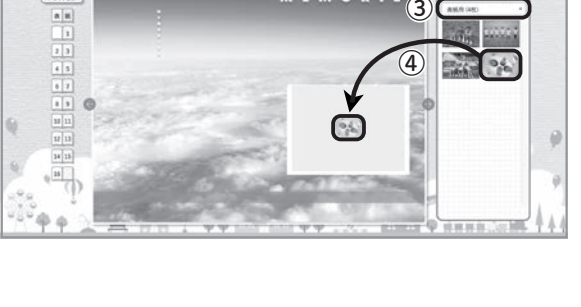

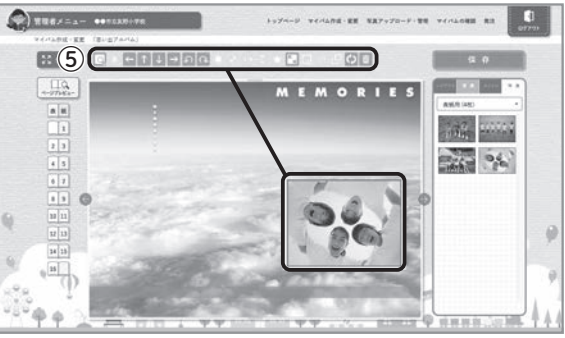

1

### ■ 中表紙(1ページ目)を作る

 ページ選択より「1ページ」をクリックして中表紙 ページを表示します。

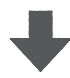

② 背景タブより使用する中表紙を選んでドラッグ&
 ドロップで配置します。
 ※検索もできます(P.39参照)

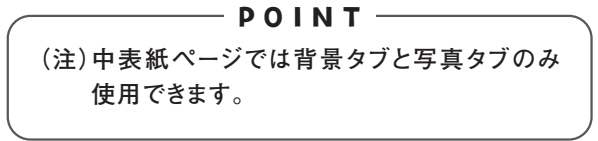

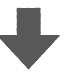

③ 写真を配置する場合は写真タブをクリックして、 プルダウンより任意のフォルダ名を選択します。 ※写真配置枠のある中表紙にしか写真は配置 できません。

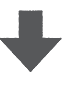

④ 表示された写真の中から中表紙に使う写真を 選んでドラッグ&ドロップで配置します。

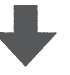

- ⑤ 配置した写真を編集します。
  - ※固定レイアウトの写真編集メニューでの編集 となります。(P.33~34参照)

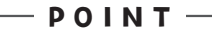

(注)中表紙を変更する場合、他の中表紙を選択し ドラッグ&ドロップで再配置してください。中表 紙を変更した場合、配置されていた写真(児童・ 生徒側からの配置含む)はリセットされます。 ※ページリセットはできません。

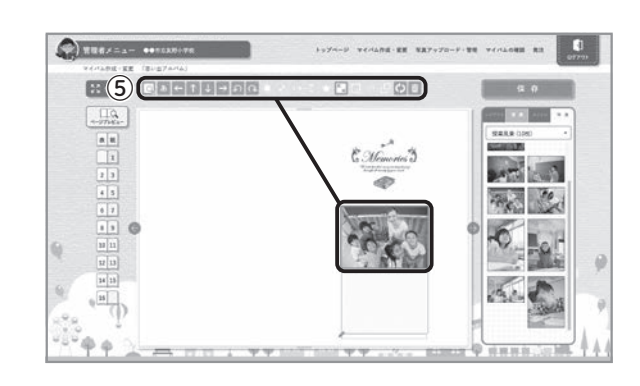

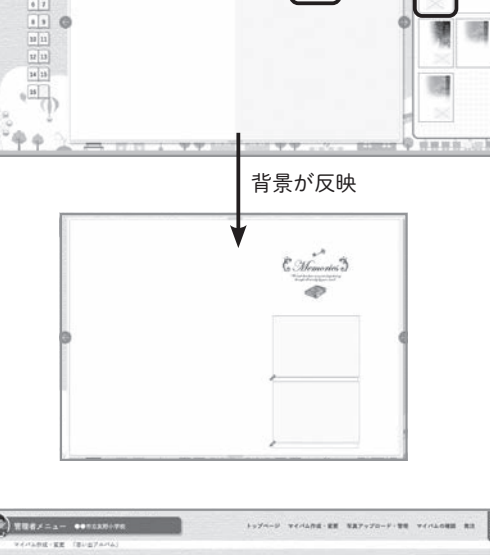

() XUE-1- ++TEXH+TE

----

(1)

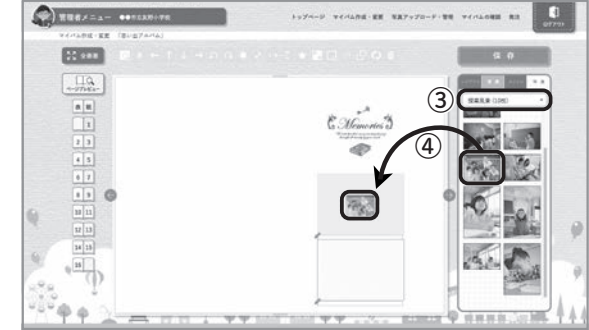

### ■本文を作る 固定レイアウト編

画面左のページ選択より、作成するページをクリックしてページを表示します。 ※2ページ分が見開きの状態で表示されます。

### 1 固定レイアウトを選ぶ

「レイアウト」とは写真を配置する枠のことです。 本文はまずレイアウト枠を配置しなければ 作り始めることができません。

- レイアウトタブよりレイアウトを選んで、見開きの右または左ページにドラッグ&ドロップで配置します。
   ※検索もできます(P.39参照)
   ※他のレイアウトをドラッグ&ドロップすることでレイアウトを変更できます。
  - POINT (注1)ここでは自由レイアウト以外を選択してくだ さい。自由レイアウトについてはP.46をご覧 ください。 (注2)レイアウトを変更した場合、全ての編集(児童・ 生徒側含む)がリセットされます。ご注意ください。

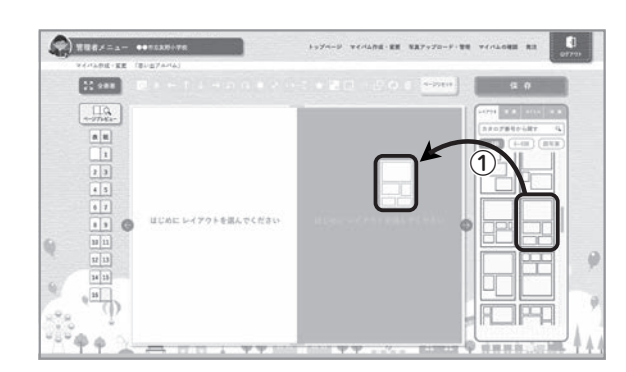

### 2 背景を選ぶ

ページごとに背景を入れることができます。背景を 配置しない場合、無地(白)の背景となります。

- 1 背景タブをクリックして、プルダウンより背景 ジャンルを選びます。
  - +
- ② 表示された背景から使用したい背景を選んで、 ドラッグ&ドロップで配置します。
   ※検索もできます(P.39参照)
   ※他の背景をドラッグ&ドロップすることで背 景を変更できます。

### — POINT –

(注)背景を選択したのち無地(白)に戻したい場合 は、各ジャンルの先頭にある「無地」背景を配置 してください。

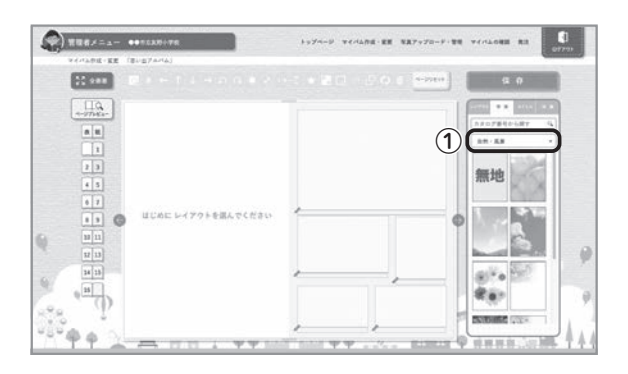

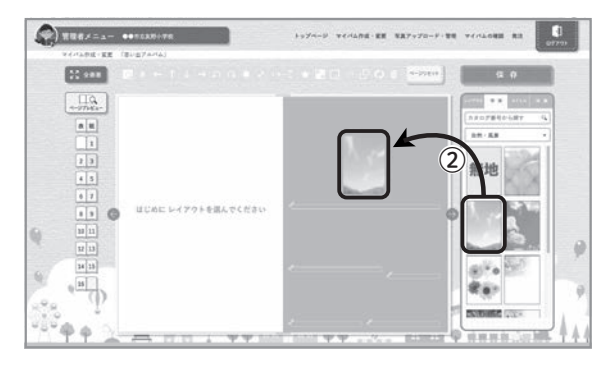

### 3 タイトルを選ぶ

思い出の写真をまとめるための「タイトル」を入れる ことができます。

- タイトルタブをクリックして、プルダウンよりタイトルジャンルを選びます。
- ② 表示されたタイトルから使用したいタイトルを選んで、ドラッグ&ドロップで配置します。
   ※検索もできます(P.39参照)
- ③ オリジナルタイトルも作成できます。(P.22参照)

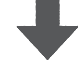

- ④ 作成したオリジナルタイトルはタイトルタブジャンルプルダウン「オリジナルタイトル」に保存されています。
  - ※他のタイトルをドラッグ&ドロップすることで タイトルを変更できます。
  - ※削除するにはタイトルを選択して写真編集メ ニューの削除ボタンから削除できます。

(注)タイトルは拡大縮小などの編集ができません。 レイアウトの左上にある正方形の配置枠(※ 一部のレイアウトにはありません)に配置すると きれいに収まります。

– POINT –

### 4 写真を選ぶ

写真配置枠に写真を配置します。

- 写真タブをクリックして、プルダウンより任意の フォルダを選びます。
- 表示された写真の中から使用する写真を選ん でドラッグ&ドロップで配置します。
  - ➡
- ③ 配置した写真を編集します。→固定レイアウト写真 編集メニューの操作はP.33~34をご覧ください。

— **POINT** —

(注)レイアウト配置枠は編集画面のみの表示で実際のアルバムには印刷されません。配置枠に写真を配置してない状態でご注文いただいた場合、そのまま背景が印刷されるようになります。 確認プレビューでも配置枠は表示されませんので、そちらでもご確認いただけます。

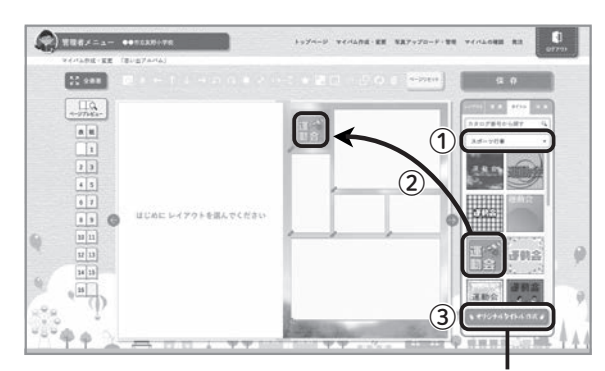

マイバムタイトルメーカーが開く

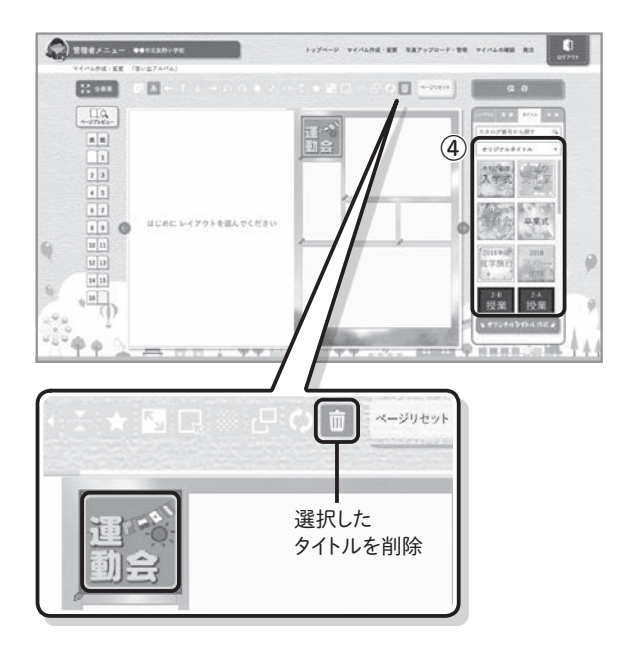

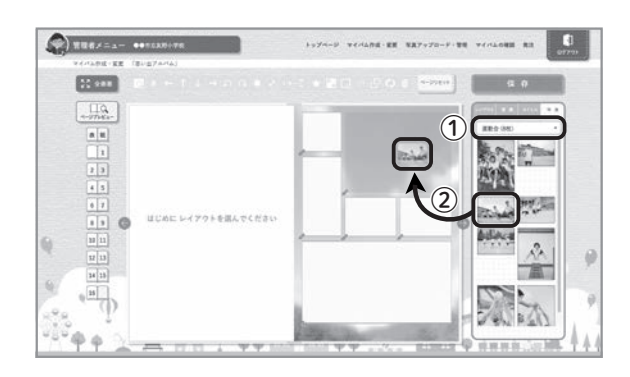

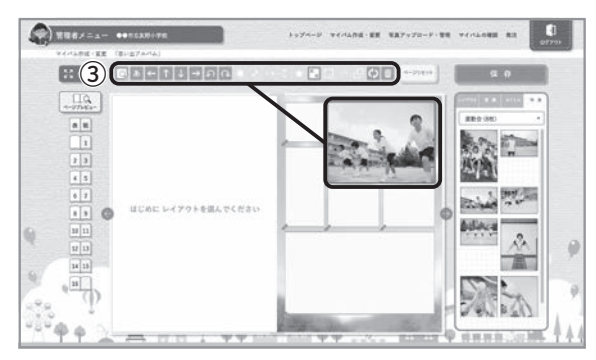

5 写真の下にコメント(文字)を入れる

写真の下にコメント(文字)を入れることができます。

- コメントを入れたい写真の下の「鉛筆マーク」を クリックして、文字入力ウインドウを開きます。
- ② または、コメントを入れたい写真枠を選択した 状態で、写真編集メニューの文字入力ボタンを クリックして文字入力ウインドウを開きます。

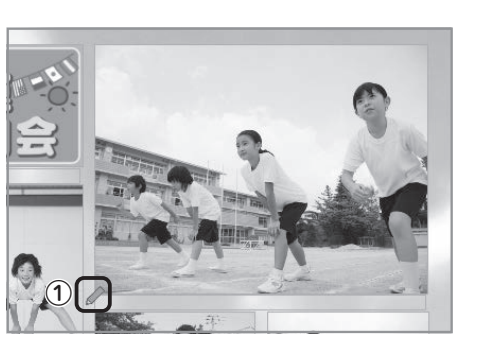

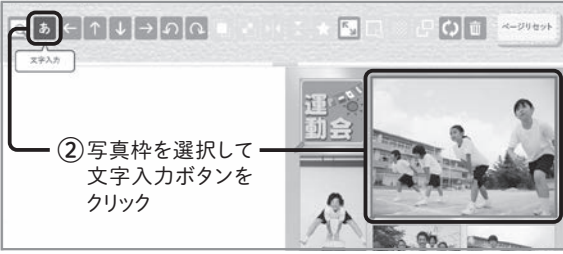

3

スタート前の良い表情

文字色 📃 文字ぞろえ 三 三

E I

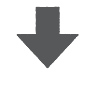

③ コメントを入力して文字色カラーパレットから色、 文字ぞろえ(左orセンター)を選び、「決定」を クリックします。

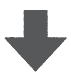

④ 一部の文字入力ウインドウでは3行まで入力できます。「3行鉛筆マーク」が目印となります。
 ※お届けしております「マイバム作成素材集」で

もご確認いただけます。

— POINT –

- (注1)一部の漢字(外字)は入力することができま せん。漢字によっては修正対応いたします。 (P.62参照)
- (注2)文字入力の際に入力できない漢字(外字) が含まれている場合、該当の漢字について アラート上「?」で表記されます。

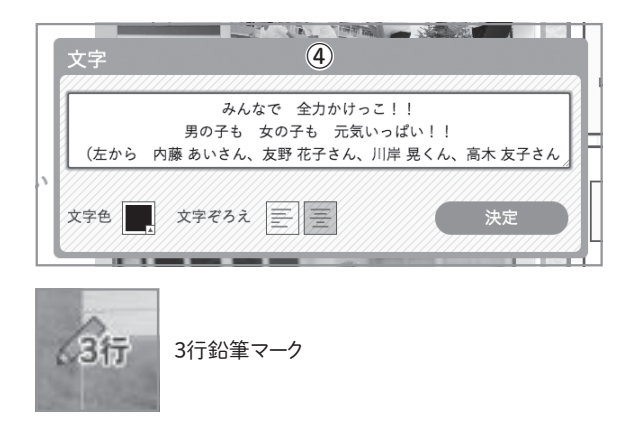

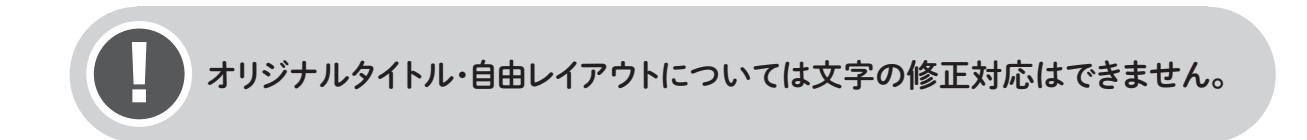

### ■奥付(最終)ページを作る

奥付(最終)ページは5パターンあります。その内の 1つには「私のプロフィール」欄があり、生徒の顔 写真と以下の自己紹介が入力できます。

- ・名 前
- ・ニックネーム
- ・趣味
- ・将来の夢

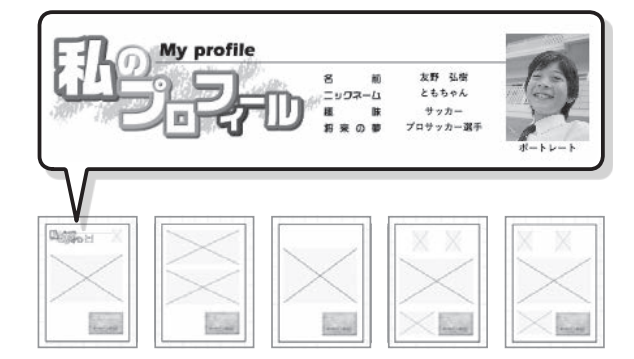

 1 背景タブをクリックして、使用する奥付を選んで ドラッグ&ドロップで配置します。 ※検索もできます(P.39参照)

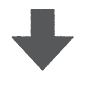

 写真タブをクリックして、プルダウンより任意の フォルダ名を選択、使用する写真をドラッグ& ドロップで配置します。

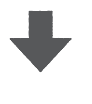

 ③ 配置した写真を編集します。
 ※固定レイアウトの写真編集メニューでの編集 となります。(P.33~34参照)

### – POINT –

(注)奥付ページを変更する場合、他の奥付ページ を選択しドラッグ&ドロップで再配置してください。奥付ページを変更した場合、配置されていた 写真(児童・生徒側からの配置含む)はリセット されます。 ※ページリセットはできません。

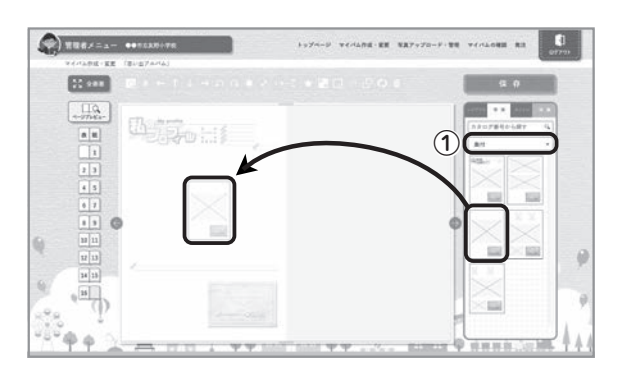

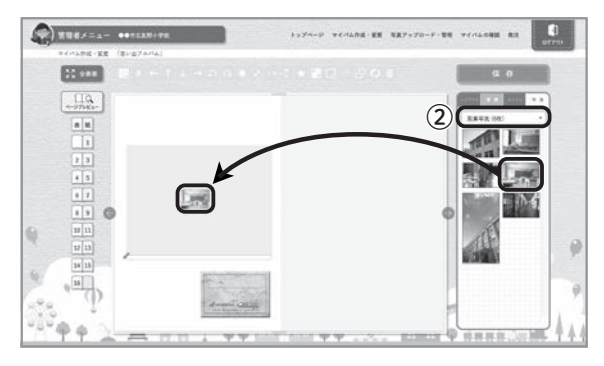

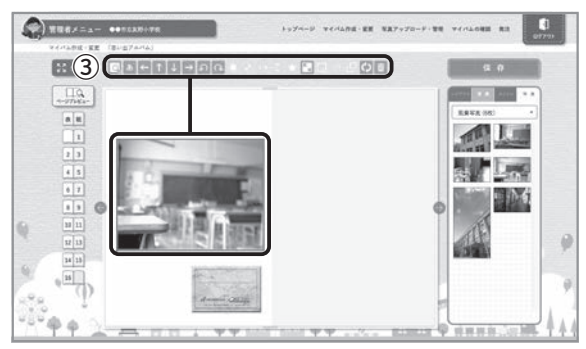

### ■ 本文を作る 自由レイアウト編

ページ選択より作成するページをクリックしてページを表示します。 ※2ページ分が見開きの状態で表示されます。

### 1 自由レイアウトを選ぶ

「レイアウト」とは写真を配置する枠のことです。 本文はまずレイアウト枠を配置しなければ 作り始めることができません。

レイアウトタブより自由レイアウト
 を選んで、見
 開きの右または左ページにドラッグ&ドロップで
 配置します。

※他のレイアウトをドラッグ&ドロップすること でレイアウトを変更できます。

– POINT —

 (注1)ここでは自由レイアウトを選択してください。
 固定レイアウトについてはP.42をご覧ください。
 (注2)レイアウトを変更した場合、全ての編集(児童・ 生徒側含む)がリセットされます。ご注意ください。

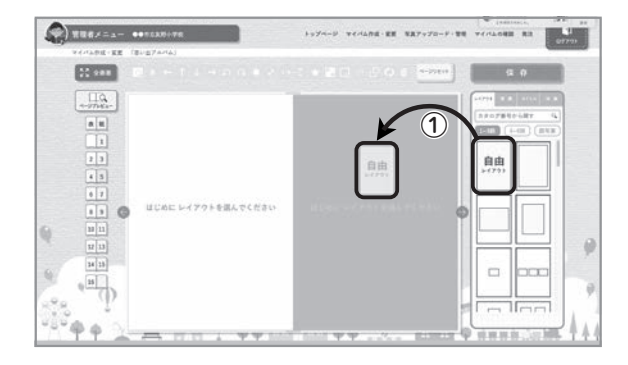

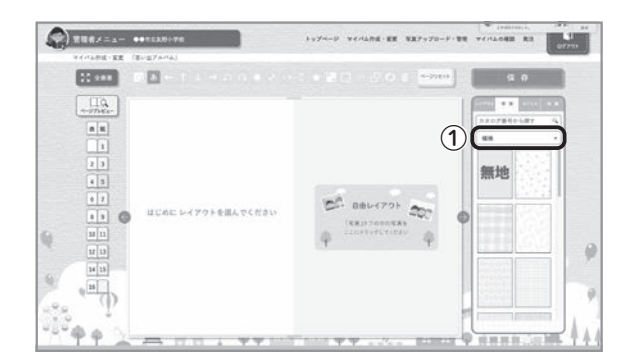

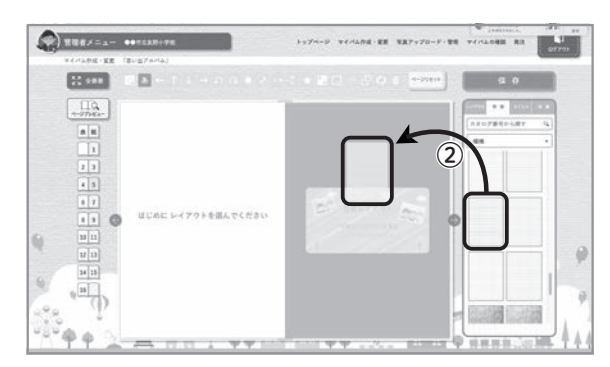

### 2 背景を選ぶ

ページごとに背景を入れることができます。背景を 配置しない場合、無地(白)の背景となります。

— POINT –

(注)自由レイアウトでは背景タブの背景ジャンル プルダウンから選択した背景は最背面に配置 され、編集もできません。

 1 背景タブをクリックして、プルダウンより背景 ジャンルを選びます。

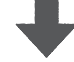

 ② 表示された背景から使用したい背景を選んで、 ドラッグ&ドロップで配置します。
 ※検索もできます(P.39参照)
 ※他の背景をドラッグ&ドロップすることで背景 を変更できます。

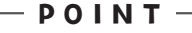

(注)背景を選択したのち無地(白)に戻したい場合 は、各ジャンルの先頭にある「無地」背景を配置 してください。

### 3 タイトルを選ぶ(任意)

思い出の写真をまとめるための「タイトル」を入れる ことができます。

- タイトルタブをクリックして、プルダウンよりタイトルジャンルを選びます。
- ② 表示されたタイトルから使用したいタイトルを選んで、ドラッグ&ドロップで配置します。
   ※検索もできます(P.39参照)
- ③ オリジナルタイトルも作成できます。(P.22参照)

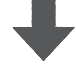

④ 作成したオリジナルタイトルはタイトルタブジャンルプルダウン「オリジナルタイトル」に保存されています。

**POINT**(注)タイトルは拡大縮小などの編集ができません。

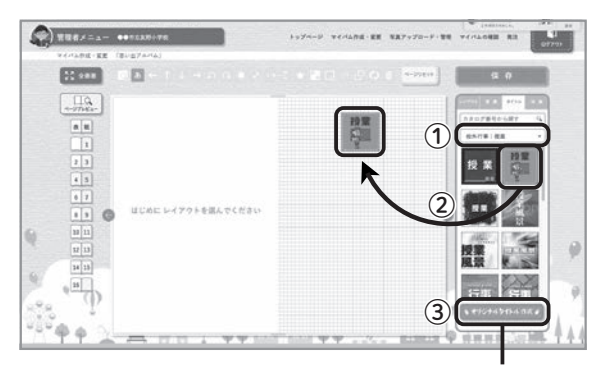

マイバムタイトルメーカーが開く

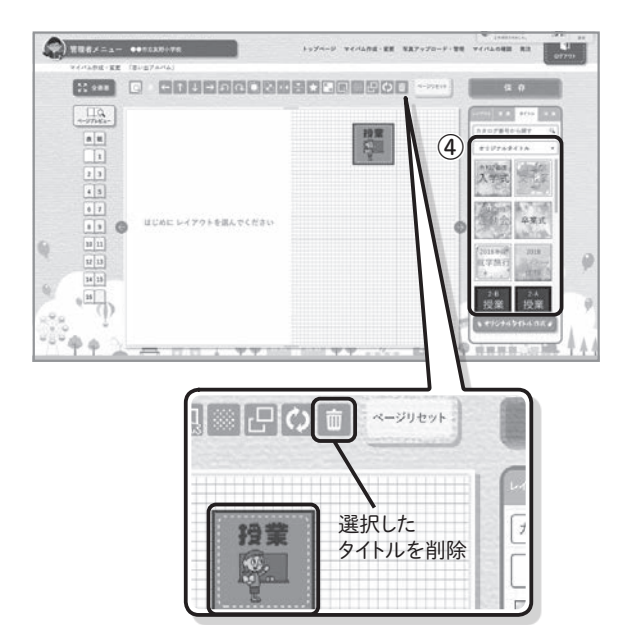

### 4 写真を選ぶ

写真を自由に配置します。

- 写真タブをクリックして、プルダウンより任意の フォルダを選びます。
- 表示された写真の中から使用する写真を選ん でドラッグ&ドロップで配置します。

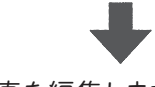

③ 配置した写真を編集します。
 →自由レイアウト写真編集メニューの操作についてはP.35~38をご覧ください。

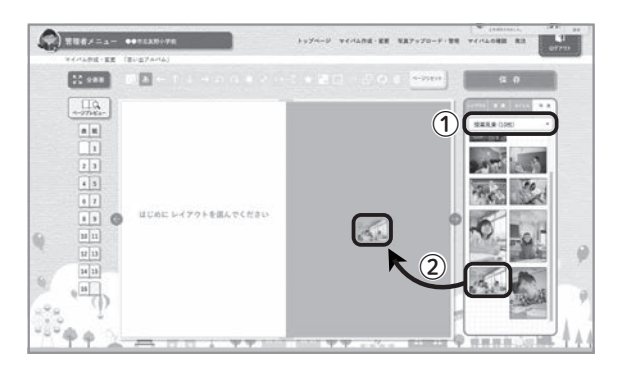

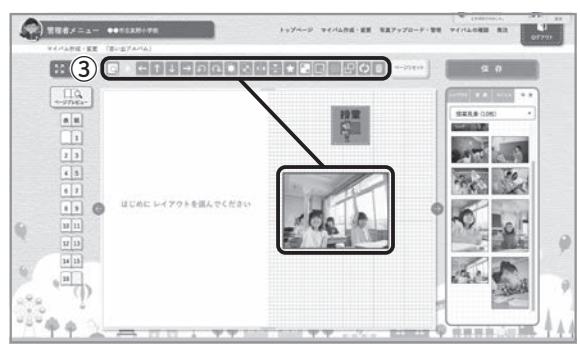

<sup>※</sup>削除するにはタイトルを選択して、写真編集 メニューの削除ボタンから削除できます。

5 ページにコメント(文字)を入れる

ページにコメント(文字)を入れることができます。

 写真もコメントも選択されていない状態で写真 編集メニューの「文字入力」をクリックし、文字入 カウインドウを開きます。

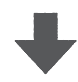

② コメントを入力して文字色カラーパレットから色 を選び、「決定」をクリックします。

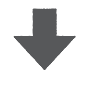

③ 配置したコメントを編集します。
 移動・回転・反転・拡大縮小などの編集ができます。
 →自由レイアウト写真編集メニューの操作についてはP.35~38をご覧ください。

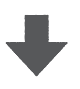

 ④ コメントの内容を再編集する場合は、コメントを 選択した状態で写真編集メニューの文字入力ボ タンをクリックして編集してください。
 別のコメントを追加する場合は、①同様何も選択 されていない状態で文字入力ボタンをクリックし てください。

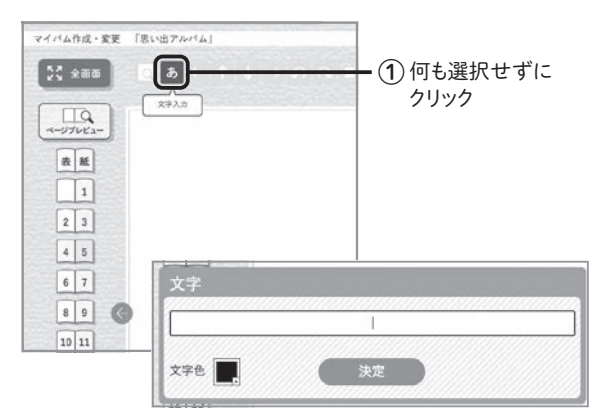

文字入力ウインドウ

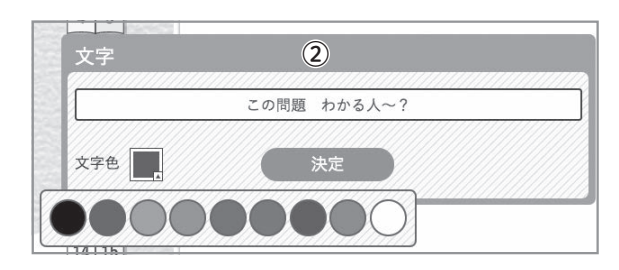

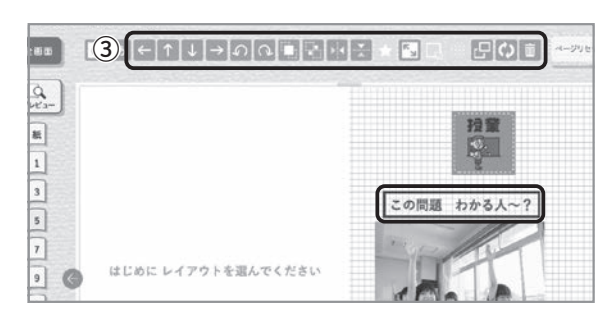

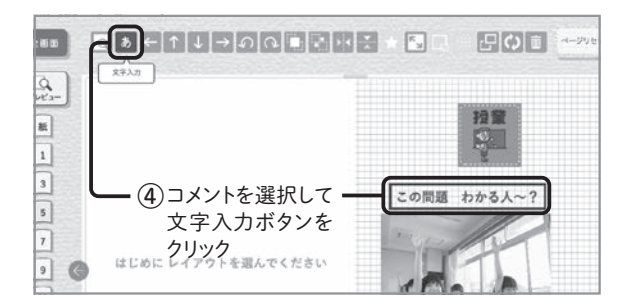

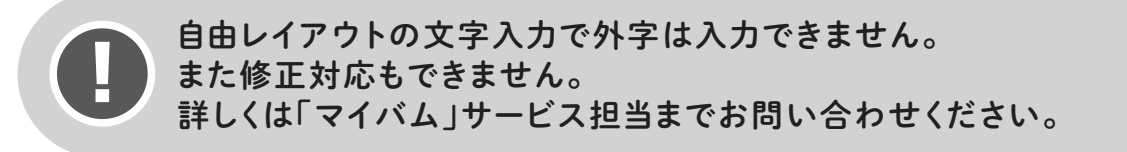

### ■ その他の機能

### ページプレビュー

作成中のページを見開きプレビューで確認すること ができます。

① 画面左のページプレビューボタンをクリックします。

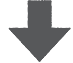

② 該当のページプレビュー画面が表示されます。

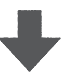

- ページ選択でページ移動、④ズームで拡大表示、
   画面をドラッグで位置を動かして確認することができます。
- ⑥「編集画面へ」ボタンをクリックすることで該当 ページの編集画面へ戻れます。

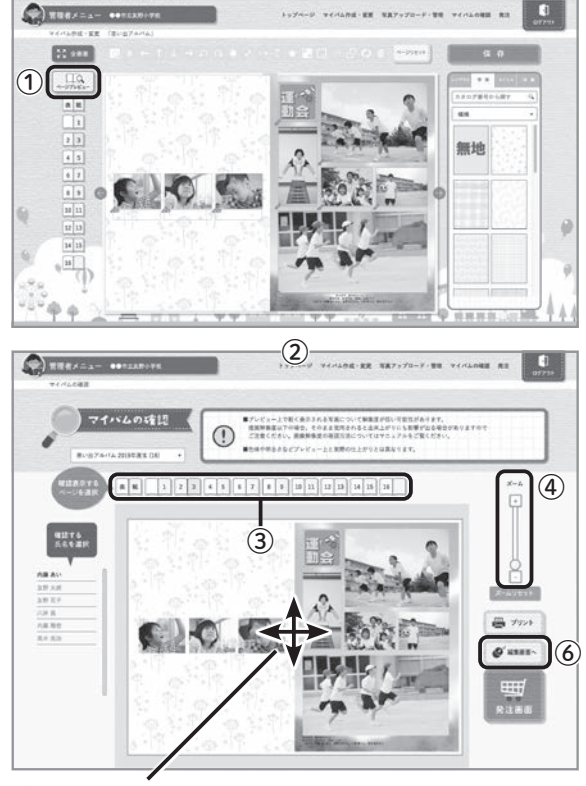

⑤ドラッグして位置を移動

### ページリセット

作成中のページをやり直すことができます。

- ①「ページリセット」ボタンにマウスオーバーします。
- ② 左右ページの表示が出ますので、リセットする ページをクリックしてください。

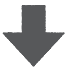

 ③ 最終確認アラートが出ますのでよろしければ 「OK」をクリックしてください。

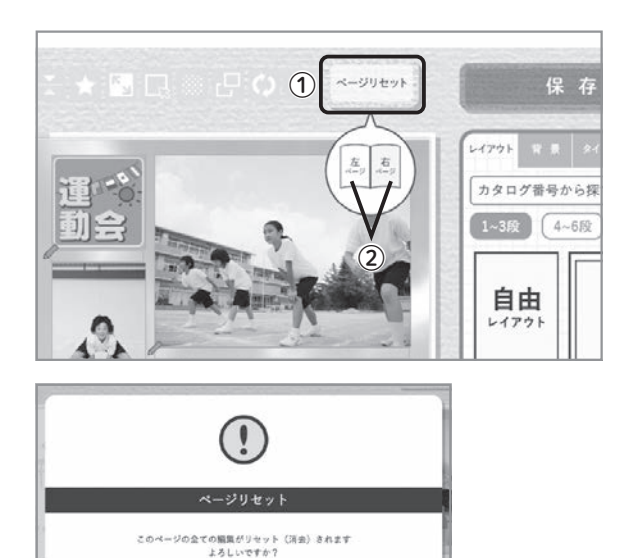

(##>#

(3)

### 保存について

- 編集中にページ移動や別のメニューに移る際は、保存を行って移動してください。
- ② また、保存が行われていなければ移動のタイミン グでアラートが出ますので、そこでの保存も可能 です。

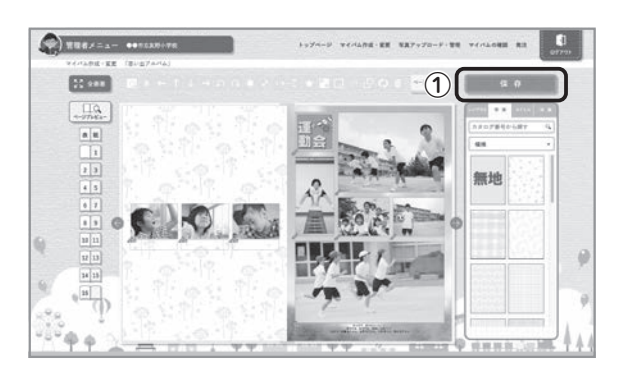

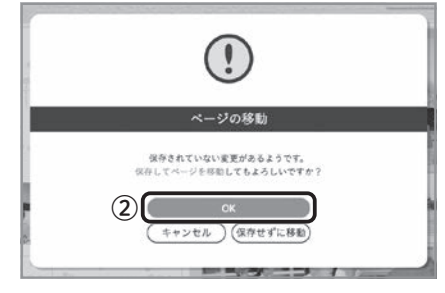

### ■「決定」「済」マークについて

管理者/児童・生徒側、どちらで写真を配置したのか わかりやすくするために、マークを表示しています。

- 管理者側で配置した写真は児童・生徒側では 写真プレビューの上に「決定」マークが表示され ます。
- ② 児童・生徒側で配置した写真は管理者側では 写真プレビューは表示されず「済」マークのみ の表示となります。

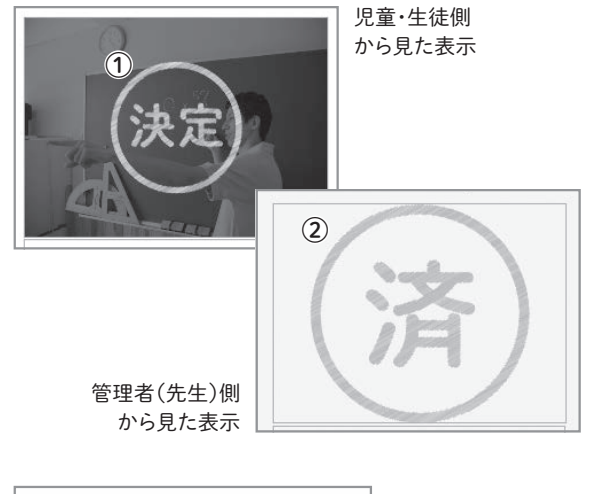

③ また児童・生徒側でレイアウトから編集してい るページは管理者側では「既に児童・生徒側で ページが作成されています」と表示されます。

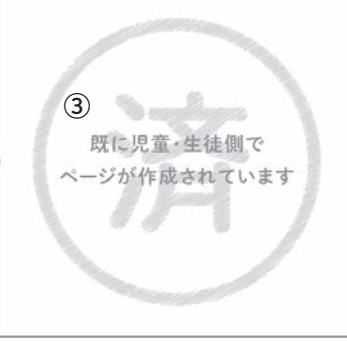

管理者(先生)側から見た表示

| • • | • | • • | • | • • | • | • • | • • |   | • • | • • | • • | • • | • • | • | • • | • • | • | • • | • | • • | • | • • | • • | • | • • | • • | • | • • | • • | • • | • •   | •   | ••  | • • | • | • • | • • | •   | • • | • • | • • | • |
|-----|---|-----|---|-----|---|-----|-----|---|-----|-----|-----|-----|-----|---|-----|-----|---|-----|---|-----|---|-----|-----|---|-----|-----|---|-----|-----|-----|-------|-----|-----|-----|---|-----|-----|-----|-----|-----|-----|---|
|     |   |     |   |     |   |     |     |   |     |     |     |     |     |   |     |     |   |     |   |     |   |     |     |   |     |     |   |     |     |     |       |     |     |     |   |     |     |     |     |     |     |   |
|     |   |     |   |     |   |     |     |   |     |     |     |     |     |   |     |     |   |     |   |     |   |     |     |   |     |     |   |     |     |     |       |     |     |     |   |     |     |     |     |     |     |   |
| • • | • | • • | • | • • | • | ••  | • • | • | • • | • • | • • | • • | • • | • | ••  | • • | ٠ | • • | • | • • | • | • • | • • | • | ••  | • • | • | • • | ••  | • • | • •   | •   | ••  | • • | • | • • | • • | •   | • • | • • | • • | • |
|     |   |     |   |     |   |     |     |   |     |     |     |     |     |   |     |     |   |     |   |     |   |     |     |   |     |     |   |     |     |     |       |     |     |     |   |     |     |     |     |     |     |   |
| • • | • | • • | • | • • | • | ••  | • • |   | ••  | • • | ••  | • • | • • | • | ••  | • • | • | • • | • | • • | • | ••  | • • | • | ••  | • • | • | • • | ••  | • • |       | • • | ••  | • • | • | • • | • • | • • |     | • • | • • | • |
| • • | • | • • | • | • • | • | • • | • • |   | ••  |     | • • | • • |     | • | ••  | • • | • | • • | • | • • |   | • • | • • | • | ••  | • • |   | • • | • • | • • |       | •   | • • | • • |   | • • | • • | •   |     | • • | • • | • |
|     |   |     |   |     |   |     |     |   |     |     |     |     |     |   |     |     |   |     |   |     |   |     |     |   |     |     |   |     |     |     |       |     |     |     |   |     |     |     |     |     |     |   |
| • • | • | • • | • | • • | • | • • | • • | • | • • | • • | • • | • • | • • | • | • • | • • | • | • • | • | • • | • | • • | • • | • | • • | • • | • | • • | • • | • • |       | •   | • • | • • | • | • • | • • | • • | • • | • • | • • | • |
|     | • | • • |   | • • |   | • • |     |   | ••  |     | • • | • • |     | • | ••  |     |   |     |   | • • |   | • • |     | • | ••  |     |   | • • | • • |     |       | • • | • • |     |   | • • | • • | •   | • • | • • | • • |   |
|     |   |     |   |     |   |     |     |   |     |     |     |     |     |   |     |     |   |     |   |     |   |     |     |   |     |     |   |     |     |     |       |     |     |     |   |     |     |     |     |     |     |   |
| • • | • | • • | • | • • | • | • • | • • |   | ••  | • • | • • | • • | • • | • | ••  | • • | • | • • | • | • • | ٠ | • • | • • | • | • • | • • | • | • • | • • | • • | • •   | •   | • • | • • | • | • • | • • | •   | • • | • • | • • | • |
|     | • |     |   |     |   |     |     |   |     |     |     |     |     | • |     |     |   |     |   |     | • |     |     | • |     |     |   |     |     |     |       |     |     |     |   |     |     |     |     | • • |     |   |
|     |   |     |   |     |   |     |     |   |     |     |     |     |     |   |     |     |   |     |   |     |   |     |     |   |     |     |   |     |     |     |       |     |     |     |   |     |     |     |     |     |     |   |
| • • | • | • • | • | • • | • | ••  | • • |   | ••  | • • | • • | • • | • • | • | ••  | • • | • | • • | • | • • | ٠ | • • | • • | • | ••  | • • | • | • • | • • | • • | • •   | •   | • • | • • | • | • • | • • | •   |     | • • | • • | • |
|     |   |     |   |     |   |     |     |   |     |     |     |     |     |   |     |     |   |     |   |     |   |     |     |   |     |     |   |     |     |     |       |     |     |     |   |     |     |     |     |     |     |   |
|     |   |     |   |     |   |     |     |   |     |     |     |     |     |   |     |     |   |     |   |     |   |     |     |   |     |     |   |     |     |     |       | , , |     |     |   |     |     |     |     |     |     | Ū |
| • • | • | • • | • | • • | • | • • | • • |   | • • | • • | • • | • • | • • | • | ••  | • • | • | • • | • | • • |   | • • | • • | • | ••  | • • |   | • • | • • | • • | • • • | • • | • • | • • |   | • • | • • | •   |     | • • | • • | • |
|     |   |     |   |     |   |     |     |   |     |     |     |     |     |   |     |     |   |     |   |     |   |     |     |   |     |     |   |     |     |     |       |     |     |     |   |     |     |     |     |     |     |   |
| • • | • | • • | • | • • | • | • • | • • |   | ••  |     | • • | • • |     | • | ••  | • • | • | • • | • | • • | • | • • | • • | • | ••  | • • | • | • • | • • | • • |       | • • | • • | • • | • | • • | • • | • • |     | • • | • • | ۰ |
| • • | • | • • | • | • • |   | • • | • • |   | • • | • • | • • | • • |     | • | ••  | • • | • | • • | • | • • |   | • • | • • | • | • • | • • |   | • • | • • | • • |       | •   | • • | • • |   | • • | • • | •   |     | • • | • • | • |
|     |   |     |   |     |   |     |     |   |     |     |     |     |     |   |     |     |   |     |   |     |   |     |     |   |     |     |   |     |     |     |       |     |     |     |   |     |     |     |     |     |     |   |
| • • | • | • • | • | • • | • | • • | • • |   | • • | • • | • • | • • | • • | • | • • | • • | ٠ | • • | • | • • | • | • • | • • | • | • • | • • | • | • • | • • | • • | • • • | •   | • • | • • | • | • • | • • | • • |     | • • | • • | • |
|     | • |     |   | • • |   | • • |     |   | • • |     | • • |     |     | • |     | • • |   |     |   |     |   | • • |     | • |     |     |   |     |     |     |       | • • | • • |     |   |     | • • |     | • • | • • | • • |   |
|     |   |     |   |     |   |     |     |   |     |     |     |     |     |   |     |     |   |     |   |     |   |     |     |   |     |     |   |     |     |     |       |     |     |     |   |     |     |     |     |     |     |   |
| • • | • | • • | ٠ | • • | • | • • | • • | • | • • | • • | • • | • • | • • | • | ••  | • • | ٠ | • • | ٠ | • • | ٠ | • • | • • | • | ••  | • • | • | • • | • • | • • | • • • | •   | • • | • • | • | • • | • • | •   | • • | • • | • • | • |
|     |   |     |   |     |   |     |     |   |     |     |     |     |     |   |     |     |   |     |   |     |   |     |     |   |     |     |   |     |     |     |       |     |     |     |   |     |     |     |     |     |     |   |
|     |   |     |   |     |   |     |     |   |     |     |     |     |     |   |     |     |   |     |   |     |   |     |     |   |     |     |   |     |     |     |       |     |     |     |   |     |     |     |     |     |     |   |
| • • | • | • • | • | • • | • | • • | • • | • | • • | • • | • • | • • | • • | • | ••  | • • | • | • • | • | • • | • | • • | • • | • | ••  | • • | • | • • | • • | • • | • •   | •   | • • | • • | • | • • | • • | •   | • • | • • | • • | • |
|     | _ |     |   | _   |   |     |     |   | _   |     |     |     |     | _ |     |     |   |     |   | _   |   | _   |     |   |     |     |   |     |     |     |       |     |     |     |   |     |     |     |     | _   |     |   |
|     |   |     |   | ••• |   |     |     |   |     |     |     | ••• |     |   |     |     |   |     |   |     |   | ••• |     |   |     |     |   | ••• |     |     |       |     | ••• |     |   |     |     |     |     |     |     |   |
| • • | • | • • | • | • • | • | • • | • • |   | ••  | • • | • • | • • | • • | • | ••  | • • |   | • • | • | • • | • | • • | • • | • | ••  | • • | • | • • | • • | • • | • • • | •   | • • | • • | • | • • | • • | •   | • • | • • | • • | • |
|     |   |     |   |     |   |     |     |   |     |     |     |     |     |   |     |     |   |     |   |     |   |     |     |   |     |     |   |     |     |     |       |     |     |     |   |     |     |     |     |     |     |   |
| • • | • | • • | • | • • | • | ••  | • • | ۰ | • • | • • | ••  | • • | • • | • | • • | • • | • | • • | • | • • | ۰ | • • | • • | • | • • | • • | • | • • | • • | • • |       | •   | • • | • • | • | • • | • • | •   |     | • • | • • | ٠ |
| • • | • | • • | • | • • |   | • • | • • |   | • • | • • | • • | • • | • • | • | • • | • • | • | • • | • | • • |   | • • | • • |   | • • | • • |   | • • | • • | • • |       |     | • • | • • |   | • • | • • |     |     |     | • • | • |
|     |   |     |   |     |   |     |     |   |     |     |     |     |     |   |     |     |   |     |   |     |   |     |     |   |     |     |   |     |     |     |       |     |     |     |   |     |     |     |     |     |     |   |
| • • |   | • • |   | • • |   | • • | • • |   | • • |     | • • | • • | • • |   | • • | • • |   | • • |   | • • |   | • • |     | • | • • | • • |   | • • | • • | • • |       | •   | • • |     | • | • • | • • |     |     | • • | • • | • |

MYBUM Operation Manual

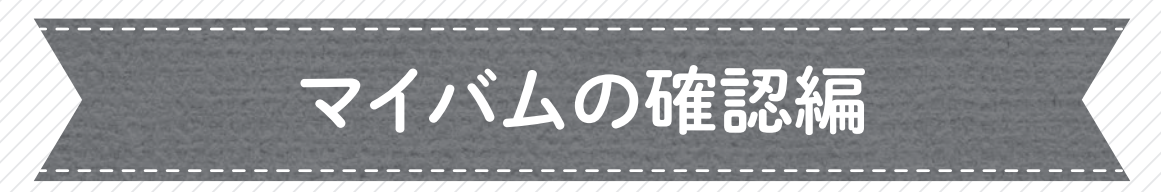

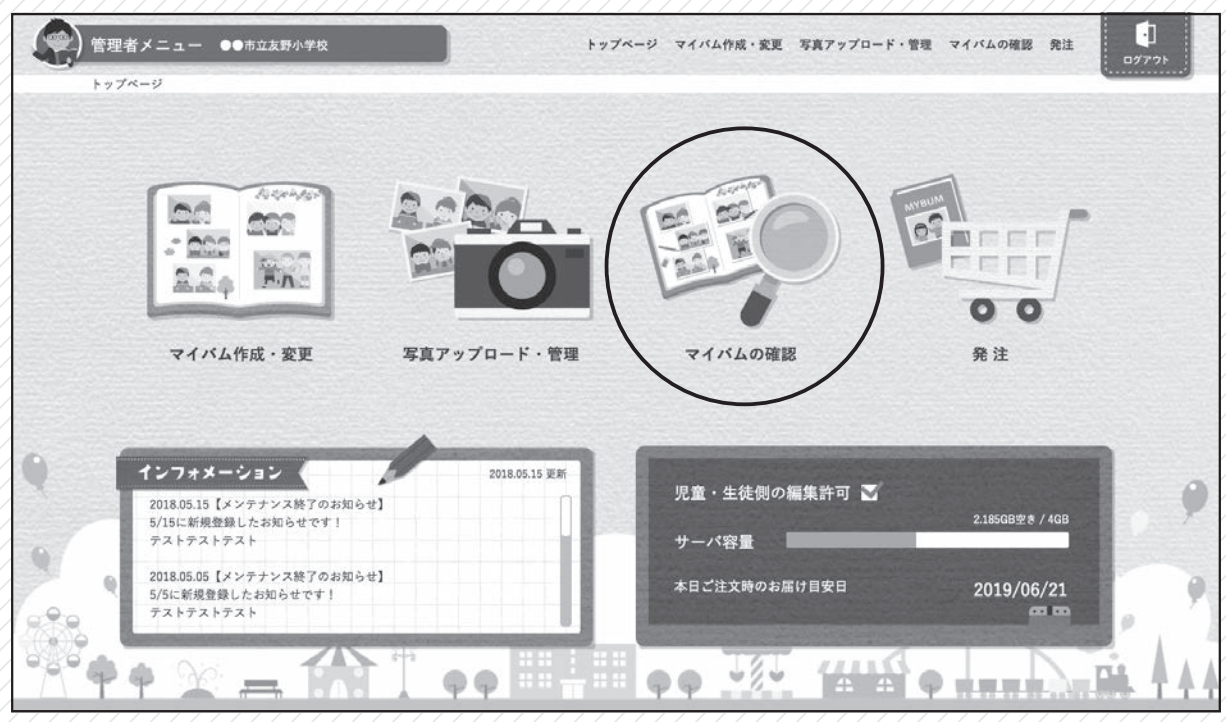

管理者用メインメニュー、「マイバムの確認」をクリック

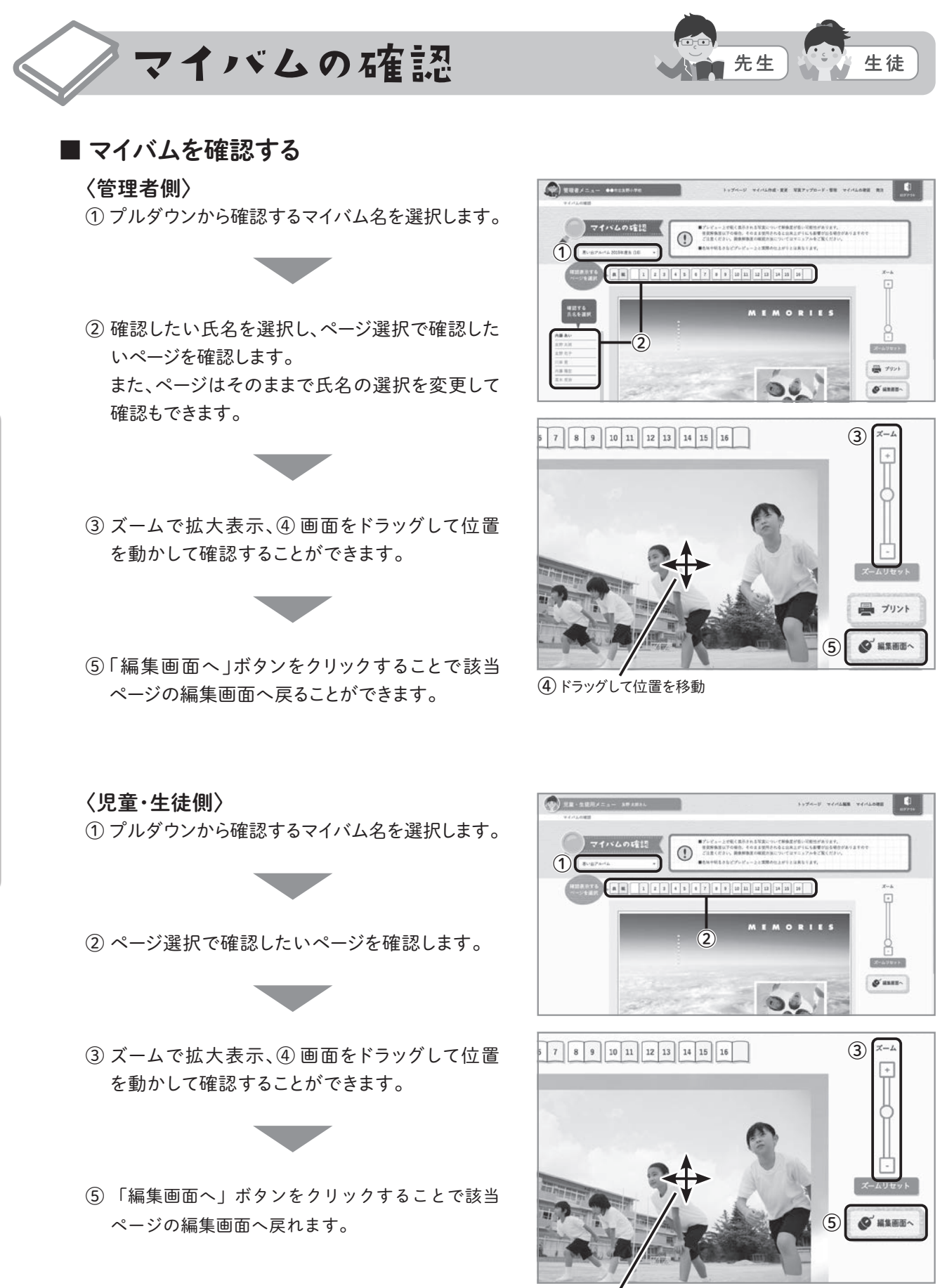

④ ドラッグして位置を移動

■ プリントして確認する (※管理者側のみ)

モノクロプリントができます。 注文前の最終確認などにご利用ください。

 プリントしたい氏名とページを選択し、「プリント」 をクリックします。

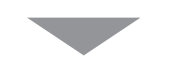

お使いのブラウザのプリントダイアログが開きますので、プリントダイアログの設定に従ってプリントしてください。

※お使いのブラウザでプリントダイアログが異なります。画像はGoogle Chromeのプリント ダイアログです。

(注1)モノクロプリントのみです。 (注2)実際のでき上がりを確認していただくものでは ございません。簡易確認としてご利用ください。

— **POINT** –

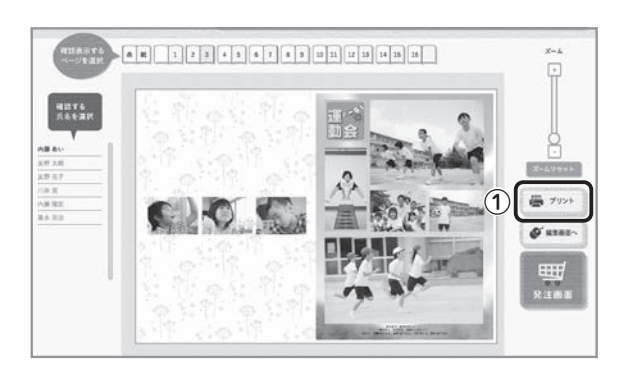

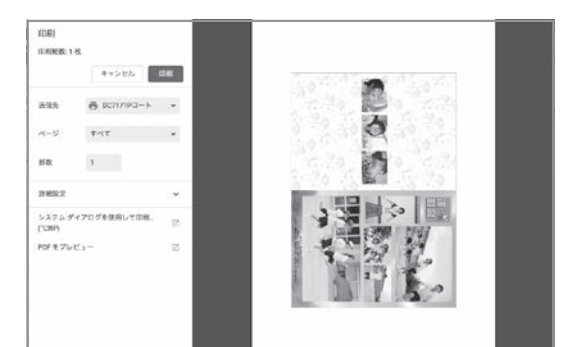

② プリントダイアログの設定画面例

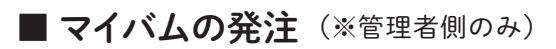

 こちらから注文画面へ進めます。
 発注方法についてはP.56からのマイバム発注編 をご覧ください。

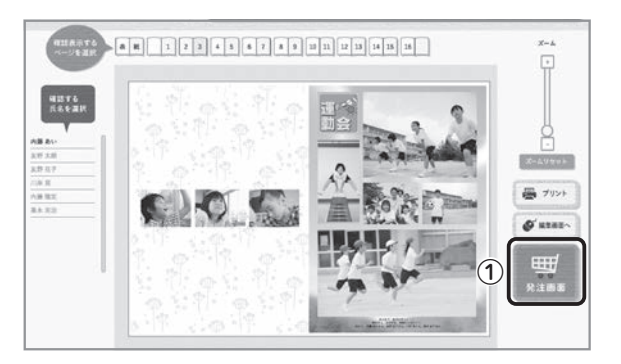

| • • | •   | • • | •   | • • | • | • • | • • | • • | • • | • | • • | • • | • • | • • | • | • • | • • | • | • • | • | • • | ٠ | • • | • • | • | • • | • • | •   | • • | • • | • • | • | • • | • • | • • | • • | • • | • • | • • | • • | •     | • • | ٠ |
|-----|-----|-----|-----|-----|---|-----|-----|-----|-----|---|-----|-----|-----|-----|---|-----|-----|---|-----|---|-----|---|-----|-----|---|-----|-----|-----|-----|-----|-----|---|-----|-----|-----|-----|-----|-----|-----|-----|-------|-----|---|
|     |     |     |     |     |   |     |     |     |     |   |     |     |     |     |   |     |     |   |     |   |     |   |     |     |   |     |     |     |     |     |     |   |     |     |     |     |     |     |     | • • |       |     |   |
|     |     |     |     |     | - |     |     | -   |     | - |     |     |     |     |   |     |     |   |     | - |     | - |     | -   |   |     |     | -   |     |     |     | - |     | -   |     |     |     | -   |     |     | -     |     | - |
| • • | •   | • • | •   | • • | • | • • | • • | •   | • • | • | • • | • • | • • | • • | • | • • | • • | • | • • | • | • • | • | • • | • • | • | • • | • • | •   | • • | • • | • • | • | • • | • • | •   | • • | • • | •   | • • | • • | •     | • • | • |
|     |     |     |     |     |   |     |     |     |     |   |     |     |     |     |   |     |     |   |     |   |     |   |     |     |   |     |     |     |     |     |     |   |     |     |     |     |     |     |     |     |       |     |   |
| • • | •   | • • | •   | • • | • | • • | • • | •   | • • | • | • • | • • | • • | • • | • | • • | • • | • | • • | • | • • | ٠ | • • | • • | • | • • | • • |     | • • | • • | • • | • | • • | • • | •   | • • | • • | •   | • • | • • | •     | • • | ٠ |
|     |     |     |     |     |   |     |     |     |     |   |     |     |     |     |   |     |     |   |     |   |     |   |     |     |   |     |     |     |     |     |     |   |     |     |     |     |     |     |     |     |       |     |   |
|     | ••  | • • |     | ••  | • | ••  | • • | ••  | ••  |   | ••  | • • | ••  | ••  | • | ••  | • • |   | • • | • | ••  | • | ••  | • • | • | ••  | ••• |     | ••  | ••• | • • | • | • • | • • |     | ••  | • • | ••  | ••  | • • | •     | ••  | • |
| • • |     | • • |     | • • | • | • • | • • | • • | • • | • | • • | • • | • • | • • | • | • • | • • |   | • • | • | • • | • | • • | • • | • | • • | • • | •   | • • | • • | • • |   | • • | • • |     | • • | • • | • • | • • | • • | •     | • • | • |
|     |     |     |     |     |   |     |     |     |     |   |     |     |     |     |   |     |     |   |     |   |     |   |     |     |   |     |     |     |     |     |     |   |     |     |     |     |     |     |     |     |       |     |   |
| • • | •   | • • | •   | • • | • | ••  | • • | •   | • • | • | • • | • • | • • | • • | • | • • | • • | • | • • | • | • • | ٠ | • • | • • | • | • • | • • |     | ••  | • • | • • | ٠ | • • | • • | •   | • • | • • | •   | • • | • • |       | • • | ٠ |
|     |     |     |     |     |   |     |     |     |     |   |     |     |     |     |   |     |     |   |     |   |     |   |     |     |   |     |     |     |     |     |     |   |     |     |     |     |     |     |     |     |       |     |   |
| • • | • • | • • | • • | • • | • | ••  | • • | • • | • • | • | ••  | • • | ••  | • • | • | • • | • • | • | • • | • | • • | • | • • | • • | • | • • | • • | • • | ••  | • • | • • | • | • • | • • | • • | • • | • • | • • | • • | • • | . • • | • • | • |
| • • |     | • • |     | • • | • | • • |     |     | • • |   | • • |     | • • | • • |   |     |     |   | • • |   | • • | • |     | • • | • | • • |     |     | • • | • • |     |   |     | • • |     |     | • • | • • |     | • • |       | • • | • |
|     |     |     |     |     |   |     |     |     |     |   |     |     |     |     |   |     |     |   |     |   |     |   |     |     |   |     |     |     |     |     |     |   |     |     |     |     |     |     |     |     |       |     |   |
| • • | •   | • • | •   | • • | • | ••  | • • | •   | • • | • | ••  | • • | • • | • • | • | • • | • • | • | • • | • | • • | • | • • | • • | • | • • | • • | •   | ••  | • • | • • | ٠ | • • | • • | •   | • • | • • | •   | • • | • • | •     | ••  | ٠ |
|     |     |     |     |     |   |     |     |     |     |   |     |     |     |     |   |     |     |   |     |   |     |   |     |     |   |     |     |     |     |     |     |   |     |     |     |     |     |     |     |     |       |     |   |
| • • | •   | • • | •   | • • | • | • • | • • | • • | • • | • | • • | • • | ••  | • • | • | • • | • • | • | • • | ٠ | • • | ٠ | • • | • • | • | • • | • • | •   | • • | • • | • • | • | • • | • • | •   | • • | • • | •   | • • | • • | •     | • • | ٠ |
|     |     |     |     |     |   |     |     |     |     |   |     |     |     |     |   |     |     |   |     |   |     |   |     |     |   |     |     |     |     |     |     |   |     |     | •   |     | • • |     |     | • • |       |     | • |
|     |     |     |     |     |   |     |     |     |     |   |     |     |     |     |   |     |     |   |     |   |     |   |     |     |   |     |     |     |     |     |     |   |     |     |     |     |     |     |     |     |       |     |   |
| • • | •   | • • |     | • • | • | • • | • • | •   | • • | • | • • | • • | • • | • • | • | • • | • • | • | • • | • | • • | • | • • | • • | • | • • | • • | •   | • • | • • | • • | • | • • | • • | •   | • • | • • | •   | • • | • • | •     | • • | • |
|     |     |     |     |     |   |     |     |     |     |   |     |     |     |     |   |     |     |   |     |   |     |   |     |     |   |     |     |     |     |     |     |   |     |     |     |     |     |     |     |     |       |     |   |
| • • | •   | • • |     | • • | • | • • | • • | • • | • • | • | • • | • • | • • | • • | • | • • | • • | • | • • | ٠ | • • | ٠ | • • | • • | • | • • | • • | •   | • • | • • | • • | • | • • | • • | •   | • • | • • | •   | • • | • • | •     | • • | ٠ |
|     |     |     |     |     |   |     |     |     |     |   |     |     |     |     |   |     |     |   |     |   |     |   |     |     |   |     |     |     |     |     |     |   |     |     |     |     |     |     |     |     |       |     |   |
|     |     |     |     |     |   |     |     |     |     |   |     |     |     |     |   |     |     |   |     |   |     | Ū |     |     |   |     |     |     |     |     |     |   |     |     |     |     |     |     |     |     |       |     |   |
| • • | • • | • • |     | • • | • | • • | • • | • • | • • |   | • • | • • | • • | • • | • | • • | • • |   | • • | • | • • | • | • • | • • | • | • • | • • |     | • • | • • | • • | • | • • | • • | •   | • • | • • | •   | • • | • • | •     | • • | • |
|     |     |     |     |     |   |     |     |     |     |   |     |     |     |     |   |     |     |   |     |   |     |   |     |     |   |     |     |     |     |     |     |   |     |     |     |     |     |     |     |     |       |     |   |
| • • | •   | • • | •   | • • | • | • • | • • | •   | • • | • | • • | • • | • • | • • | • | • • | • • | • | • • | ٠ | • • | ٠ | • • | • • | • | • • | • • | •   | • • | • • | • • | • | • • | • • | •   | • • | • • | •   | • • | • • | •     | • • | ٠ |
|     |     |     |     |     |   |     |     |     |     |   |     |     |     |     | _ |     | _   |   |     | _ |     |   |     | _   | _ |     |     |     |     |     |     | _ |     | _   |     |     |     |     | _   |     |       |     | _ |
|     |     | ••• |     | ••• |   | ••• | ••• |     | ••  |   | ••• |     |     | ••• |   |     |     |   |     |   | ••  | • | ••  |     |   | ••  | ••• |     | ••  | ••• |     | • | ••  | ••• |     | ••• | • • |     | ••• |     |       | ••• |   |
| • • | •   | • • | •   | • • | • | • • | • • | •   | • • | • | • • | • • | • • | • • |   | • • | • • | • | • • | • | • • | • | • • | • • | • | • • | • • |     | • • | • • | • • | • | • • | • • | •   | • • | • • | •   | • • | • • | •     | • • | • |
|     |     |     |     |     |   |     |     |     |     |   |     |     |     |     |   |     |     |   |     |   |     |   |     |     |   |     |     |     |     |     |     |   |     |     |     |     |     |     |     |     |       |     |   |
| • • | •   | • • | •   | • • | • | • • | • • | •   | • • | • | • • | • • | • • | • • | • | • • | • • | • | • • | • | • • | • | • • | • • | • | • • | • • |     | • • | • • | • • | ٠ | • • | • • | •   | • • | • • | •   | • • | • • | •     | • • | ٠ |
|     |     |     |     |     |   |     |     |     |     |   |     |     |     |     |   |     |     |   |     |   |     |   |     |     |   |     |     |     |     |     |     |   |     |     |     |     |     |     |     |     |       |     |   |
| • • | •   | • • | •   | • • | • | ••  | • • | •   | • • | • | ••  | • • | ••  | • • | • | • • | • • | • | • • | • | • • | • | • • | • • | • | • • | • • | •   | ••  | • • | • • | • | • • | • • | • • | • • | • • | •   | • • | • • | •     | ••  | ۰ |
| • • | •   | • • | •   | • • |   | • • | • • | •   | • • |   | • • | • • | • • | • • |   | • • | • • | • | • • |   | • • | • | • • | • • | • | • • |     |     | • • | • • | • • | • | • • | • • | •   | • • | • • | •   | • • | • • |       | • • | • |
|     |     |     |     |     |   |     |     |     |     |   |     |     |     |     |   |     |     |   |     |   |     |   |     |     |   |     |     |     |     |     |     |   |     |     |     |     |     |     |     |     |       |     |   |
| • • | •   | • • | •   | ••  | • | ••  | • • | •   | • • | • | ••  | • • | • • | ••  | • | • • | • • | • | • • | • | • • | • | • • | • • | • | • • | • • |     | ••  | • • | • • | • | • • | • • | •   | • • | • • | •   | • • | • • |       | • • | ٠ |
|     |     |     |     |     |   |     |     |     |     |   |     |     |     |     |   |     |     |   |     |   |     |   |     |     |   |     |     |     |     |     |     |   |     |     |     |     |     |     |     |     |       |     |   |
|     | • • | • • |     | • • |   | • • | • • | • • | • • |   | • • |     |     | • • |   |     | • • | • | • • |   | • • | • | • • | • • |   | • • |     |     | • • | • • |     | • | • • | • • | •   | • • | • • | •   | • • | • • |       | • • | • |

MYBUM Operation Manual

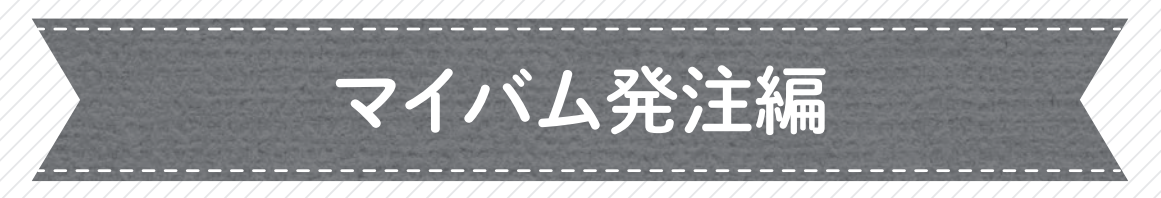

![](_page_56_Picture_2.jpeg)

管理者用メインメニュー、「発注」をクリック

![](_page_57_Figure_1.jpeg)

# 【重要】発注後、ご注意いただきたいこと

### \*写真の削除は行わないでください!

- ・アルバムに使用済みの写真の削除はアルバムがお手元に届くまで絶対に行わないでください。
- ・削除されますと、削除されたタイミングによっては写真が欠落した状態でアルバムができ上がります。
- ・写真の削除については、アルバムがお手元に届いたのちに行うようにしてください。

![](_page_58_Figure_6.jpeg)

# 【重要】「漢字の字体」 画面上と仕上がりの相違について

\* 画面上で表示される漢字の字体と、実際お届けするアルバムに使用されている 漢字の字体が異なる場合があります。

過去のお問い合わせなどから、実際のアルバムで使用する漢字の字体が正しいケースが多いのですが、 画面上に表示されている漢字の字体が正しい場合は、「マイバム」サービス担当者までご連絡をお願い いたします。

![](_page_58_Picture_11.jpeg)

自由レイアウト・オリジナルタイトルで使用された漢字については 修正対応不可となりますので、画面上で表示された漢字の字体で 仕上がります。何卒ご了承ください。 

| • | • • | • | • • | • | • | • • | ٠ | • • | • • | ٠ | • | • • | • • | • | • | • • | •   | • | • | • | • • | •   | • | • | • | • | • • | • | • | • | ••  | ۰ | • • | • • | • | • • | • • | ٠ | •   | • • | ۰ | • • | • | • | • • | •   | • | • • | •   | • / | • • | • | • • |
|---|-----|---|-----|---|---|-----|---|-----|-----|---|---|-----|-----|---|---|-----|-----|---|---|---|-----|-----|---|---|---|---|-----|---|---|---|-----|---|-----|-----|---|-----|-----|---|-----|-----|---|-----|---|---|-----|-----|---|-----|-----|-----|-----|---|-----|
| • | ••  | ٠ | • • | • | • | ••  | ٠ | • • | ••  | ۰ | ٠ | • • | • • | • | • | • • | • • | • | ٠ | • | • • | •   | • | ٠ | • | • | ••  | ٠ | • | • | • • | ٠ | • • | • • | • | • • | ••  | ٠ | •   | • • | ٠ | • • | • | • | • • | • • | • | • • | •   | •   | ••  | • | • • |
| • | • • | ٠ | • • | • | • | • • | ٠ | • • | • • | ٠ | • | • • | • • | • | • | • • | •   | • | • | • | • • | •   | • | • | • | • | • • | ٠ | • | • | ••  | ٠ | • • | • • | • | • • | • • | ٠ | •   | • • | ٠ | • • | • | • | • • | •   | • | • • | •   | •   | ••  | ٠ | • • |
| • | ••  | ٠ | • • | • | • | ••  | ٠ | • • | ••  | ٠ | • | • • | • • | • | • | • • | • • | • | • | • | • • | •   | • | ٠ | • | • | • • | ٠ | • | • | ••  | ۰ | • • | • • | • | • • | • • | ٠ | • • | • • | ٠ | • • | • | • | • • | • • | • | • • | •   | •   | ••  | • | • • |
| • | • • | ۰ | • • | • | • | • • | ٠ | • • | • • | ۰ | ٠ | • • | • • | • | • | • • | •   | • | • | • | • • | •   | • | • | • | • | • • | ٠ | • | • | ••  | ۰ | • • | • • | • | • • | ••  | ۰ | •   | • • | ۰ | • • | • | • | • • | • • | • | • • | •   | •   | ••  | • | • • |
| • | ••  | ٠ | • • | • | • | ••  | ٠ | • • | ••  | • | ۰ | • • | • • | • | • | • • | •   | • | • | • | • • | •   | • | ۰ | • | • | • • | ۰ | • | • | ••  | ۰ | • • | • • | ٠ | • • | • • | ٠ | •   | • • | ٠ | • • | • | • | • • | • • | ٠ | • • | •   | •   | ••  | • | • • |
| • | ••  | ۰ | • • | • | • | ••  | ٠ | • • | ••  | ۰ | ۰ | • • | ••  | • | • | • • | • • | • | • | • | • • | •   | ٠ | ۰ | • | • | • • | • | • | • | ••  | ۰ | • • | • • | • | • • | ••  | ۰ | •   | ••  | ۰ | • • | • | • | • • | • • | • | • • | •   | •   | • • | • | • • |
| • | ••  | • | • • | • | • | ••  | • | •   | ••  | • | • | • • | • • | • | • | • • | •   | • | • | • | • • | •   | • | • | • | • | ••  | • | • | • | ••  | • | • • | ••  | • | •   | •   | • | •   | ••  | • | • • | • | • | • • | •   | • | • • | •   | •   | • • | • | • • |
|   | ••• | • | ••• |   | • |     | • | • • | ••• | • | • | ••• |     |   | • | • • |     | • | • | • |     |     | • | • | • | • |     | • | • | • |     | • | • • |     | • | • • |     | • | •   |     | • | ••• |   |   | ••• |     | • | ••• |     | •   | ••• | • | ••• |
| • |     | • | • • | • | • | • • | • | • • |     | • | • | • • |     | • | • | • • | • • | • | • | • |     |     | • | • | • | • |     | • | • | • |     | • | • • |     | • | • • |     | • | •   | • • | • | • • | • | • |     |     | • | • • | •   | •   |     | • | • • |
| • | • • | • | • • | • | • | • • | • | • • | • • | • | • | • • |     |   | • | • • |     | • | • | • |     |     | • | • | • | • |     | • | • | • |     | • | • • | • • | • | • • |     | • | •   | • • | • | • • | • | • | • • |     |   | • • | • • | •   | • • | • | • • |
| • | • • | • | • • | • | • | ••  | • | • • | • • | • | • | • • | • • | • | • | • • | • • | • | • | • |     |     | • | • | • | • |     | • | • | • | • • | • | • • | • • | • | • • | • • | • | •   | • • | • | • • | • | • | • • |     | • | • • | •   | •   | ••  | • | • • |
| • | • • | • | • • | • | • | • • | • | • • | • • | • | • | • • | • • | • | • | • • | •   | • | • | • | • • | • • | • | • | • | • | • • | ٠ | • | • | • • | • | • • | • • | • | • • | • • | • | •   | • • | • | • • | • | • | • • |     | • | • • | •   | •   | ••  | • | • • |
| • | • • | • | • • | • | • | • • | ٠ | • • | • • | • | ٠ | • • | • • |   | • | • • | • • | • | • | • | • • | •   | • | ۰ | • | • | • • | ۰ | • | • | • • | ٠ | • • | • • | • | • • | • • | ٠ | • • | • • | ۰ | • • | • | • | • • |     |   | • • | •   | •   | • • | • | • • |
| • | • • | ٠ | • • | • | • | ••  | ٠ | • • | • • | ٠ | ٠ | • • | • • | • | • | • • | • • | • | • | • | • • | • • | • | ٠ | • | • | • • | ٠ | • | • | ••  | ٠ | • • | • • | ٠ | • • | • • | ٠ | •   | • • | ٠ | • • | • | • | • • | •   | • | • • | •   | •   | ••  | • | • • |
| • | ••  | ٠ | • • | • | • | ••  | ٠ | • • | ••  | • | ٠ | • • | • • | • | • | • • | • • | ٠ | • | • | • • | •   | • | ٠ | • | • | • • | ٠ | • | • | ••  | ٠ | • • | • • | • | • • | • • | ٠ | •   | • • | ٠ | • • | • | • | • • | • • | ٠ | • • | •   | •   | ••  | • | • • |
| • | ••  | ٠ | • • | • | • | ••  | ٠ | • • | ••  | ۰ | • | • • | • • | • | • | • • | • • | • | • | • | • • | •   | • | ٠ | • | • | ••  | ٠ | • | • | • • | ٠ | • • | • • | • | • • | • • | ٠ | •   | • • | ٠ | • • | • | • | • • | •   | ۰ | • • | •   | •   | ••  | • | • • |
| • | • • | ۰ | • • | • | • | • • | ٠ | • • | • • | ۰ | • | • • | ••  | • | • | • • | •   | • | • | • | • • | •   | • | • | • | • | ••  | • | • | • | • • | • | • • | • • | • | • • | ••  | ۰ | •   | • • | ۰ | • • | • | • | • • | •   | • | • • | •   | •   | • • | • | • • |
| • | ••  | • | • • | • | • | ••  | ٠ | • • | ••  | • | • | • • | • • | • | • | • • | • • | • | • | • | • • | •   | • | ۰ | • | • | • • | ۰ | • | • | ••  | ۰ | • • | • • | • | • • | • • | ٠ | •   | • • | ٠ | • • | • | • | • • | • • | ٠ | • • | •   | •   | ••  | • | • • |
| • | ••  | ٠ | • • | • | • | ••  | ٠ | • • | ••  | ۰ | • | • • | • • | • | • | • • | •   | • | • | • | • • | •   | ۰ | • | • | • | ••  | ٠ | • | • | ••  | • | • • | • • | • | • • | ••  | ٠ | •   | ••  | ۰ | • • | • | • | • • | •   | ۰ | • • | •   | •   | • • | • | • • |
| • | ••  | • | ••• | • | • | ••  | • | • • | ••  | • | • | • • | •   | • | • | • • | •   | • | • | • | ••• | •   | • | • | • | • | • • | • | • | • | ••  | • | • • | •   | • | • • | •   | • | •   | •   | • | • • | • | • | ••• | •   | • | • • | •   | •   | • • | • | • • |
|   |     | • |     |   |   |     | • | •   |     | • | • |     |     |   | • |     |     | • | • |   |     |     | • | • | • | • |     | • | • | • |     | • | • • |     |   | •   |     | • | •   |     | • |     |   |   |     |     |   |     |     |     |     |   |     |

MYBUM Operation Manual

![](_page_60_Picture_1.jpeg)

![](_page_61_Figure_1.jpeg)

![](_page_62_Figure_1.jpeg)

![](_page_63_Figure_1.jpeg)

一人ひとりオリジナルのアルバムのため予備はご用意しておりません。
 そのためご注文をいただいた冊数分しかお届けすることができません。

この他のQ&Aについてはマイバムホームページ、「よくあるご質問 Q&A」をご覧ください。

| • • | • | • | • • | • | ٠ | • • | • | ۰ | • | • • | • | • | • | • • | • • | ٠ | ۰ | • | • | • • | • • | • | ۰ | • | • | • | • | • | • | • • | • • | • | • | • | • | • • | • | ۰ | • | • | • • | ٠ | • | • • | • • | ٠ | • |     | • | ٠ | • • | • | ٠ | • • | • • | • • |
|-----|---|---|-----|---|---|-----|---|---|---|-----|---|---|---|-----|-----|---|---|---|---|-----|-----|---|---|---|---|---|---|---|---|-----|-----|---|---|---|---|-----|---|---|---|---|-----|---|---|-----|-----|---|---|-----|---|---|-----|---|---|-----|-----|-----|
| • • | • | • | • • | • | • | • • | • | • | • | ••  | • | • | • | • • | • • | ٠ | • | ٠ | • | • • |     | • | • | • | ٠ | • | • | • | • | • • | • • | • | • | • | • | • • | • | • | • | • | • • | • | • | • • | • • | • | • |     | • | • | • • | • | • | • • |     | • • |
| • • | • | • | • • | • | • | • • | • | ٠ | • | • • | • | • | • | • • | • • | ٠ | ٠ | ٠ | • | • • | •   | • | • | • | • | • | • | • | • | • • | • • | • | ٠ | • | • | • • | • | ٠ | • | • | • • | • | • | • • | • • | • | • |     | • | • | • • | • | • | • • | • • | • • |
| • • | • | • | • • | • | • | • • | • | ۰ | • | • • | • | • | ٠ | • • | • • | • | ٠ | • | • | • • | •   | • | • | • | • | • | • | • | • | • • | • • | • | • | • | • | • • | • | • | • | • | • • | ۰ | • | • • | • • | • | • |     | • | ٠ | • • | • | ٠ | • • | • • | • • |
| • • | • | • | • • | • | • | • • | • | ۰ | • | • • | • | ۰ | ٠ | • • | • • | • | ٠ | ٠ | • | • • | •   | • | • | • | • | • | ٠ | • | • | • • |     | • | ٠ | • | • | • • | • | ۰ | • | • | • • | • | • | • • | • • | • | • |     | • | • | • • | • | • | • • |     | • • |
| • • | • | • | • • | • | ٠ | • • | • | • | • | • • | • | • | • | • • | • • | ٠ | ۰ | ٠ | • |     | •   | • | • | • | ٠ | • | • | • | • | • • | • • | • |   | • | • | • • | • | • | • | • | • • | ٠ | • | • • | •   | ٠ | • |     | • | • | • • | • | ٠ | • • | • • | • • |
| • • | • | • | • • | • | • | • • | • | ۰ | • | • • | • | • | ٠ | • • | • • | • | • | • | • | • • | •   | • | • | • | • | • | • | • | • | • • |     | • | • | • | • | • • | • | ۰ | • | • | • • | • | • | • • | • • | • | • |     | • | • | • • | • | • | • • |     | • • |
| • • | • | • | • • | • | • | • • | • | ٠ | • | • • | • | • | • | • • | • • | ٠ | ٠ | ٠ | • | • • | •   | • | • | • | • | • | • | • | • | • • | • • | • | • | • | • | • • | • | ٠ | • | • | • • | • | • | • • | • • | ٠ | • | • • | • | • | • • | • | • | • • | • • | • • |
| • • | • | • | • • | • | • | • • | • | • | • | ••  | • | • | • | • • | • • | • | ٠ | • | • |     | •   | • | • | • | • | • | • | • | • | • • | • • | • | • | • | • | • • | • | • | • | • | • • | • | • | • • | • • | • | • | • • | • | • | • • | • | • | • • | •   | • • |
| • • | • | • | • • | • | ٠ | • • | • | ٠ | • | • • | • |   | • | • • | • • | ٠ | ٠ | ٠ | • |     | •   | • | • | • | ٠ | • | ٠ | • | • | • • |     | • | • | ٠ | • | • • | • |   | ٠ | • | • • | • | • | • • | • • | • | • | • • | • | ٠ | • • | • | • | • • |     | • • |
| • • | • | • | • • | • | • | • • | • | ٠ | • | • • | • | • | • | • • | • • | ٠ | ٠ | • | • | • • | •   | • | • | • | • | • | • | • | • | • • | • • | • | • | • | • | • • | • | ٠ | • | • | • • | • | • | • • | •   | ٠ | • | • • | • | • | • • | • | • | • • | • • | • • |
| • • | • | • | • • | • | • | • • | • | • | • | ••  | • | • | • | • • | • • | • | • | • | • |     | •   | • | • | • | • | • | • | • | • | • • | • • | • | • | • | • | • • | • | • | • | • | • • | • | • | • • | • • | • | • | ••  | • | • | • • | • | • | • • |     | • • |
| • • | • | • | • • | • | • | • • | • | ٠ | • | • • | • | • | • | • • | • • | ٠ | • | ٠ | • |     | •   | • | • | • | ٠ | • | • | • | • | • • |     | • | • | • | • | • • | • | ٠ | • | • | • • | • | • | • • | • • | • | • | • • | • | • | • • | • | • | • • |     | • • |
| • • | • | • | • • | • | ٠ | • • | • | • | • | • • | • |   | • | • • | • • | ٠ | ۰ | ٠ | • |     | •   | • | • | • | • | • | • | • | • | • • | • • | • | • | • | • | • • | • | • | • | • | • • | • | • | • • | •   | ٠ | • | • • | • | • | • • | • | • | • • | • • | • • |
| • • | • | • | • • | • | • | • • | • | • | • | • • | • | • | • | • • | • • | • | • | ٠ | • |     | •   | • | • | • | • | • | • | • | • | • • | • • | • | • | • | • | • • | • | • | • | • | • • | • | • | • • | • • | • | • | • • | • | • | • • | • | • | • • |     | • • |
| • • | • | • | ••  | • | • | • • | • | • | • | ••  | • | • | • | • • | • • | • | • | • | • |     | •   | • | • | • | • | • | • | • | • | • • | • • | • | • | • | • | • • | • | • | • | • | • • | • | • | • • | • • | • | • | • • | • | • | • • | • | • | • • | • • | • • |
| • • | • | • | • • | • | • | • • | • | • | • | ••  | • | • | • | • • | • • | • | • | • | • |     | •   | • | • | • | • | • | • | • | • | • • |     | • | • | • | • | • • | • | • | • | • | • • | • | • | • • | • • | • | • | • • | • | • | • • | • | • | • • | •   | • • |
| • • | • | • | • • | • | • | • • | • | • | • | • • | • | • | ٠ | • • | • • | • | • | ٠ | • |     |     | • | • | • | ٠ | • | • | • | • | • • |     | • | • | • | • | • • | • | • | • | • | • • | • | • | • • | • • | • | • | • • | • | • | • • | • | • | • • |     | • • |
| • • | • | • | ••  | • | • | • • | • | • | • | • • | • | • | • | • • | • • | • | • | • | • | • • | •   | • | • | • | • | • | • | • | • | • • | • • | • | • | • | • | • • | • | ٠ | • | • | • • | • | • | • • | •   | • | • | • • | • | • | • • | • | • | • • | • • | • • |
| • • | • | • | • • | • | • | • • | • | • | • | • • | • | • | • | • • | • • | • | • | • | • |     |     | • | • | • | • | • | • | • | • | • • |     | • |   | • | • | • • | • | • | • | • | • • | • | • | • • | • • | • | • | • • | • | • | • • | • | • | • • |     | • • |
| • • | • | • | • • | • | • | • • | • | • | • | • • | • | • | • | • • | • • | • | • | • | • |     | •   | • | • | • | • | • | • | • | • | • • |     | • | • | • | • | • • | • | • | • | • | • • | • | • | • • | • • | • | • | • • | • | • | • • | • | • | • • |     | • • |
| • • | • | • | • • | • | • | • • | • | • | • | • • | • | • | • | • • | • • | • | • | • | • |     | •   | • | • | • | • | • | • | • | • | • • | • • | • | • | • | • | • • | • | • | • | • | • • | • | • | • • | • • | • | • | • • | • | • | • • | • | • | • • |     | • • |
| • • | • | • | • • | • | • | • • | • | • | • | • • | • | • | • | • • | • • | • | • | • | • |     |     |   | • | • | • | • | • | • | • | • • |     | • | • | • | • | • • | • | • | • | • | • • | • | • | • • | • • | • | • | • • | • | • | • • | • | • | • • |     | • • |
| • • | • | • | • • | • | • | • • | • | • | • | • • |   | • | • | • • | • • | • | • | • | • |     |     | • | • | • | • | • | • | • | • | • • |     | • | • | • | • | • • | • | • | • | • | • • | • | • | • • | • • | • | • | • • | • | • | • • | • | • | • ( | • • | • • |

| • • | •   | • • | •   | • • | • | • • | • • | • • | • • | • | • • | • • | • • | • • | • | • • | • • | • | • • | • | • • | ٠ | • • | • • | • | • • | • • | •   | • • | • • | • • | • | • • | • • | • • | • • | • • | • • | • • | • • | •     | • • | ٠ |
|-----|-----|-----|-----|-----|---|-----|-----|-----|-----|---|-----|-----|-----|-----|---|-----|-----|---|-----|---|-----|---|-----|-----|---|-----|-----|-----|-----|-----|-----|---|-----|-----|-----|-----|-----|-----|-----|-----|-------|-----|---|
|     |     |     |     |     |   |     |     |     |     |   |     |     |     |     |   |     |     |   |     |   |     |   |     |     |   |     |     |     |     |     |     |   |     |     |     |     |     |     |     | • • |       |     |   |
|     |     |     |     |     | - |     |     | -   |     | - |     |     |     |     |   |     |     |   |     | - |     | - |     | -   |   |     |     | -   |     |     |     | - |     | -   |     |     |     | -   |     |     | -     |     | - |
| • • | •   | • • | •   | • • | • | • • | • • | •   | • • | • | • • | • • | • • | • • | • | • • | • • | • | • • | • | • • | • | • • | • • | • | • • | • • | •   | • • | • • | • • | • | • • | • • | •   | • • | • • | •   | • • | • • | •     | • • | • |
|     |     |     |     |     |   |     |     |     |     |   |     |     |     |     |   |     |     |   |     |   |     |   |     |     |   |     |     |     |     |     |     |   |     |     |     |     |     |     |     |     |       |     |   |
| • • | •   | • • | •   | • • | • | • • | • • | •   | • • | • | • • | • • | • • | • • | • | • • | • • | • | • • | • | • • | ٠ | • • | • • | • | • • | • • |     | • • | • • | • • | • | • • | • • | •   | • • | • • | •   | • • | • • | •     | • • | ٠ |
|     |     |     |     |     |   |     |     |     |     |   |     |     |     |     |   |     |     |   |     |   |     |   |     |     |   |     |     |     |     |     |     |   |     |     |     |     |     |     |     |     |       |     |   |
|     | ••  | • • |     | ••  | • | ••  | • • | ••  | ••  |   | ••  | • • | ••  | ••  | • | ••  | • • |   | • • | • | ••  | • | ••  | • • | • | ••  | ••• |     | ••  | ••• | • • | • | • • | • • |     | ••  | • • | ••  | ••  | • • |       | ••  | • |
| • • |     | • • |     | • • | • | • • | • • | • • | • • | • | • • | • • | • • | • • | • | • • | • • |   | • • | • | • • | • | • • | • • | • | • • | • • | •   | • • | • • | • • |   | • • | • • |     | • • | • • | • • | • • | • • | •     | • • | • |
|     |     |     |     |     |   |     |     |     |     |   |     |     |     |     |   |     |     |   |     |   |     |   |     |     |   |     |     |     |     |     |     |   |     |     |     |     |     |     |     |     |       |     |   |
| • • | •   | • • | •   | • • | • | ••  | • • | •   | • • | • | • • | • • | • • | • • | • | • • | • • | • | • • | • | • • | ٠ | • • | • • | • | • • | • • |     | • • | • • | • • | ٠ | • • | • • | •   | • • | • • | •   | • • | • • |       | • • | ٠ |
|     |     |     |     |     |   |     |     |     |     |   |     |     |     |     |   |     |     |   |     |   |     |   |     |     |   |     |     |     |     |     |     |   |     |     |     |     |     |     |     |     |       |     |   |
| • • | • • | • • | • • | • • | • | • • | • • | • • | • • | • | ••  | • • | ••  | • • | • | • • | • • | • | • • | • | • • | • | • • | • • | • | • • | • • | • • | ••  | • • | • • | • | • • | • • | • • | • • | • • | • • | • • | • • | . • • | • • | • |
| • • |     | • • |     | • • | • | • • |     |     | • • |   | • • |     | • • | • • |   |     |     |   | • • |   | • • | • |     | • • | • | • • |     |     | • • | • • |     |   |     | • • |     |     | • • | • • |     | • • |       | • • | • |
|     |     |     |     |     |   |     |     |     |     |   |     |     |     |     |   |     |     |   |     |   |     |   |     |     |   |     |     |     |     |     |     |   |     |     |     |     |     |     |     |     |       |     |   |
| • • | •   | • • | •   | • • | • | ••  | • • | •   | • • | • | ••  | • • | • • | • • | • | • • | • • | • | • • | • | • • | • | • • | • • | • | • • | • • | •   | ••  | • • | • • | ٠ | • • | • • | •   | • • | • • | •   | • • | • • | •     | ••  | ٠ |
|     |     |     |     |     |   |     |     |     |     |   |     |     |     |     |   |     |     |   |     |   |     |   |     |     |   |     |     |     |     |     |     |   |     |     |     |     |     |     |     |     |       |     |   |
| • • | •   | • • | •   | • • | • | • • | • • | • • | • • | • | • • | • • | ••  | • • | • | • • | • • | • | • • | ٠ | • • | ٠ | • • | • • | • | • • | • • | •   | • • | • • | • • | • | • • | • • | •   | • • | • • | •   | • • | • • | •     | • • | ٠ |
|     |     |     |     |     |   |     |     |     |     |   |     |     |     |     |   |     |     |   |     |   |     |   |     |     |   |     |     |     |     |     |     |   |     |     | •   |     | • • | •   |     | • • |       |     | • |
|     |     |     |     |     |   |     |     |     |     |   |     |     |     |     |   |     |     |   |     |   |     |   |     |     |   |     |     |     |     |     |     |   |     |     |     |     |     |     |     |     |       |     |   |
| • • | •   | • • |     | • • | • | • • | • • | •   | • • | • | • • | • • | • • | • • | • | • • | • • | • | • • | • | • • | • | • • | • • | • | • • | • • | •   | • • | • • | • • | • | • • | • • | •   | • • | • • | •   | • • | • • | •     | • • | • |
|     |     |     |     |     |   |     |     |     |     |   |     |     |     |     |   |     |     |   |     |   |     |   |     |     |   |     |     |     |     |     |     |   |     |     |     |     |     |     |     |     |       |     |   |
| • • | •   | • • |     | • • | • | • • | • • | • • | • • | • | • • | • • | • • | • • | • | • • | • • | • | • • | ٠ | • • | ٠ | • • | • • | • | • • | • • | •   | • • | • • | • • | • | • • | • • | •   | • • | • • | •   | • • | • • | •     | • • | ٠ |
|     |     |     |     |     |   |     |     |     |     |   |     |     |     |     |   |     |     |   |     |   |     |   |     |     |   |     |     |     |     |     |     |   |     |     |     |     |     |     |     |     |       |     |   |
|     |     |     |     |     |   |     |     |     |     |   |     |     |     |     |   |     |     |   |     |   |     | Ū |     |     |   |     |     |     |     |     |     |   |     |     |     |     |     |     |     |     |       |     |   |
| • • | • • | • • |     | • • | • | • • | • • | • • | • • |   | • • | • • | • • | • • | • | • • | • • |   | • • | • | • • | • | • • | • • | • | • • | • • |     | • • | • • | • • | • | • • | • • | •   | • • | • • | •   | • • | • • | •     | • • | • |
|     |     |     |     |     |   |     |     |     |     |   |     |     |     |     |   |     |     |   |     |   |     |   |     |     |   |     |     |     |     |     |     |   |     |     |     |     |     |     |     |     |       |     |   |
| • • | •   | • • | •   | • • | • | • • | • • | •   | • • | • | • • | • • | • • | • • | • | • • | • • | • | • • | ٠ | • • | ٠ | • • | • • | • | • • | • • | •   | • • | • • | • • | • | • • | • • | •   | • • | • • | •   | • • | • • | •     | • • | ٠ |
|     |     |     |     |     |   |     |     |     |     |   |     |     |     |     | _ |     | _   |   |     | _ |     |   |     | _   | _ |     |     |     |     |     |     | _ |     | _   |     |     |     |     | _   |     |       |     | _ |
|     |     | ••• |     | ••• |   | ••• | ••• |     | ••  |   | ••• |     |     | ••• |   |     |     |   |     |   | ••  | • | ••  |     |   | ••  | ••• |     | ••  | ••• |     | • | ••  | ••• |     | ••• | • • |     | ••• |     |       | ••• |   |
| • • | •   | • • | •   | • • | • | • • | • • | •   | • • | • | • • | • • | • • | • • |   | • • | • • | • | • • | • | • • | • | • • | • • | • | • • | • • |     | • • | • • | • • | • | • • | • • | •   | • • | • • | •   | • • | • • | •     | • • | • |
|     |     |     |     |     |   |     |     |     |     |   |     |     |     |     |   |     |     |   |     |   |     |   |     |     |   |     |     |     |     |     |     |   |     |     |     |     |     |     |     |     |       |     |   |
| • • | •   | • • | •   | • • | • | • • | • • | •   | • • | • | • • | • • | • • | • • | • | • • | • • | • | • • | • | • • | • | • • | • • | • | • • | • • |     | • • | • • | • • | ٠ | • • | • • | •   | • • | • • | •   | • • | • • | •     | • • | ٠ |
|     |     |     |     |     |   |     |     |     |     |   |     |     |     |     |   |     |     |   |     |   |     |   |     |     |   |     |     |     |     |     |     |   |     |     |     |     |     |     |     |     |       |     |   |
| • • | •   | • • | •   | • • | • | ••  | • • | •   | • • | • | ••  | • • | ••  | • • | • | • • | • • | • | • • | • | • • | • | ••  | • • | • | • • | • • | •   | ••  | • • | • • | • | • • | • • | • • | • • | • • | •   | • • | • • | •     | ••  | ۰ |
| • • | •   | • • | •   | • • |   | • • | • • | •   | • • |   | • • | • • | • • | • • |   | • • | • • | • | • • |   | • • | • | • • | • • | • | • • | • • |     | • • | • • | • • | • | • • | • • | •   | • • | • • | •   | • • | • • |       | • • | • |
|     |     |     |     |     |   |     |     |     |     |   |     |     |     |     |   |     |     |   |     |   |     |   |     |     |   |     |     |     |     |     |     |   |     |     |     |     |     |     |     |     |       |     |   |
| • • | •   | • • | •   | ••  | • | ••  | • • | •   | • • | • | ••  | • • | • • | ••  | • | • • | • • | • | • • | • | • • | • | • • | • • | • | • • | • • |     | ••  | • • | • • | • | • • | • • | •   | • • | • • | •   | • • | • • |       | • • | ٠ |
|     |     |     |     |     |   |     |     |     |     |   |     |     |     |     |   |     |     |   |     |   |     |   |     |     |   |     |     |     |     |     |     |   |     |     |     |     |     |     |     |     |       |     |   |
|     | • • | • • |     | • • |   | • • | • • | • • | • • |   | • • |     |     | • • |   |     | • • | • | • • |   | • • | • | • • | • • |   | • • |     |     | • • | • • |     | • | • • | • • | •   | • • | • • | •   | • • | • • |       | • • | • |

![](_page_66_Figure_0.jpeg)

![](_page_66_Picture_1.jpeg)

先生(管理者)はページに何も編集しません。 児童・生徒はそれぞれ「レイアウト」「背景」「タイトル」「写真」「文字 入力」全てオリジナルページとして自由に作成できます。

![](_page_66_Picture_3.jpeg)

右ページ全て 自由に作成

![](_page_66_Picture_5.jpeg)

先生(管理者)がレイアウトと背景を共通部分として作成します。 児童・生徒はそれぞれ「タイトル」「写真」「文字入力」をオリジナル 部分として自由に作成できます。

![](_page_66_Picture_7.jpeg)

![](_page_66_Picture_8.jpeg)

先生(管理者)がレイアウトと背景を共通部分として作成し、部分 的に「写真」を配置します。児童・生徒はそれぞれ空いている枠に 「タイトル」「写真」「文字入力」をオリジナル部分として自由に作 成できます。

![](_page_66_Picture_10.jpeg)

![](_page_66_Picture_11.jpeg)

- ●ほとんど全て先生(管理者)が作成する
- ●先生(管理者)と児童・生徒の作成するページを分割する
- ●先生(管理者)がレイアウトのみ決めて児童・生徒が好きな写真を選んで作成する
- ●ほとんどを児童・生徒が作成する

![](_page_66_Picture_16.jpeg)

- ●卒業アルバムとしてだけではなく、イベントアルバムとしての使用も可能です。
- ●先生=管理者という設定ではありますが、学校様によって可能な場合は管理者の 権限をアルバム編集委員(児童・生徒)に与え、画像登録から共通部分の作成まで、 ある程度責任を持って児童・生徒が作業をしていただくことも可能です。

![](_page_67_Picture_0.jpeg)

![](_page_67_Figure_1.jpeg)

- 対応OS ………… Windows8以降推奨 MacOS 10.12以降推奨
- ブラウザ ……… Microsoft Edge · Google Chrome ·
- Mozilla Firefox · Safari 最新バージョン
- ■メモリ(RAM) …… 4GB以上推奨(2GB以上必須)
- ディスプレイ解像度 ····· 1280×960pixels以上

※スマートデバイス(スマートフォン・タブレット)はサポート対象外です。

### マイバムに関するお問い合わせ

![](_page_67_Picture_9.jpeg)

■https://mybum.jp/ ■E-mail:mybum@tomono.co.jp

さらなるデジタルクリエイタ

を目指し

インターネット環境

いたします。

マイバムサービスをご利用いただく

には、光回線でのご利用をお勧め

ちちなるデジタルクリエイターを目離して

す700-0035

両山県岡山市北区高柳西町1-23

![](_page_67_Picture_13.jpeg)

※マイバムは友野印刷株式会社の登録商標です。 ※このマニュアルは2022年6月現在のものです。サービス内容につきましては予告なしに仕様変更になる場合があります。